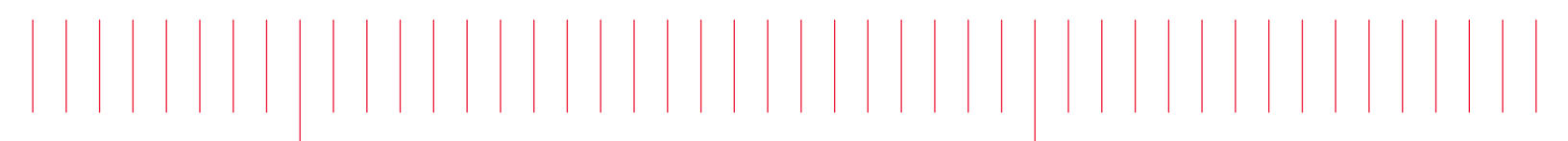

Operating and Service Guide

Keysight True*form* Series Waveform Generator

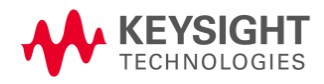

## Safety and Regulatory Information

### Notices

© Keysight Technologies, Inc. 2013 - 2015

No part of this manual may be reproduced in any form or by any means (including electronic storage and retrieval or translation into a foreign language) without prior agreement and written consent from Keysight Technologies, Inc. as governed by United States and international copyright laws.

Manual Information

Part Number: 33500-90901

Manufacturer Address

Keysight Technologies, Inc. 900 S. Taft Ave. Loveland, CO 80537 USA

### Software and Documentation Updates and Licenses

Keysight releases software updates to fix defects and incorporate product enhancements. For the latest firmware and documentation, see <a href="https://www.keysight.com/find/trueform">www.keysight.com/find/trueform</a>.

A portion of the software in this product is licensed under terms of the General Public License Version 2 ("GPLv2"). The text of the license and source code can be found at <a href="https://www.keysight.com/find/GPLV2">www.keysight.com/find/GPLV2</a>.

This product uses Microsoft Windows CE. Keysight highly recommends that all Windows-based computers connected to Windows CE instruments use current anti-virus software. For more information, see <a href="https://www.keysight.com/find/trueform">www.keysight.com/find/trueform</a>.

### Warranty

The material contained in this document is provided "as is," and is subject to being changed, without notice, in future editions. Further, to the maximum extent permitted by applicable law, Keysight disclaims all warranties, either express or implied, with regard to this manual and any information contained herein, including but not limited to the implied warranties of merchantability and fitness for a particular purpose. Keysight shall not be liable for errors or for incidental or consequential damages in connection with the furnishing, use, or performance of this document or of any information contained herein. Should Keysight and the user have a separate written agreement with warranty terms covering the material in this document that conflict with these terms, the warranty terms in the separate agreement shall control.

### Technology Licenses

The hardware and/or software described in this document are furnished under a license and may be used or copied only in accordance with the terms of such license.

### **Restricted Rights Legend**

If software is for use in the performance of a U.S. Government prime contract or subcontract, Software is delivered and licensed as "Commercial computer software" as defined in DFAR 252.227-7014 (June 1995), or as a "commercial item" as defined in FAR 2.101(a) or as "Restricted computer software" as defined in FAR 52.227-19 (June 1987) or any equivalent agency regulation or contract clause. Use, duplication or disclosure of Software is subject to Keysight Technologies' standard commercial license terms, and non-DOD Departments and Agencies of the U.S. Government will receive no greater than Restricted Rights as defined in FAR 52.227-19(c)(1-2) (June 1987). U.S. Government users will receive no greater than Limited Rights as defined in FAR 52.227-14 (June 1987) or DFAR 252.227-7015 (b)(2) (November 1995), as applicable in any technical data.

### Safety Notices

#### CAUTION

A CAUTION notice denotes a hazard. It calls attention to an operating procedure, practice, or the like that, if not correctly performed or adhered to, could result in damage to the product or loss of important data. Do not proceed beyond a CAUTION notice until the indicated conditions are fully understood and met.

#### WARNING

A WARNING notice denotes a hazard. It calls attention to an operating procedure, practice, or the like that, if not correctly performed or adhered to, could result in personal injury or death. Do not proceed beyond a WARNING notice until the indicated conditions are fully understood and met.

### Safety Symbols

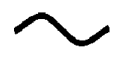

Alternating current

Frame or chassis terminal (functional ground)

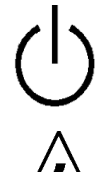

Standby supply. Unit is not completely disconnected from AC mains when switch is off.

WARNING Risk of electric shock

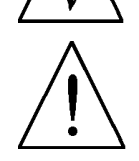

CAUTION Refer to accompanying documents

Protective Earth ground terminal (safety ground)

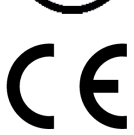

The CE mark is a registered trademark of the European Community.

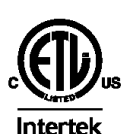

The ETL mark is a registered trademark of Intertek. Applies to 33500 Series instruments only.

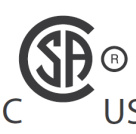

The CSA mark with the 'c' and 'us' subscript indicates the instrument is certified to the applicable Canadian and United States of America standards respectively. Applies to US 33600 Series instruments only.

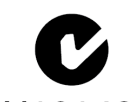

The C-tick mark is a registered trademark of the Spectrum Management Agency of Australia. This signifies compliance with the Australian EMC Framework regulations N10149 under the terms of the Radio Communications Act of 1992.

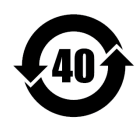

Contains one or more of the 6 hazardous substances above the maximum concentration value (MCV), 40 Year EPUP.

1SM 1-A

This text indicates that the instrument is an Industrial Scientific and Medical Group 1 Class A product (CISPR 11, Clause 4).

**ICES/NMB-**This ISM device complies with Canadian ICES-001.

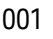

Cet appareil ISM est conforme à la norme NMB-001 du Canada.

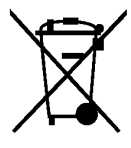

This product complies with the WEEE Directive (2002/96/EC) marking equipment. The affixed product label indicates that you must not discard this electrical/electronic product in domestic household waste.

To return unwanted products, contact your local Keysight office, or see www.keysight.com/environment/product/ for more information.

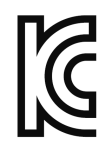

This equipment is Class A suitable for professional use and is for use in electromagnetic environments outside of the home.

이 기기는 업무용 (A급) 전자파적합기기로서 판매자 또는 사용자는 이 점을 주 의하시기 바라 며, 가정외의 지역에서 사용하는 것을 목적으로 합니다.

### Additional Safety Notices

The following general safety precautions must be observed during all phases of operation of this instrument. Failure to comply with these precautions or with specific warnings or instructions elsewhere in this manual violates safety standards of design, manufacture, and intended use of the instrument. Keysight Technologies assumes no liability of the customer's failure to comply with the requirements.

### General

Do not use this product in any manner not specified by the manufacturer. The protective features of this product may be impaired if it is used in a manner not specified in the operation instructions.

#### **Before Applying Power**

Verify that all safety precautions are taken. Make all connections to the unit before applying power.

### Ground the Instrument

This product is provided with protective earth terminals. To minimize shock hazard, the instrument must be connected to the AC power mains through a grounded power cable, with the ground wire firmly connected to an electrical ground (safety ground) at the power outlet. Any interruption of the protective (grounding) conductor or disconnection of the protective earth terminal will cause a potential shock hazard that could result in personal injury.

- Do not operate in an explosive atmosphere.
- Do not operate the instrument in the presence of flammable gases or fumes.
- Only qualified, service-trained personnel who are aware of the hazards involved should remove instrument covers. Always disconnect the power cable and any external circuits before removing the instrument cover.

#### Do Not Modify the Instrument

Do not install substitute parts or perform any unauthorized modification to the product. Return the product to an Keysight Sales and Service Office for service and repair to ensure that safety features are maintained.

#### In Case of Damage

Instruments that appear damaged or defective should be made inoperative and secured against unintended operation until they can be repaired by qualified service personnel.

#### CAUTION

Unless otherwise noted in the specifications, this instrument or system is intended for indoor use in an installation category II, pollution degree 2 environment per IEC 61010-1 and 664 respectively. It is designed to operate at a maximum relative humidity of 5% to 80% at 40 °C or less (non-condensing). This instrument or system is designed to operate at altitudes up to 3000 meters, and at temperatures between 0 and 55 °C.

### Technical Support

If you have questions about your shipment, or if you need information about warranty, service, or technical support, contact Keysight Technologies.

### Declaration of Conformity

Declarations of Conformity for this product and for other Keysight products may be downloaded from the Keysight Regulatory Web site:

http://regulations.products.keysight.com/DoC/search.htm

| Safety and Regulatory Information                                       | 2    |
|-------------------------------------------------------------------------|------|
| Notices                                                                 | 2    |
| Manual Information                                                      | . 2  |
| Manufacturer Address                                                    | . 2  |
| Software and Documentation Updates and Licenses                         | . 2  |
| Warranty                                                                | . 2  |
| Technology Licenses                                                     | 2    |
| Restricted Rights Legend                                                | 3    |
| Safety Notices                                                          | . 3  |
| Safety Symbols                                                          | 3    |
| Additional Safety Notices                                               | 4    |
| General                                                                 | . 5  |
| Before Applying Power                                                   | . 5  |
| Ground the Instrument                                                   | . 5  |
| Do Not Modify the Instrument                                            | . 5  |
| In Case of Damage                                                       | 5    |
| Technical Support                                                       | . 6  |
| Declaration of Conformity                                               | 6    |
| Keysight Trueform Series Waveform Generator Operation and Service Guide | .14  |
| Keysight BenchVue Software                                              | 15   |
| Use BenchVue to:                                                        | 15   |
| Save time with:                                                         | . 15 |
| From anywhere:                                                          | .15  |
| Preliminary Information                                                 | . 16 |
| Operating Information                                                   | . 16 |
| SCPI Programming Reference                                              | . 16 |
| Service and Repair Information                                          | . 17 |
| IO Libraries and Instrument Drivers                                     | . 17 |
| Web Interface                                                           | . 18 |
| Example Programs                                                        | . 18 |
| Contacting Keysight Technologies                                        | . 19 |
| Models and Options                                                      | 20   |
| Instrument Models                                                       | 20   |
| One- and two-channel ungrades for 33500 Series                          | . 20 |
| One- and two-channel ungrades for 33600 Series                          | . 22 |
| Models and Ontions                                                      | . 22 |
| Instrument Models                                                       | 23   |
| One- and two-channel upgrades for 33500 Series                          | 24   |
| One- and two-channel upgrades for 33600 Series                          | 25   |
| Maximum Waveform Frequencies by Model                                   | .25  |
| 33500 Series, Lower Frequency Models                                    | . 25 |
| 33500 Series, Higher Frequency Models                                   | 25   |
| 33600 Series, Lower Frequency Models                                    | . 26 |
| 33600 Series, Higher Frequency Models                                   | 26   |
| Operating Information                                                   | . 28 |
| Introduction to Instrument                                              | 28   |
| Instrument at a Glance                                                  | 28   |
| Front Panel at a Glance                                                 | 30   |
| Front Panel Display at a Glance                                         | 31   |
| Front Panel Number Entry                                                | 32   |
| Rear Panel at a Glance                                                  | 33   |

| Quick Start                                                                                                    | 34       |
|----------------------------------------------------------------------------------------------------|----------|
| Prepare Instrument for Use                                                                                                    |          |
| Adjust the Carrying Handle                                                                                                    |          |
| Set Output Frequency                                                                                                    |          |
| Set Output Amplitude                                                                                                    |          |
| Set DC Offset Voltage                                                                                                    | 41       |
| Set High-Level and Low-Level Values                                                                                                    |          |
| Output a DC Voltage                                                                                                    |          |
| Set Duty Cycle of a Square Wave                                                                                                    |          |
| Configure a Pulse Waveform                                                                                                    |          |
| Select a Stored Arbitrary Waveform                                                                                                    | 46       |
| Use Built-in Help System                                                                                                    | 47       |
| Rack Mount the Instrument                                                                                                    |          |
| Front Panel Menu Operation                                                                                                    |          |
| Select Output Termination                                                                                                    |          |
| Reset the Instrument                                                                                                    |          |
| Output a Modulated Waveform                                                                                                    |          |
| Output an FSK Waveform                                                                                                    |          |
| Output a PWM Waveform                                                                                                    |          |
| Output a Frequency Sweep                                                                                                    | 55       |
| Output a Burst Waveform                                                                                                    | 57       |
| Trigger a Sweep or Burst                                                                                                    | 58       |
| Store or Retrieve the Instrument State                                                                                                    | 59       |
| Front Panel Menu Reference                                                                                                    | 61       |
| I AN Configuration Procedure                                                                                                    | 66       |
| Set Up an Arbitrary Waveform                                                                                                    | 69       |
| Features and Functions                                                                                                    | 80       |
|                                                                                                    |          |
| Output Configuration                                                                                                    | 81       |
| Output Configuration                                                                                                    | 81<br>95 |
| Output Configuration<br>Pulse Waveforms<br>Amplitude Modulation (AM) and Frequency Modulation (FM)                                                                                                    | 81<br>   |
| Output Configuration<br>Pulse Waveforms<br>Amplitude Modulation (AM) and Frequency Modulation (FM)                                                                                                    |          |
| Output Configuration<br>Pulse Waveforms<br>Amplitude Modulation (AM) and Frequency Modulation (FM)<br>Phase Modulation (PM)<br>Frequency-Shift Keying (ESK) Modulation                                                                                                    |          |
| Output Configuration<br>Pulse Waveforms<br>Amplitude Modulation (AM) and Frequency Modulation (FM)<br>Phase Modulation (PM)<br>Frequency-Shift Keying (FSK) Modulation<br>Pulse Width Modulation (PWM)                                                                                                    |          |
| Output Configuration<br>Pulse Waveforms<br>Amplitude Modulation (AM) and Frequency Modulation (FM)<br>Phase Modulation (PM)<br>Frequency-Shift Keying (FSK) Modulation<br>Pulse Width Modulation (PWM)<br>Sum Modulation                                                                                                    |          |
| Output Configuration<br>Pulse Waveforms<br>Amplitude Modulation (AM) and Frequency Modulation (FM)<br>Phase Modulation (PM)<br>Frequency-Shift Keying (FSK) Modulation<br>Pulse Width Modulation (PWM)<br>Sum Modulation<br>Frequency Sween                                                                                                    |          |
| Output Configuration<br>Pulse Waveforms<br>Amplitude Modulation (AM) and Frequency Modulation (FM)<br>Phase Modulation (PM)<br>Frequency-Shift Keying (FSK) Modulation<br>Pulse Width Modulation (PWM)<br>Sum Modulation<br>Frequency Sweep<br>Burst Mode                                                                                                    |          |
| Output Configuration<br>Pulse Waveforms<br>Amplitude Modulation (AM) and Frequency Modulation (FM)<br>Phase Modulation (PM)<br>Frequency-Shift Keying (FSK) Modulation<br>Pulse Width Modulation (PWM)<br>Sum Modulation<br>Frequency Sweep<br>Burst Mode<br>Triggering                                                                                                    |          |
| Output Configuration<br>Pulse Waveforms<br>Amplitude Modulation (AM) and Frequency Modulation (FM)<br>Phase Modulation (PM)<br>Frequency-Shift Keying (FSK) Modulation<br>Pulse Width Modulation (PWM)<br>Sum Modulation<br>Frequency Sweep<br>Burst Mode<br>Triggering<br>Dual Channel Operations                                                                                                    |          |
| Output Configuration<br>Pulse Waveforms<br>Amplitude Modulation (AM) and Frequency Modulation (FM)<br>Phase Modulation (PM)<br>Frequency-Shift Keying (FSK) Modulation<br>Pulse Width Modulation (PWM)<br>Sum Modulation<br>Frequency Sweep<br>Burst Mode<br>Triggering<br>Dual Channel Operations<br>IO Player (Optional)                                                                                                    |          |
| Output Configuration<br>Pulse Waveforms<br>Amplitude Modulation (AM) and Frequency Modulation (FM)<br>Phase Modulation (PM)<br>Frequency-Shift Keying (FSK) Modulation<br>Pulse Width Modulation (PWM)<br>Sum Modulation<br>Frequency Sweep<br>Burst Mode<br>Triggering<br>Dual Channel Operations<br>IQ Player (Optional)<br>System-Polated Operations                                                                                                    |          |
| Output Configuration<br>Pulse Waveforms<br>Amplitude Modulation (AM) and Frequency Modulation (FM)<br>Phase Modulation (PM)<br>Frequency-Shift Keying (FSK) Modulation<br>Pulse Width Modulation (PWM)<br>Sum Modulation<br>Frequency Sweep<br>Burst Mode<br>Triggering<br>Dual Channel Operations<br>IQ Player (Optional)<br>System-Related Operations<br>Pomoto Interface Configuration                                                                                                    |          |
| Output Configuration         Pulse Waveforms         Amplitude Modulation (AM) and Frequency Modulation (FM)         Phase Modulation (PM)         Frequency-Shift Keying (FSK) Modulation         Pulse Width Modulation (PWM)         Sum Modulation         Frequency Sweep         Burst Mode         Triggering         Dual Channel Operations         IQ Player (Optional)         System-Related Operations         Remote Interface Configuration                                                                                                    |          |
| Output Configuration         Pulse Waveforms         Amplitude Modulation (AM) and Frequency Modulation (FM)         Phase Modulation (PM)         Frequency-Shift Keying (FSK) Modulation         Pulse Width Modulation (PWM)         Sum Modulation         Frequency Sweep         Burst Mode         Triggering         Dual Channel Operations         IQ Player (Optional)         System-Related Operations         Remote Interface Configuration         External Timebase Reference         Embadded Waveform Editor                                                                                                    |          |
| Output Configuration         Pulse Waveforms         Amplitude Modulation (AM) and Frequency Modulation (FM)         Phase Modulation (PM)         Frequency-Shift Keying (FSK) Modulation         Pulse Width Modulation (PWM)         Sum Modulation         Frequency Sweep         Burst Mode         Triggering         Dual Channel Operations         IQ Player (Optional)         System-Related Operations         Remote Interface Configuration         External Timebase Reference         Embedded Waveform Editor                                                                                                    |          |
| Output Configuration         Pulse Waveforms         Amplitude Modulation (AM) and Frequency Modulation (FM)         Phase Modulation (PM)         Frequency-Shift Keying (FSK) Modulation         Pulse Width Modulation (PWM)         Sum Modulation         Frequency Sweep         Burst Mode         Triggering         Dual Channel Operations         IQ Player (Optional)         System-Related Operations         Remote Interface Configuration         External Timebase Reference         Embedded Waveform Editor         Waveform Generation Tutorial                                                                                                    |          |
| Output Configuration         Pulse Waveforms         Amplitude Modulation (AM) and Frequency Modulation (FM)         Phase Modulation (PM)         Frequency-Shift Keying (FSK) Modulation         Pulse Width Modulation (PWM)         Sum Modulation         Frequency Sweep         Burst Mode         Triggering         Dual Channel Operations         IQ Player (Optional)         System-Related Operations         Remote Interface Configuration         External Timebase Reference         Embedded Waveform Editor         Waveform Generation Tutorial         Arbitrary Waveforms                                                                                                    |          |
| Output Configuration         Pulse Waveforms         Amplitude Modulation (AM) and Frequency Modulation (FM)         Phase Modulation (PM)         Frequency-Shift Keying (FSK) Modulation         Pulse Width Modulation (PWM)         Sum Modulation         Frequency Sweep         Burst Mode         Triggering         Dual Channel Operations         IQ Player (Optional)         System-Related Operations         Remote Interface Configuration         External Timebase Reference         Embedded Waveform Editor         Waveform Generation Tutorial         Arbitrary Waveforms         Quasi-Gaussian Noise         Dups                                                          |          |
| Output Configuration         Pulse Waveforms         Amplitude Modulation (AM) and Frequency Modulation (FM)         Phase Modulation (PM)         Frequency-Shift Keying (FSK) Modulation         Pulse Width Modulation (PWM)         Sum Modulation         Frequency Sweep         Burst Mode         Triggering         Dual Channel Operations         IQ Player (Optional)         System-Related Operations         Remote Interface Configuration         External Timebase Reference         Embedded Waveform Editor         Waveform Generation Tutorial         Arbitrary Waveforms         Quasi-Gaussian Noise         PRBS         Modulation                                       |          |
| Output Configuration         Pulse Waveforms         Amplitude Modulation (AM) and Frequency Modulation (FM)         Phase Modulation (PM)         Frequency-Shift Keying (FSK) Modulation         Pulse Width Modulation (PWM)         Sum Modulation         Frequency Sweep         Burst Mode         Triggering         Dual Channel Operations         IQ Player (Optional)         System-Related Operations         Remote Interface Configuration         External Timebase Reference         Embedded Waveform Editor         Waveform Generation Tutorial         Arbitrary Waveforms         Quasi-Gaussian Noise         PRBS         Modulation                                       |          |
| Output Configuration         Pulse Waveforms         Amplitude Modulation (AM) and Frequency Modulation (FM)         Phase Modulation (PM)         Frequency-Shift Keying (FSK) Modulation         Pulse Width Modulation (PWM)         Sum Modulation         Frequency Sweep         Burst Mode         Triggering         Dual Channel Operations         IQ Player (Optional)         System-Related Operations         Remote Interface Configuration         External Timebase Reference         Embedded Waveform Editor         Waveform Generation Tutorial         Arbitrary Waveforms         Quasi-Gaussian Noise         PRBS         Modulation                                       |          |
| Output Configuration         Pulse Waveforms         Amplitude Modulation (AM) and Frequency Modulation (FM)         Phase Modulation (PM)         Frequency-Shift Keying (FSK) Modulation         Pulse Width Modulation (PWM)         Sum Modulation         Frequency Sweep         Burst Mode         Triggering         Dual Channel Operations         IQ Player (Optional)         System-Related Operations         Remote Interface Configuration         External Timebase Reference         Embedded Waveform Editor         Waveform Generation Tutorial         Arbitrary Waveforms         Quasi-Gaussian Noise         PRBS         Modulation         Burst         Frequency Sweep |          |
| Output Configuration         Pulse Waveforms         Amplitude Modulation (AM) and Frequency Modulation (FM)         Phase Modulation (PM)         Frequency-Shift Keying (FSK) Modulation         Pulse Width Modulation (PWM)         Sum Modulation         Frequency Sweep         Burst Mode         Triggering         Dual Channel Operations         IQ Player (Optional)         System-Related Operations         Remote Interface Configuration         External Timebase Reference         Embedded Waveform Editor         Waveform Generation Tutorial         Arbitrary Waveforms         Quasi-Gaussian Noise         PRBS         Modulation         Burst         Frequency Sweep |          |
| Output Configuration         Pulse Waveforms         Amplitude Modulation (AM) and Frequency Modulation (FM)         Phase Modulation (PM)         Frequency-Shift Keying (FSK) Modulation         Pulse Width Modulation (PWM)         Sum Modulation         Frequency Sweep         Burst Mode         Triggering         Dual Channel Operations         IQ Player (Optional)         System-Related Operations         Remote Interface Configuration         External Timebase Reference         Embedded Waveform Editor         Waveform Generation Tutorial         Arbitrary Waveforms         Quasi-Gaussian Noise         PRBS         Modulation         Burst         Frequency Sweep |          |

| SCPI Programming Reference                                                      |     |
|---------------------------------------------------------------------------------|-----|
| Introduction to the SCPI Language                                               |     |
| Syntax Conventions                                                              |     |
| Command Separators                                                              |     |
| Using the MIN, MAX, and DEF Parameters                                          |     |
| Querying Parameter Settings                                                     |     |
| SCPI Command Terminators                                                        |     |
| IEEE-488.2 Common Commands                                                      |     |
| SCPI Parameter Types                                                            |     |
| Using Device Clear                                                              |     |
| Internal Function Waveforms                                                     |     |
| See Also                                                                        |     |
| Alphabetical List of SCPI Commands and Queries                                  |     |
| ABORt                                                                           | 200 |
| AM Subsystem                                                                    |     |
| APPLy Subsystem                                                                 |     |
| BPSK Subsystem                                                                  |     |
| BURSt Subsystem                                                                 |     |
| CALibration Subsystem                                                           |     |
| [SOURce[1 2]:]COMBine:FEED {CH1 CH2 NONE}[SOURce[1 2]:]COMBine:FEED?            |     |
| DATA Subsystem                                                                  |     |
| DISPlay Subsystem                                                               |     |
| FM Subsystem                                                                    |     |
| FORMat:BORDer {NORMal SWAPped}FORMat:BORDer?                                    |     |
| FREQuency Subsystem                                                             |     |
| FSKey Subsystem                                                                 |     |
| FUNCtion Subsystem                                                              |     |
| HCOPy Subsystem                                                                 |     |
| IEEE-488 Common Commands                                                        |     |
| INITiate Subsystem                                                              |     |
| INPut:ATTenuation[:STATe] {ON 1 OFF 0}INPut:ATTenuation[:STATe]?                |     |
| LIST Subsystem                                                                  |     |
| LXI Subsystem                                                                   |     |
| MARKer Subsystem                                                                |     |
| MEMory Subsystem                                                                |     |
| MMEMory Subsystem                                                               |     |
| OUTPut Subsystem                                                                |     |
| PHASe Subsystem                                                                 |     |
| PM Subsystem                                                                    |     |
| PWM Subsystem                                                                   |     |
| RATE Subsystem                                                                  |     |
| ROSCillator Subsystem                                                           |     |
| SOURce Subsystem                                                                |     |
| STATus Subsystem Introduction                                                   |     |
| SUM Subsystem Introduction                                                      |     |
| SWEep Subsystem Introduction                                                    |     |
| SYSTem Subsystem                                                                |     |
| [SOURce[1 2]:]TRACk {ON OFF INVerted}TRACk?                                     | 402 |
| TRIGger Subsystem Introduction                                                  | 404 |
| UNIT:ANGLe {DEGree RADian SECond DEFault}UNIT:ANGLe?                            | 408 |
| UNIT:ARBitrary:ANGLe {DEGree RADian SECond SAMPle DEFault}UNIT:ARBitrary:ANGLe? | 410 |
| VOLTage Subsystem Introduction                                                  |     |

| Programming Examples                                      | 419         |
|-----------------------------------------------------------|-------------|
| Configure a Sine Wave                                     | 419         |
| Configure a Square Wave                                   | 420         |
| Configure a Ramp Wave                                     | 421         |
| Configure a Pulse Wave                                    |             |
| Create a List of Frequencies                              |             |
| Configure an arbitrary waveform                           | 423         |
| Keysight Trueform Series Command Quick Reference          | 425         |
| Factory Reset State                                       |             |
| SCPI Error Messages                                       | 448         |
| Service and Repair - Introduction                         | 464         |
| Types of Service Available                                |             |
| Extended Service Contracts                                |             |
| Obtaining Repair Service (Worldwide)                      | 464         |
| Repackaging for Shipment                                  | 465         |
| Cleaning                                                  | 465         |
| Electrostatic Discharge (ESD) Precautions                 | 465         |
| Introduction to Calibration - 33500 Series                |             |
| Keysight Technologies Calibration Services                | 466         |
| Calibration Table of Contents                             | 466         |
| Calibration Overview - 33500 Series                       | 467         |
| Calibration Security - 33500 Series                       | 470         |
| Verification - 33500 Series                               |             |
| Performance Verification Tests - 33500 Series             |             |
| Internal Timebase Verification - 33500 Series             | 473         |
| AC Amplitude (high-impedance) Verification - 33500 Series |             |
| DC Offset Voltage Verification - 33500 Series             |             |
| -8 dB Range Flatness Verification - 33500 Series          | 4/5         |
| -24 dB Range Flatness Verification - 33500 Series         | 4//         |
| General Calibration/Adjustment Procedure - 33500 Series   | 4/9         |
| Aborting a Calibration in Progress - 33500 Series         |             |
| Sequence of Adjustments - 33500 Series                    | 480         |
| Sell-Test - 33300 Selles                                  | 400<br>7.01 |
| Internal ADC Adjustment 22500 Series                      | 401<br>//02 |
| Solf Calibration Adjustment - 33500 Series                | 402         |
| Output Impedance Adjustment - 33500 Series                | 403<br>/\&2 |
| ΔC Amplitude (high-impedance) Adjustment - 33500 Series   | 484         |
| -24 dB Range Flatness Adjustment - 33500 Series           | 486         |
| -8 dB Range Flatness Adjustment - 33500 Series            | 487         |
| Channel 2 Adjustments - 33500 Series                      | 489         |
| Calibration Errors - 33500 Series                         | 495         |
| Introduction to Calibration - 33600 Series                | 496         |
| Keysight Technologies Calibration Services                |             |
| Calibration Table of Contents                             | 497         |
| Calibration Overview - 33600 Series                       |             |
| Calibration Security - 33600 Series                       | 501         |
| Verification - 33600 Series                               |             |
| Performance Verification Tests - 33600 Series             | 503         |
| Internal Timebase Verification - 33600 Series             | 504         |
| AC Amplitude (high-impedance) Verification - 33600 Series |             |
| DC Offset Voltage Verification - 33600 Series             | 506         |

| 1 Vpp Range Flatness Verification - 33600 Series        | 507  |
|---------------------------------------------------------|------|
| 4 Vpp Range Flatness Verification - 33600 Series        | 510  |
| 8 Vpp Range Flatness Verification - 33600 Series        | 514  |
| General Calibration/Adjustment Procedure - 33600 Series | 519  |
| Aborting a Calibration in Progress - 33600 Series       | .519 |
| Sequence of Adjustments - 33600 Series                  | 520  |
| Self-Test - 33600 Series                                | 520  |
| Frequency (Internal Timebase) Adjustment - 33600 Series | .520 |
| Internal ADC Adjustment - 33600 Series                  | 521  |
| Self Calibration Adjustment - 33600 Series              | 522  |
| Output Impedance Adjustment - 33600 Series              | 523  |
| AC Amplitude (high-impedance) Adjustment - 33600 Series | 524  |
| 1 Vpp Flatness Adjustment - 33600 Series                | .526 |
| 4 Vpp Flatness Adjustment - 33600 Series                | .529 |
| 8 Vpp Flatness Adjustment - 33600 Series                | .531 |
| Channel 2 Adjustments - 33600 Series                    | 532  |
| Calibration Errors - 33600 Series                       | 543  |
| Block Diagram - 33500 Series                            | 545  |
| Block Diagram - 33500 Series                            | .547 |
| Block Diagram - 33600 Series                            | 547  |
| Block Diagram - 33600 Series                            | .550 |
| Power Supplies - 33500 Series                           | 550  |
| Power Supplies - 33600 Series                           | 551  |
| Troubleshooting - 33500 Series                          | .551 |
| Unit is Inoperative                                     | 551  |
| Unit Fails Self-Test                                    | 552  |
| Power Supplies                                          | 552  |
| Self-Test Errors 605 - 609                              | 553  |
| 10 MHz Out                                              | .555 |
| Troubleshooting - 33600 Series                          | .555 |
| Unit is Inoperative                                     | 556  |
| Unit Fails Self-Test                                    | 556  |
| Power Supplies                                          | 556  |
| Self-Test Errors 607 through 611                        | 558  |
| 10 MHz Out                                              | .560 |
| Self-Test Procedures                                    | 560  |
| Power-On Self-Test                                      | .560 |
| Full Self-Test                                          | .561 |
| To Run Self-Test                                        | 561  |
| Self-Test Error Numbers and Messages (33500 Series)     | .561 |
| Self-Test Error Numbers and Messages (33600 Series)     | .564 |
| Replaceable Parts                                       | 568  |
| Disassembly - 33500 Series                              | .569 |
| Tools Required                                          | .569 |
| General Disassembly Procedure                           | 570  |
| Main Component Disassembly                              | 571  |
| Front Panel Disassembly                                 | .574 |
| Disassembly - 33600 Series                              | .575 |
| Tools Required                                          | .575 |
| General Disassembly Procedure                           | 575  |
| Main Component Disassembly                              | 576  |
| To remove the main board                                | .577 |
| Battery Replacement                                     | .578 |

| Tools Required                         | 79 |
|----------------------------------------|----|
| Procedure                              | 80 |
| Installing the Optional GPIB Interface | 81 |
| Tools Required                         | 81 |
| Installation Procedure                 | 81 |
| Retain GPIB Cover Plate                | 81 |
| Index                                  | 84 |

Safety and Regulatory Information

# Keysight Trueform Series Waveform Generator Operation and Service Guide

This document includes user, service, and programming information for the Keysight Trueform Series waveform generators.

For the latest firmware and documentation, see <a href="https://www.keysight.com/find/trueform">www.keysight.com/find/trueform</a>.

For the latest datasheet with all specifications and typical characteristics, see literature.cdn.keysight.com/litweb/pdf/5991-3272EN.pdf.

Keysight welcomes your comments and suggestions to improve our documentation. You can give feedback on this document at www.keysight.com/find/trueformdocfeedback.

### Keysight BenchVue Software

The Keysight Trueform Series waveform generators work with BenchVue software, which provides easy multi-instrument control. For more information, go to <a href="https://www.keysight.com/find/benchvue">www.keysight.com/find/benchvue</a>.

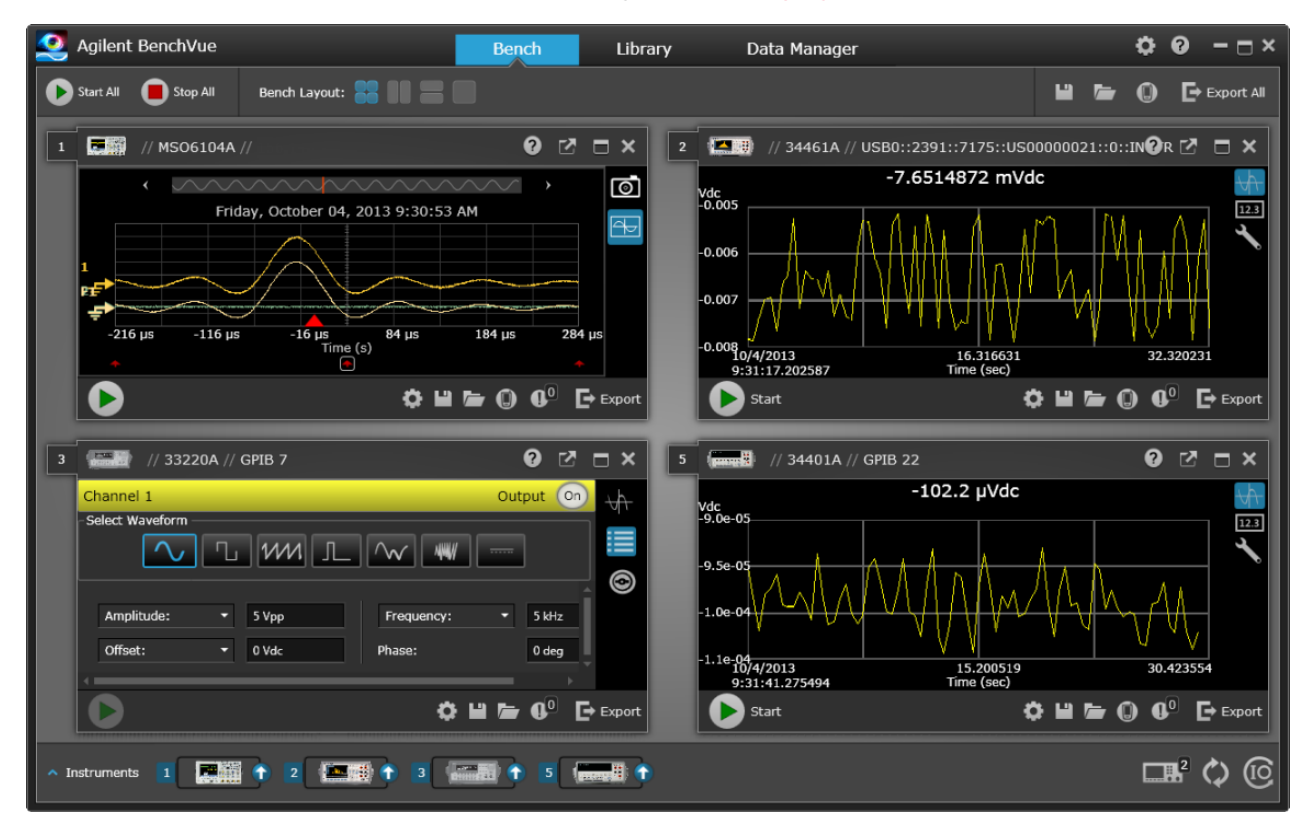

#### Use BenchVue to:

- View and control all of your bench instruments from a single screen
- Save/recall the state of your entire bench
- Acquire data and screenshots from multiple instruments

#### Save time with:

- Time aligned multi-instrument export to Excel, Word, MATLAB
- Export of waveform generator data to Word
- Drag and drop waveforms between your waveform generator and oscilloscope
- Integrated library capability for downloading instrument documentation, software drivers, firmware updates, FAQs, videos, and more

#### From anywhere:

• Mobile companion apps to monitor and control your bench

Preliminary Information Safety and Regulatory Information Models and Options Maximum Waveform Frequencies by Model

### **Operating Information**

Introduction to Instrument

**Quick Start** 

Front Panel Menu Operation

Front Panel Menu Reference

LAN Configuration Procedure

Set Up Arbitrary Waveform

**Features and Functions** 

Waveform Generation Tutorial

### SCPI Programming Reference

Introduction to SCPI Language Internal Function Waveforms Alphabetical List of SCPI Commands and Queries Programming Examples Command Quick Reference Factory Reset State

SCPI Error Messages

Service and Repair Information Service and Repair Introduction Calibration and Adjustment: 33500 Series Calibration and Adjustment: 33600 Series Block Diagram - 33500 Series Block Diagram - 33600 Series Power Supplies - 33500 Series Power Supplies - 33600 Series Troubleshooting - 33500 Series Troubleshooting - 33600 Series Self-Test Procedures **Replaceable Parts** Disassembly - 33500 Series Disassembly - 33600 Series Battery Replacement Installing the Optional GPIB Interface

### IO Libraries and Instrument Drivers

The **Keysight IO Libraries Suite** software, including installation instructions, is on the *Keysight IO Libraries Suite CD* provided with your instrument.

For information about connecting and configuring USB, LAN, and GPIB interfaces, refer to the Keysight *USB/LAN/GPIB Interfaces Connectivity Guide* on the *Keysight IO Libraries Suite CD*, and at www.keysight.com/find/connectivity.

### Web Interface

The instrument includes a built-in Web Interface. You can use this interface over LAN for remote instrument access and control via a Java™-enabled Web browser, such as Microsoft Internet Explorer.

|     | Configure Channels | Interactive IO             |                                       |              |                               | Command Monitor |
|-----|--------------------|----------------------------|---------------------------------------|--------------|-------------------------------|-----------------|
| â   | Channel 1          | CH1: Sine<br>Mod: OFF, Swe | ep: OFF, Burst (                      | DEE          | CH2: Sine<br>Mod: OFF, Sweep: | OFF, Burst OFF  |
| ٥u  | O Channel 2        | Output: OFF                |                                       |              | Output: OFF                   |                 |
| -2- | Waveforms          | Waveform:<br>Parameters    | Sine 💌                                |              |                               |                 |
| ?   | Modulation         | Frequency:                 | 1000.0                                | Hz           | ~                             |                 |
|     | Sweep              | Amplitude:                 | 0.1                                   | Vpp          | ×                             |                 |
|     |                    | Offset                     | 0.0                                   | V            | <u>×</u>                      |                 |
|     | Burst              | Units                      | 0.0                                   | Deg          | ×                             |                 |
|     | Output             |                            | <ul> <li>Amp</li> <li>High</li> </ul> | worr<br>wLow | Ampl As: Vpp 🗸                |                 |
|     |                    |                            |                                       |              | Undo Changes                  | Apply           |

To use the Web Interface:

- 1. Establish a LAN connection from your PC to the instrument.
- 2. Open your PC's Web browser.
- 3. Launch the instrument's Web Interface by entering the instrument's IP address or fully-qualified hostname in the browser address field.
- 4. Follow the instructions in the Web Interface's on-line help.

### **Example Programs**

There are several example programs on the product page Web site (www.keysight.com/find/trueform). These are application-focused programs that demonstrate different programming environments. This document also includes programming examples to help get you started.

### Contacting Keysight Technologies

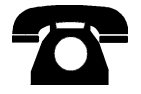

You can contact Keysight Technologies for warranty, service, or technical support.

In the United States: (800) 829-4444

In Europe: 31 20 547 2111

In Japan: 0120-421-345

Use www.keysight.com/find/assist for information on contacting Keysight worldwide, or contact your Keysight Technologies representative.

© Keysight Technologies, Inc. 2013 - 2015

Edition 3

September, 2015

# Models and Options

This section describes the models and options in the Trueform Series of instruments. For information on loading licenses for options via the front panel, see License Installation. For information on loading licenses via SCPI, see the SYSTem:LICense commands.

### Instrument Models

Instrument models with numbers of the form 335XXA or 335XXB are referred to as the 33500 Series, and instrument models with numbers of the form 336XXA are referred to as the 33600 Series. Collectively, the 33500 Series and 33600 Series instruments comprise the Trueform Series of waveform generators. Unless specified otherwise, all manual topics apply to all instruments in the Trueform Series.

To determine the model number of your instrument, read the label on the instrument's front panel. You can also either execute the \*IDN? query over the remote interface or press [System] > Help > About on the front panel.

| Model  | Description                                                                                  | Options                                                                                                    |
|--------|----------------------------------------------------------------------------------------------|----------------------------------------------------------------------------------------------------|
| 33521A | 30 MHz<br>One channel<br>Arbitrary waveforms<br>NISPOM Security<br>1 MSa Memory per channel  | 002 - 16MSa Arb Memory<br>004 - GPIB Interface<br>010 - High-stability OCXO Timebase                                                                    |
| 33522A | 30 MHz<br>Two channels<br>Arbitrary waveforms<br>NISPOM Security<br>1 MSa memory per channel | 002 - 16MSa Arb Memory<br>004 - GPIB Interface<br>010 - High-stability OCXO Timebase                                                                    |
| 33509B | 20 MHz<br>One channel<br>No arbitrary waveforms                                              | OCX - Add High-stability OCXO Timebase<br>SEC - Enable NISPOM & File Security                                                                           |
| 33510B | 20 MHz<br>Two channels<br>No arbitrary waveforms                                             | OCX - Add High-stability OCXO Timebase<br>SEC - Enable NISPOM & File Security                                                                           |
| 33511B | 20 MHz<br>One channel<br>Arbitrary waveforms                                                 | MEM - 16 MSa Memory per channel<br>OCX - Add High-stability OCXO Timebase<br>SEC - Enable NISPOM & File Security                                        |
| 33512B | 20 MHz<br>Two channels<br>Arbitrary waveforms                                                | MEM - 16 MSa Memory per channel<br>OCX - Add High-stability OCXO Timebase<br>SEC - Enable NISPOM & File Security<br>IQP - Add IQ Baseband signal player |
| 33519B | 30 MHz<br>One channel<br>No arbitrary waveforms                                              | OCX - Add High-stability OCXO Timebase<br>SEC - Enable NISPOM & File Security                                                                           |

The Trueform Series model numbers and option numbers are shown and described in the table below.

### Models and Options

| Model  | Description                                      | Options                                                                                                    |
|--------|--------------------------------------------------|----------------------------------------------------------------------------------------------------|
| 33520B | 30 MHz<br>Two channels<br>No arbitrary waveforms | OCX - Add High-stability OCXO Timebase<br>SEC - Enable NISPOM & File Security                                                                                                    |
| 33521B | 30 MHz<br>One channel<br>Arbitrary waveforms     | MEM - 16 MSa Memory per channel<br>OCX - Add High-stability OCXO Timebase<br>SEC - Enable NISPOM & File Security                                                                                           |
| 33522B | 30 MHz<br>Two channels<br>Arbitrary waveforms    | MEM - 16 MSa Memory per channel<br>OCX - Add High-stability OCXO Timebase<br>SEC - Enable NISPOM & File Security<br>IQP - Add IQ Baseband signal player                                                    |
| 33611A | 80 MHz<br>One channel<br>Arbitrary waveforms     | MEM - 64 MSa Memory per channel<br>OCX - Add High-stability OCXO Timebase<br>SEC - Enable NISPOM & File Security                                                                                           |
| 33612A | 80 MHz<br>Two channels<br>Arbitrary waveforms    | MEM - 64 MSa Memory per channel<br>OCX - Add High-stability OCXO Timebase<br>SEC - Enable NISPOM & File Security<br>IQP - Add IQ Baseband signal player                                                    |
| 33621A | 120 MHz<br>One channel<br>Arbitrary waveforms    | MEM - 64 MSa Memory per channel<br>OCX - Add High-stability OCXO Timebase<br>SEC - Enable NISPOM & File Security<br>GPB - GPIB interface module – factory installed                                        |
| 33622A | 120 MHz<br>Two channels<br>Arbitrary waveforms   | MEM - 64 MSa Memory per channel<br>OCX - Add High-stability OCXO Timebase<br>SEC - Enable NISPOM & File Security<br>IQP - Add IQ Baseband signal player<br>GPB - GPIB interface module – factory installed |

| Model      | Description                                         |
|------------|-----------------------------------------------------|
| 335BW1U    | Increase bandwidth to 30 MHz for one-channel models |
| 335BW2U    | Increase bandwidth to 30 MHz for two-channel models |
| 335ARB1U   | Add arbitrary waveforms to one-channel models       |
| 335ARB2U   | Add arbitrary waveforms to two-channel models       |
| 335MEM1U   | 16 MSa per channel memory for one-channel models    |
| 335MEM2U   | 16 MSa per channel memory for two-channel models    |
| 33500U-OCX | Add high-stability OCXO timebase                    |
| 335SECU    | Add NISPOM and File security                        |
| 335IQPU    | Add IQ Baseband signal player                       |
| 33522B-DST | Enable all software options for demonstration       |

### One- and two-channel upgrades for 33500 Series

### One- and two-channel upgrades for 33600 Series

| Model      | Description                                          |  |
|------------|------------------------------------------------------|--|
| 336BW1U    | Increase bandwidth to 120 MHz for one-channel models |  |
| 336BW2U    | Increase bandwidth to 120 MHz for two-channel models |  |
| 336MEM1U   | 64 MSa per channel memory for one-channel models     |  |
| 336MEM2U   | 64 MSa per channel memory for two-channel models     |  |
| 33600U-OCX | Add high-stability OCXO timebase                     |  |
| 336SECU    | Add NISPOM and File security                         |  |
| 336IQPU    | Add IQ Baseband signal player                        |  |
| 33622A-DST | Enable all software options for demonstration        |  |
| 3446GPBU   | GPIB user installable interface module               |  |

### Models and Options

This section describes the models and options in the Trueform Series of instruments. For information on loading licenses for options via the front panel, see License Installation. For information on loading licenses via SCPI, see the SYSTem:LICense commands.

### Instrument Models

Instrument models with numbers of the form 335XXA or 335XXB are referred to as the 33500 Series, and instrument models with numbers of the form 336XXA are referred to as the 33600 Series. Collectively, the 33500 Series and 33600 Series instruments comprise the Trueform Series of waveform generators. Unless specified otherwise, all manual topics apply to all instruments in the Trueform Series.

To determine the model number of your instrument, read the label on the instrument's front panel. You can also either execute the \*IDN? query over the remote interface or press **[System] > Help > About** on the front panel.

| Model  | Description                                                                                  | Options                                                                                                    |
|--------|----------------------------------------------------------------------------------------------|----------------------------------------------------------------------------------------------------|
| 33521A | 30 MHz<br>One channel<br>Arbitrary waveforms<br>NISPOM Security<br>1 MSa Memory per channel  | 002 - 16MSa Arb Memory<br>004 - GPIB Interface<br>010 - High-stability OCXO Timebase                                                                    |
| 33522A | 30 MHz<br>Two channels<br>Arbitrary waveforms<br>NISPOM Security<br>1 MSa memory per channel | 002 - 16MSa Arb Memory<br>004 - GPIB Interface<br>010 - High-stability OCXO Timebase                                                                    |
| 33509B | 20 MHz<br>One channel<br>No arbitrary waveforms                                              | OCX - Add High-stability OCXO Timebase<br>SEC - Enable NISPOM & File Security                                                                           |
| 33510B | 20 MHz<br>Two channels<br>No arbitrary waveforms                                             | OCX - Add High-stability OCXO Timebase<br>SEC - Enable NISPOM & File Security                                                                           |
| 33511B | 20 MHz<br>One channel<br>Arbitrary waveforms                                                 | MEM - 16 MSa Memory per channel<br>OCX - Add High-stability OCXO Timebase<br>SEC - Enable NISPOM & File Security                                        |
| 33512B | 20 MHz<br>Two channels<br>Arbitrary waveforms                                                | MEM - 16 MSa Memory per channel<br>OCX - Add High-stability OCXO Timebase<br>SEC - Enable NISPOM & File Security<br>IQP - Add IQ Baseband signal player |
| 33519B | 30 MHz<br>One channel<br>No arbitrary waveforms                                              | OCX - Add High-stability OCXO Timebase<br>SEC - Enable NISPOM & File Security                                                                           |
| 33520B | 30 MHz<br>Two channels<br>No arbitrary waveforms                                             | OCX - Add High-stability OCXO Timebase<br>SEC - Enable NISPOM & File Security                                                                           |

The Trueform Series model numbers and option numbers are shown and described in the table below.

| Model  | Description                                    | Options                                                                                                    |
|--------|------------------------------------------------|----------------------------------------------------------------------------------------------------|
| 33521B | 30 MHz<br>One channel<br>Arbitrary waveforms   | MEM - 16 MSa Memory per channel<br>OCX - Add High-stability OCXO Timebase<br>SEC - Enable NISPOM & File Security                                                                                           |
| 33522B | 30 MHz<br>Two channels<br>Arbitrary waveforms  | MEM - 16 MSa Memory per channel<br>OCX - Add High-stability OCXO Timebase<br>SEC - Enable NISPOM & File Security<br>IQP - Add IQ Baseband signal player                                                    |
| 33611A | 80 MHz<br>One channel<br>Arbitrary waveforms   | MEM - 64 MSa Memory per channel<br>OCX - Add High-stability OCXO Timebase<br>SEC - Enable NISPOM & File Security                                                                                           |
| 33612A | 80 MHz<br>Two channels<br>Arbitrary waveforms  | MEM - 64 MSa Memory per channel<br>OCX - Add High-stability OCXO Timebase<br>SEC - Enable NISPOM & File Security<br>IQP - Add IQ Baseband signal player                                                    |
| 33621A | 120 MHz<br>One channel<br>Arbitrary waveforms  | MEM - 64 MSa Memory per channel<br>OCX - Add High-stability OCXO Timebase<br>SEC - Enable NISPOM & File Security<br>GPB - GPIB interface module – factory installed                                        |
| 33622A | 120 MHz<br>Two channels<br>Arbitrary waveforms | MEM - 64 MSa Memory per channel<br>OCX - Add High-stability OCXO Timebase<br>SEC - Enable NISPOM & File Security<br>IQP - Add IQ Baseband signal player<br>GPB - GPIB interface module – factory installed |

### One- and two-channel upgrades for 33500 Series

| Model      | Description                                         |
|------------|-----------------------------------------------------|
| 335BW1U    | Increase bandwidth to 30 MHz for one-channel models |
| 335BW2U    | Increase bandwidth to 30 MHz for two-channel models |
| 335ARB1U   | Add arbitrary waveforms to one-channel models       |
| 335ARB2U   | Add arbitrary waveforms to two-channel models       |
| 335MEM1U   | 16 MSa per channel memory for one-channel models    |
| 335MEM2U   | 16 MSa per channel memory for two-channel models    |
| 33500U-OCX | Add high-stability OCXO timebase                    |
| 335SECU    | Add NISPOM and File security                        |
| 335IQPU    | Add IQ Baseband signal player                       |
| 33522B-DST | Enable all software options for demonstration       |

| Model      | Description                                          |
|------------|------------------------------------------------------|
| 336BW1U    | Increase bandwidth to 120 MHz for one-channel models |
| 336BW2U    | Increase bandwidth to 120 MHz for two-channel models |
| 336MEM1U   | 64 MSa per channel memory for one-channel models     |
| 336MEM2U   | 64 MSa per channel memory for two-channel models     |
| 33600U-OCX | Add high-stability OCXO timebase                     |
| 336SECU    | Add NISPOM and File security                         |
| 336IQPU    | Add IQ Baseband signal player                        |
| 33622A-DST | Enable all software options for demonstration        |
| 3446GPBU   | GPIB user installable interface module               |

### One- and two-channel upgrades for 33600 Series

### Maximum Waveform Frequencies by Model

### 33500 Series, Lower Frequency Models

#### 33509B 33510B 33511B 33512B

| Waveform      | Maximum Frequency |
|---------------|-------------------|
| Sine          | 20 MHz            |
| Square/Pulse  | 20 MHz            |
| Noise         | 20 MHz            |
| Ramp/Triangle | 200 kHz           |
| PRBS          | 50 Mbps           |
| Arbitrary     | 160 MSa/s         |

### 33500 Series, Higher Frequency Models

# 33521A 33522A 33519B 33520B 33521B 33522B or other 33500 Series models with option 335BW1U or 335BW2U.

| Waveform | Maximum Frequency |
|----------|-------------------|
| Sine     | 30 MHz            |

| Waveform      | Maximum Frequency |
|---------------|-------------------|
| Square/Pulse  | 30 MHz            |
| Noise         | 30 MHz            |
| Ramp/Triangle | 200 kHz           |
| PRBS          | 50 Mbps           |
| Arbitrary     | 250 MSa/s         |

### 33600 Series, Lower Frequency Models

#### 33611A 33612A

| Waveform      | Maximum Frequency                         |
|---------------|-------------------------------------------|
| Sine          | 60 MHz up to 10 Vpp<br>80 MHz up to 8 Vpp |
| Square/Pulse  | 50 MHz up to 10 Vpp                       |
| Noise         | 60 MHz up to 10 Vpp<br>80 MHz up to 8 Vpp |
| Ramp/Triangle | 800 kHz                                   |
| PRBS          | 100 Mbps                                  |
| Arbitrary     | 660 MSa/s                                 |

### 33600 Series, Higher Frequency Models

#### 33621A 33622A or other 33600 Series models with option 336BW1U or 336BW2U.

| Waveform      | Maximum Frequency                                                |
|---------------|------------------------------------------------------------------|
| Sine          | 60 MHz up to 10 Vpp<br>80 MHz up to 8 Vpp<br>120 MHz up to 4 Vpp |
| Square/Pulse  | 50 MHz up to 10 Vpp<br>100 MHz up to 4 Vpp                       |
| Noise         | 60 MHz up to 10 Vpp<br>80 MHz up to 8 Vpp<br>120 MHz up to 4 Vpp |
| Ramp/Triangle | 800 kHz                                                          |
| PRBS          | 100 Mbps up to 10 Vpp<br>200 Mbps up to 4 Vpp                    |
| Arbitrary     | 1 GSa/s                                                          |

Models and Options

# **Operating Information**

Introduction to Instrument

Quick Start

Front Panel Menu Operation

Front Panel Menu Reference

LAN Configuration Procedure

Set Up Arbitrary Waveform

Features and Functions

Waveform Generation Tutorial

### Introduction to Instrument

The Keysight Technologies Trueform Series is a series of synthesized waveform generators with built-in arbitrary waveform and pulse capabilities.

Instrument at a Glance

Front Panel at a Glance

Front Panel Display at a Glance

Front Panel Number Entry

Rear Panel at a Glance

#### Instrument at a Glance

The instrument's combination of bench-top and system features makes it a versatile solution now and in the future.

#### **Convenient bench-top features**

- 16 standard waveforms
- Built-in 16-bit (33500 Series) or 14-bit (33600 Series) arbitrary waveform capability
- Precise pulse waveform capabilities with adjustable edge time
- LCD display with numeric and graphical views
- Easy-to-use knob and numeric keypad
- Instrument state storage with user-defined names
- Portable, ruggedized case with non-skid feet
- Isolated outputs to break ground loops

#### Flexible system features

- Downloadable waveform memory of 1MSa (33500 Series) or 4 MSa (33600 Series). This can be upgraded to 16 MSa (33500 Series) or 64 MSa (33600 Series).
- USB, GPIB, and LAN remote interfaces (GPIB is optional on some models; see Models and Options for details.)
- LXI Class C Compliant
- SCPI (Standard Commands for Programmable Instruments) compatibility

#### Front Panel at a Glance

WARNING

The BNC connectors, both the shell and center pin, on the front panel of the instrument are isolated up to  $\pm 42$  Vpk from chassis. The shells of these BNC connectors are connected to each other, and internal circuitry will attempt to keep the isolated voltage to within  $\pm 42$  Vpk to chassis. Exceeding the isolation voltage beyond  $\pm 42$  Vpk from chassis may destroy the instrument and cause a hazard that could result in personal injury or death.

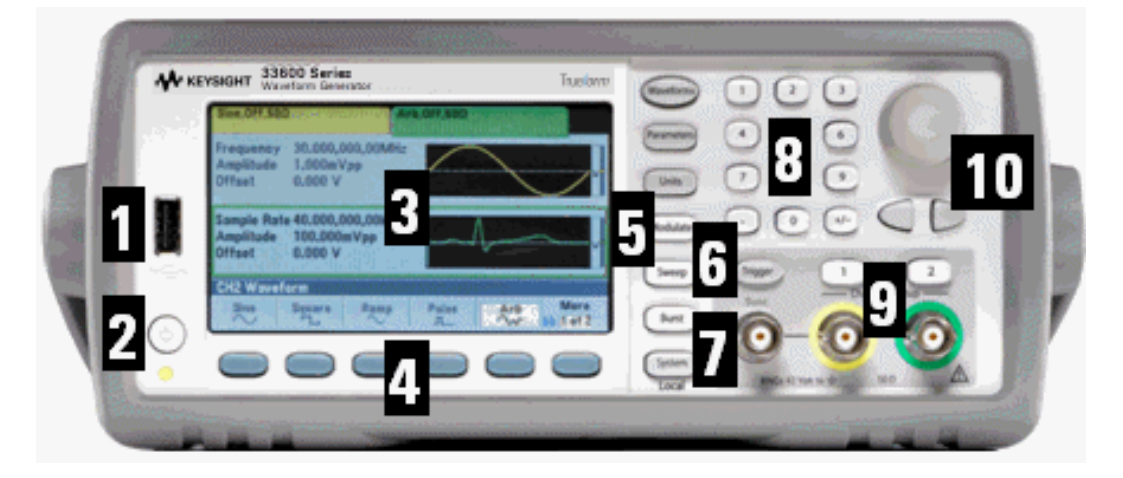

| Item | Description                                      |
|------|--------------------------------------------------|
| 1    | USB Port                                         |
| 2    | On/Off Standby Switch                            |
| 3    | Display                                          |
| 4    | Menu Softkeys                                    |
| 5    | Fixed Function Buttons<br>(column of seven keys) |
| 6    | Manual Trigger Button                            |
| 7    | Sync Connector                                   |
| 8    | Numeric Keypad                                   |
| 9    | Channel 1 and Channel 2<br>(depending on model)  |
| 10   | Knob and cursor arrows                           |

#### NOTE

Press and hold any front panel key or softkey to get context-sensitive help.

### Front Panel Display at a Glance

| Sine,ON,50<br>Linear Swo<br>Frequency<br>Amplitude<br>Offset<br>Phase | Ω<br>sep.Trig Imn<br>y Sweep<br>100,000<br>0,000 V<br>Not Ap | ing<br>DmVpp<br>/<br>plicable | Sine, OFF, 50Ω                       | <b>2</b>                        |                              |
|-----------------------------------------------------------------------|--------------------------------------------------------------|-------------------------------|--------------------------------------|---------------------------------|------------------------------|
|                                                                       |                                                              | 5                             | Sweep Tim<br>Start Freq<br>Stop Freq | e 1,000.0<br>100,000<br>1,000.0 | 00 s<br>).000 Hz<br>00.00kHz |
| CH1 Wave                                                              | oform                                                        |                               | _                                    |                                 |                              |
| Sine                                                                  | Square                                                       | Ramp                          | Pulse                                | Arb                             | More                         |

| Item | Description                              |
|------|------------------------------------------|
| 1    | Channel 1 information                    |
| 2    | Channel 2 information (depends on model) |
| 3    | Waveform parameters                      |
| 4    | Waveform display                         |
| 5    | Sweep, modulation, or burst parameters   |
| 6    | Softkey labels                           |

### Front Panel Number Entry

You can enter numbers from the front panel in two ways:

• Use the knob and cursor keys to modify the number. Rotate the knob to change a digit (clockwise increases). The arrows below the knob move the cursor.

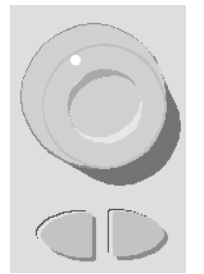

• Use the keypad to enter numbers and the softkeys to select units. The [+/-] key changes the number's sign.

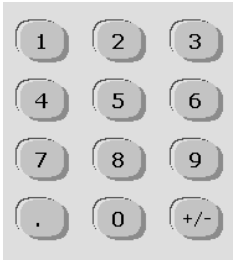

### Rear Panel at a Glance

The rear panels on the 33500 Series and 33600 Series instruments have similar features, but their locations vary, as shown below.

#### 33500 Series

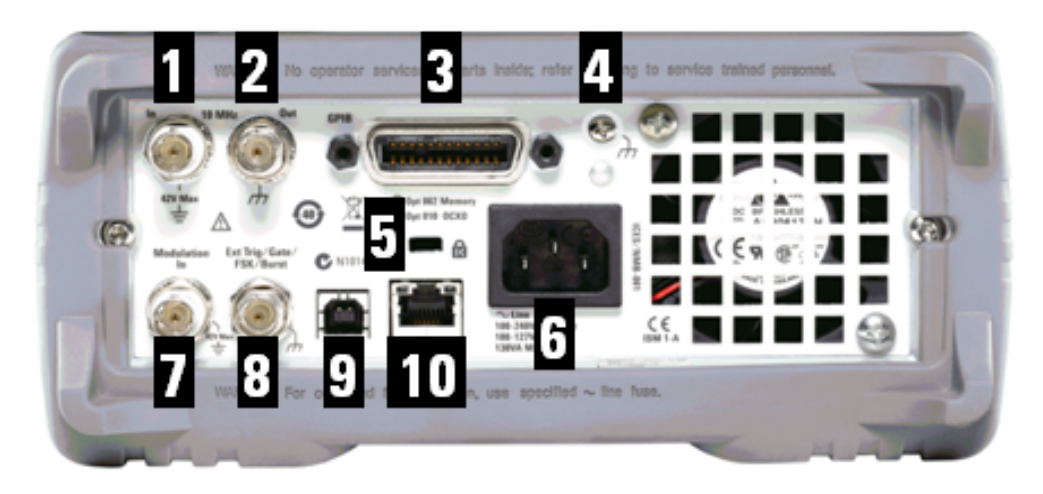

#### 33600 Series

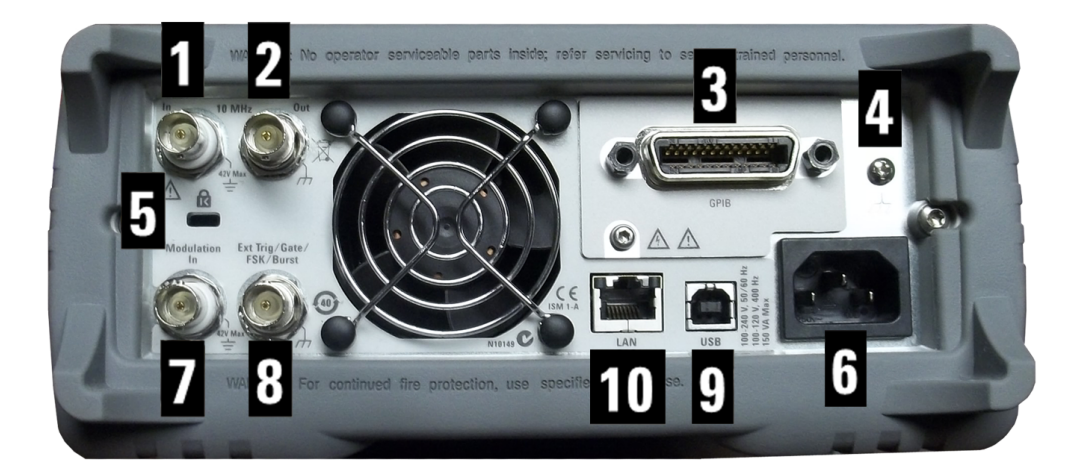

| Item | Description                      |
|------|----------------------------------|
| 1    | External 10 MHz Reference Input  |
| 2    | Internal 10 MHz Reference Output |
| 3    | GPIB Connector                   |
| 4    | Chassis Ground                   |
| 5    | Instrument Cable Lock            |
| 6    | AC Power                         |

| Item | Description                                     |
|------|-------------------------------------------------|
| 7    | External Modulation Input                       |
| 8    | External Trig/Gate/FSK/Burst (Input and Output) |
| 9    | USB Interface Connector                         |
| 10   | Local Area Network (LAN) Connector              |

- **WARNING** The external 10 MHz reference input BNC connector, both the shell and center pin, on the rear panel of the instrument is isolated up to ±42 Vpk from chassis. The shell of this BNC connector is isolated from the rest of the instrument. Internal circuitry will attempt to keep the isolated voltage to within ±42 Vpk to chassis. Attempts to float this input beyond ±42 Vpk from chassis may destroy the instrument and cause a hazard that could result in personal injury or death.
- WARNINGThe external modulation input BNC connector, both the shell and center pin, on the rear panel<br/>of the instrument is isolated up to  $\pm 42$  Vpk from chassis. The shell of this BNC connector is<br/>connected to the shells of the front panel BNC connectors. Internal circuitry will attempt to<br/>keep the isolated voltage to within  $\pm 42$  Vpk to chassis. Attempts to float the outputs beyond<br/> $\pm 42$  Vpk from chassis may destroy the instrument and cause a hazard that could result in<br/>personal injury or death.
- WARNINGThis is a Protection Class 1 equipment (chassis must be connected to a protective earth ground).<br/>The mains plug shall only be inserted in an outlet provided with a Protective Earth Terminal.

### Quick Start

This section describes basic procedures to help you get started quickly with the instrument.

- Prepare Instrument for Use
- Adjust the Carrying Handle
- Set Output Frequency
- Set Output Amplitude
- Set DC Offset Voltage
- Set High-Level and Low-Level Values
- Output a DC Voltage
- Set Duty Cycle of a Square Wave
- Configure a Pulse Waveform
- Select a Stored Arbitrary Waveform

### **Operating Information**

- Use Built-in Help System
- Rack Mount the Instrument
### Prepare Instrument for Use

Verify that you received the following items. If anything is missing, please contact your nearest Keysight sales office or Keysight authorized reseller.

- Power cord (for country of destination)
- Certificate of Calibration
- *Keysight Trueform Series Product Reference CD* (product software, programming examples, and manuals)
- Keysight IO Libraries Suite CD
- USB 2.0 cable

Note: All product documentation is on the *Keysight Trueform Series Product Reference CD*. For the latest firmware and documentation, see www.keysight.com/find/trueform.

The instrument may be used with mains power of either 100-240 V, 50/60 Hz or 100-120 V, 400 Hz. The maximum power usage is 150 VA. Ensure that you are using the correctly rated mains cord based on the instrument's rating and your country's electrical codes. Connect the power cord and LAN, GPIB, or USB cable as desired. Turn the instrument on by pressing the power switch in the lower left corner of front panel. The instrument runs a power-on self test and then displays a message about how to obtain help, along with the current IP address. It also displays the GPIB address if the GPIB option is installed and enabled.

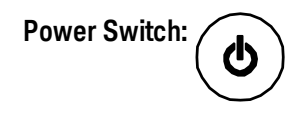

The instrument's default function is a 1 kHz, 100 mVpp sine wave (into a 50  $\Omega$  termination). At power-on, the channel output connectors are disabled. To enable output on a channel connector, press the key above the channel connector and then press the **Output Off / On** softkey.

If the instrument does not turn on, verify that the power cord is firmly connected. Also make sure that the instrument is connected to an energized power source. If the LED below the power switch is off, there is no AC power connected. If the LED is amber, the instrument is in standby mode with AC power connected, and if it is green, the instrument is on.

If the power-on self test fails, the display shows **ERR** in the upper right corner. It also prominently displays **"Check for error messages in the error queue."** 

See SCPI Error Messages for information on error codes. See Service and Repair - Introduction for instructions on returning the instrument for service.

To turn off the instrument, hold the power switch down for about 500 ms. This prevents you from turning the instrument off by accidentally brushing the power switch.

# Adjust the Carrying Handle

Grasp the sides of the handle, pull outward, and rotate the handle.

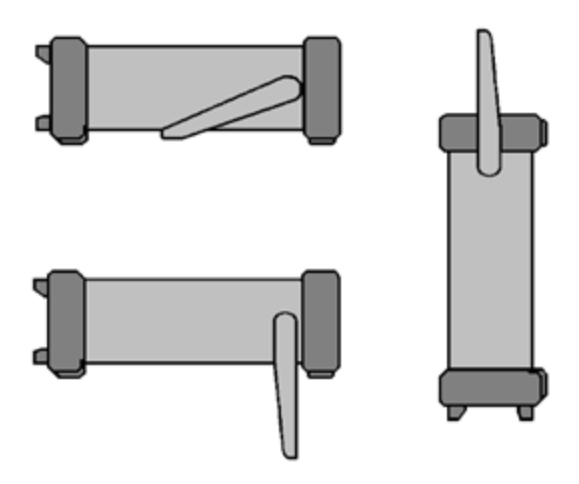

# Set Output Frequency

The default frequency is 1 kHz. You can change the frequency, and you can specify frequency in units of period instead of Hz.

### To change frequency with the knob:

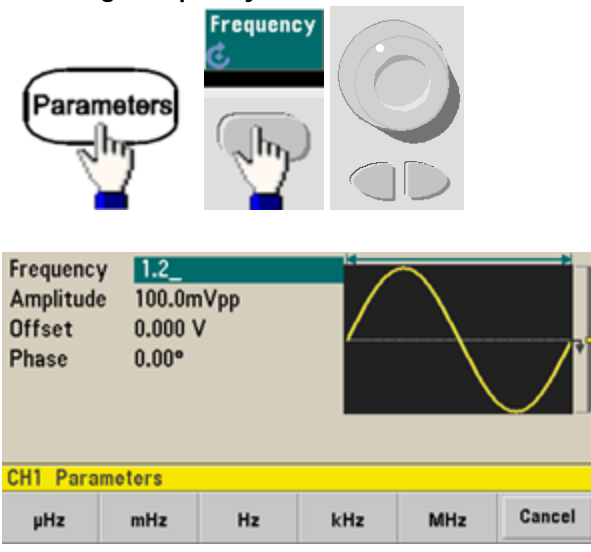

To change frequency with the numeric keypad:

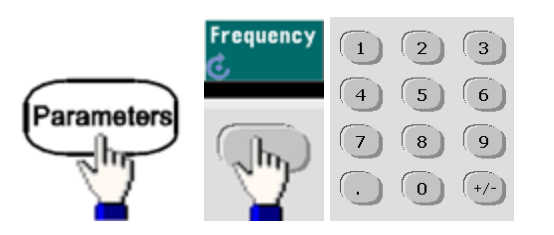

Finish by selecting frequency units:

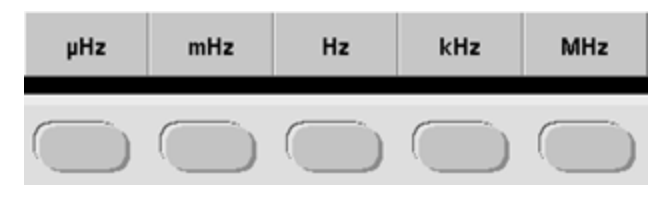

To change the units to period instead of frequency:

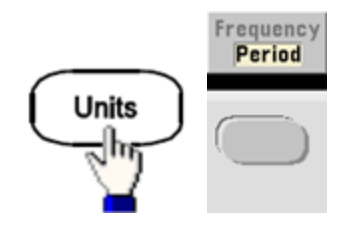

# Set Output Amplitude

The instrument's default function is a 1 kHz, 100 mVpp sine wave (into a 50  $\Omega$  termination).

The following steps change the amplitude to 50 mVpp.

1. Press [Units] > Amp/Offs or High/Low to make sure that you are in Amp/Offs.

The displayed amplitude is either the power-on value or the amplitude previously selected. When you change functions, the same amplitude is used if it is valid for the new function. To choose whether you want to specify voltage as amplitude and offset or high and low values, press **[Units]** and then the second softkey. In this case, we will highlight **Amp/Offs**.

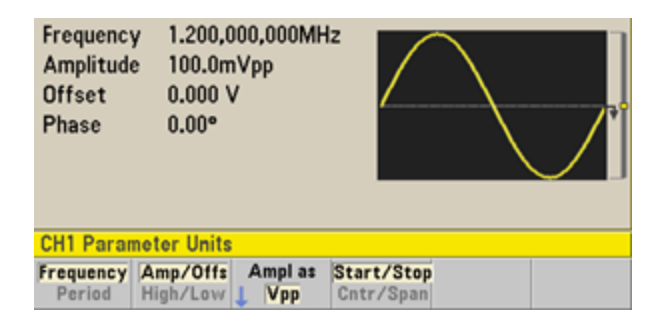

2. Enter the magnitude of the desired amplitude.

Press [Parameters] > Amplitude. Using the numeric keypad, enter the number 50.

| Frequenc<br>Amplitud<br>Offset<br>Phase | y 1.200,0<br>e <mark>50_</mark><br>0.000 \<br>0.000 ° | 00,000MH2 |      |     |        |
|-----------------------------------------|-------------------------------------------------------|-----------|------|-----|--------|
| CH1 Sine                                | Parameter                                             | S         |      |     |        |
| mVpp                                    | Vpp                                                   | mVrms     | Vrms | dBm | Cancel |

### 3. Select the desired units.

Press the softkey that corresponds to the desired units. When you select the units, the instrument outputs the waveform with the displayed amplitude (if the output is enabled). For this example, press **mVpp**.

You can also enter the desired value using the knob and arrows. If you do so, you do not need to use a units softkey. You can easily convert unit types. Simply press **[Units]** > **Ampl As** and select the desired units.

| CH1 Par             | rameter U | nits        |     | 1 |
|---------------------|-----------|-------------|-----|---|
| Frequence<br>Period | As        |             |     |   |
|                     |           |             |     | • |
| _                   |           | +           |     |   |
|                     | CH1 Para  | meter Units |     |   |
|                     | Vpp       | Vrms        | dBm |   |

# Set DC Offset Voltage

At power-on, the DC offset is 0 V. The following steps change the offset to -1.5 VDC.

1. Press [Parameters] > Offset.

The displayed offset voltage is either the power-on value or the offset previously selected. When you change functions, the same offset is used if the present value is valid for the new function.

| Amplitud<br>Offset<br>Phase | e 50.00n<br>+0 <mark>.0m</mark><br>0.00° | nVpp<br>V | * | ^ |
|-----------------------------|------------------------------------------|-----------|---|---|
| CH1 Dere                    | matara                                   |           |   |   |
| CH1 Para                    | meters                                   |           |   |   |

#### 2. Enter the desired offset.

In this case we will use the numeric keypad to enter -1.5.

| Frequency<br>Amplitude<br>Offset<br>Phase | 1.200,000,000MHz<br>50.00mVpp<br>-1.5_<br>0.00° | * |        |
|-------------------------------------------|-------------------------------------------------|---|--------|
| CH1 Param                                 | eters                                           |   |        |
|                                           | mV                                              | v | Cancel |

#### 3. Select the desired units.

Press the softkey for the desired units. When you select the units, the instrument outputs the waveform with the displayed offset (if the output is enabled). For this example, press V. The voltage will be set as shown below.

| Frequenc<br>Amplitud<br>Offset<br>Phase | y 1.200,1<br>e 50.00n<br>-1.500<br>0.00° | 000,000MH<br>1Vpp<br>V |       |  |
|-----------------------------------------|------------------------------------------|------------------------|-------|--|
| CH1 Para                                | meters                                   |                        |       |  |
| Frequency                               | Amplitude                                | Offset<br>C            | Phase |  |

You can also enter the desired value using the knob and arrows.

### Set High-Level and Low-Level Values

You can specify a signal by setting its amplitude and DC offset, described above. You can also specify the signal as high (maximum) and low (minimum) values. This is typically convenient for digital applications. In the following example, we will set the high level to 1.0 V and the low level to 0.0 V.

1. Press [Units] > Ampl/Offs to toggle to High/Low as shown below.

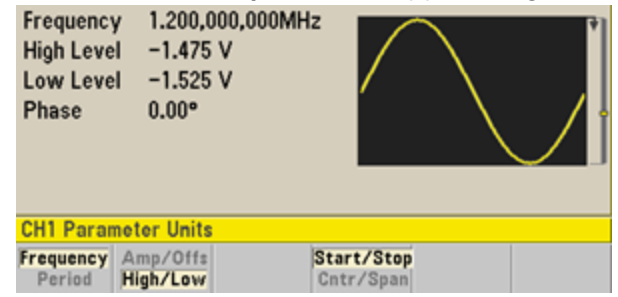

2. Press the **[Parameters] > High Level**. Using the numeric keypad or knob and arrows, select a value of 1.0 V. (If you are using the keypad, you will need to select the **V** unit softkey to enter the value.)

| Frequency<br>High Level<br>Low Level<br>Phase | 1.200,000,000MH<br>1.0_<br>-1.525 V<br>0.00° |            |
|-----------------------------------------------|----------------------------------------------|------------|
| CH1 Paramo                                    | oters                                        |            |
|                                               |                                              | <br>Cancel |

3. Press the **Low Level** softkey and set the value.

Again, use the numeric keypad or the knob to enter a value of 0.0 V.

| Frequency<br>High Level<br>Low Level<br>Phase | 1.200,00<br>1.000 V<br>0.0_<br>0.00° | 00,000MH2 |   |        |
|-----------------------------------------------|--------------------------------------|-----------|---|--------|
| orre rarang                                   |                                      |           |   |        |
|                                               |                                      | mV        | v | Cancel |

These settings (high-level = 1.0 V and low-level = 0.0 V) are equivalent to setting an amplitude of 1.0 Vpp and an offset of 500 mV.

# Output a DC Voltage

You can output a constant DC voltage, from -5 V to +5 V into  $50 \Omega$ , or -10 V to +10 V into a high impedance load.

1. Press [Waveforms] > More > DC.

The **Offset** value becomes selected.

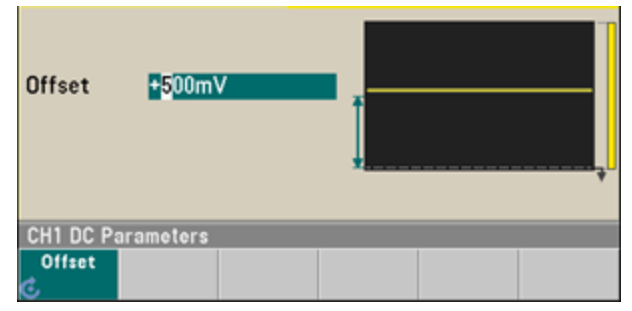

### 2. Enter the desired voltage offset.

Enter 1.0 with the numeric keypad or knob, and press the **V** softkey if you used the keypad.

|           | 1.0_   | Ť    | 7 |
|-----------|--------|------|---|
| CH1 Decen |        |      |   |
| CH1 Param | ieters | <br> |   |

## Set Duty Cycle of a Square Wave

The power-on default for square wave duty cycle is 50%. The duty cycle is limited by the minimum pulse width specification of 16 ns on the 33500 Series, or 5 ns up to 4 Vpp and 8 ns up to 10 Vpp on the 33600 Series. The following procedure changes the duty cycle to 75%.

- 1. Select the square wave function. Press [Waveforms] > Square.
- 2. Press the **Duty Cycle** softkey.

The displayed duty cycle is either the power-on value or the percentage previously selected. The duty cycle represents the amount of time per cycle that the square wave is at a high level.

| Frequency<br>Amplitude<br>Offset<br>Duty Cyc<br>Phase | <ul> <li>1.000,0</li> <li>100.0m</li> <li>0.000 \</li> <li>50.00</li> <li>0.00°</li> </ul> | 100,000kH:<br>IVpp<br>/<br>% |       |       |  |
|-------------------------------------------------------|--------------------------------------------------------------------------------------------|------------------------------|-------|-------|--|
| Frequency                                             | Amplitude                                                                                  | Offeet                       | Duty  | Phase |  |
| C                                                     | G                                                                                          | 6                            | Cycle | Ļ     |  |

3. Enter the desired duty cycle.

Using the numeric keypad or the knob and arrows, select a duty cycle value of 75. If you are using the numeric keypad, press **Percent** to finish the entry. The instrument adjusts the duty cycle immediately and outputs a square wave with the specified value (if the output is enabled).

| Frequency<br>Amplitude<br>Offset<br>Duty Cycle<br>Phase | 1.000,000,000kH<br>100.0mVpp<br>0.000 V<br>75.00 %<br>0.00° | łz    |       |  |
|---------------------------------------------------------|-------------------------------------------------------------|-------|-------|--|
| Frequency A                                             | mplitude Offset                                             | Duty  | Phase |  |
| େ ତ                                                     | Ċ                                                           | Cycle | Ļ     |  |

# Configure a Pulse Waveform

You can configure the instrument to output a pulse waveform with variable pulse width and edge time. The following steps configure a 500 ms periodic pulse waveform with a pulse width of 10 ms and edge times of 50 ns.

1. Select the pulse function.

Press [Waveforms] > Pulse to select the pulse function.

2. Set the pulse period.

Press the **[Units]** key and then press **Frequency/Period** to choose **Period**. Then press **[Parameters]** > **Period**. Set the period to 500 ms.

| Period<br>Amplitud<br>Offset<br>Pulse Wid<br>Lead Edg<br>Trail Edg<br>Phase | e 100.00<br>0.000 V<br>dth 100.00<br>e 10.0ns<br>e 10.0ns<br>0.00° | 00,000ms<br>1Vpp<br>V<br>0,0us |                |                 |       |
|-----------------------------------------------------------------------------|--------------------------------------------------------------------|--------------------------------|----------------|-----------------|-------|
| CH1 Para                                                                    | meters                                                             |                                |                |                 |       |
| Period                                                                      | Amplitude                                                          | Offset                         | Pulse<br>Width | Edge<br>L Times | Phase |

3. Set the pulse width.

Press **[Parameters] > Pulse Width**. Then set the pulse width to 10 ms. The pulse width represents the time from the 50% threshold of the rising edge to the 50% threshold of the next falling edge.

| Period<br>Amplitude<br>Offset | 500.000,000<br>100.0mVpp<br>0.000 V | ms   |         |        |
|-------------------------------|-------------------------------------|------|---------|--------|
| Pulse Widt                    | h <u>10</u>                         |      |         |        |
| Lead Edge                     | 10.0ns                              |      |         |        |
| Trail Edge                    | 10.0ns                              |      |         |        |
| Phase                         | 0.00°                               |      |         |        |
| CH1 Param                     | eters                               |      |         |        |
|                               | ns µ                                | s ms | seconds | Cancel |

4. Set the edge time for both edges.

Press the **Edge Times** softkey and then set the edge time for both the leading and trailing edges to 50 ns. The edge time represents the time from the 10% threshold to the 90% threshold of each edge.

### Select a Stored Arbitrary Waveform

There are nine built-in arbitrary waveforms stored in non-volatile memory. They are Cardiac, D-Lorentz, Exponential Fall, Exponential Rise, Gaussian, Haversine, Lorentz, Negative Ramp, and Sinc.

This procedure selects the built-in "exponential fall" waveform from the front panel. For information on creating a custom arbitrary waveform, refer to Set Up Arbitrary Waveform.

- 1. Press [Waveforms] > Arb > Arbs.
- 2. Choose Select Arb and use the knob to select Exp\_Fall. Press Select.

| Arb, Urr, 500                                                                                               | Sinc, OFF, 5002                  |
|----------------------------------------------------------------------------------------------------|----------------------------------|
| Sample Rate 40.000,000,000<br>Amplitude 100.0mVpp<br>Offset 0.000 V<br>Samples 250<br>Arb Name EXP_FALL.arb | «Sa/s                            |
| System                                                                                                    |                                  |
| Select Arbs in Edit<br>Arb Memory Vew                                                                       | Edit Import Done<br>Existing CSV |

### Use Built-in Help System

The built-in help system provides context-sensitive help on any front panel key or menu softkey. A list of help topics is also available to assist you with several front panel operations.

#### View the help information for a function key

Press and hold any softkey or front panel key, such as **[Waveforms]**. If the message contains more information than will fit on the display, press the down arrow softkey or use the knob to view the remaining information.

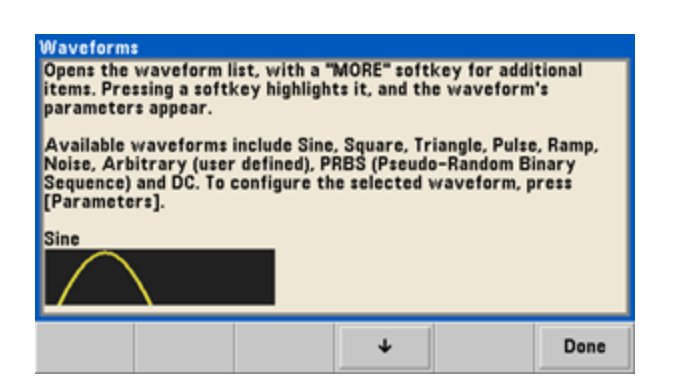

Press **Done** to exit Help.

View the list of help topics.

Press **[System]** > **Help** to view the list of available help topics. To scroll through the list, press the up and down arrow softkeys or use the knob. Select the topic **Get HELP on any key** and then press **Select**. Note that the topics may vary from the list shown below, depending on model and firmware version.

| Highlight a topic and<br>1 View the last me<br>2 View remote con<br>3 Get HELP on any<br>4 Agilent Technica | pross SELECT.<br>stage displayed.<br>imand error queue.<br>Key<br>Support |        |        |
|----------------------------------------------------------------------------------------------------|---------------------------------------------------------------------------|--------|--------|
| About                                                                                                    | ¥                                                                         | Select | Cancel |

Press **Done** to exit Help.

#### View the help information for displayed messages.

Whenever a limit is exceeded or any other invalid configuration is found, the instrument displays a message. The built-in help system provides additional information on the most recent message. Press **[System] > Help**. Then select the topic **View the last message displayed**, and press **Select**.

| Error gene<br>To view th<br>"Help" and<br>For a comp<br>Reference | rated by rei<br>e error que<br>select Topis<br>lete error o<br>Help. | mote interfa<br>ue (of up to<br>c #2. Errors<br>:ode list, sea | are cleared<br>are cleared<br>the 33500 | press (Syste<br>l as you reac<br>Series Progr | m], then<br>I them.<br>'ammer's |
|-------------------------------------------------------------------|----------------------------------------------------------------------|----------------------------------------------------------------|-----------------------------------------|-----------------------------------------------|---------------------------------|
|                                                                   |                                                                      |                                                                |                                         |                                               | Done                            |

Press **Done** to exit Help.

#### NOTE

Local Language Help

All messages, context-sensitive help, and help topics are available in English, Chinese, French, German, Japanese, Korean, and Russian. Softkey labels and status line messages are not translated. To select the language, press **[System] > System Setup > User Settings > Help Lang**. Then select the desired language.

### Rack Mount the Instrument

You can mount the instrument in a standard 19-inch rack cabinet using one of two optional kits, each of which includes instructions and mounting hardware. Any Keysight System II instrument of the same size can be rack-mounted beside the instrument.

NOTE

Remove the carrying handle, and the front and rear rubber bumpers, before rackmounting the instrument.

To remove the handle, rotate it to vertical and pull the ends outward.

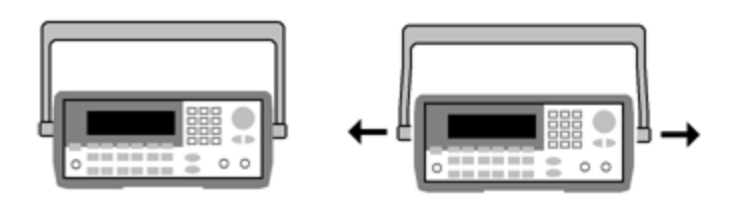

To remove the rubber bumper, stretch a corner and then slide it off.

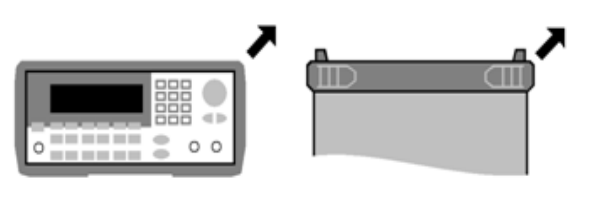

Front

Rear (bottom view)

To rack mount a single instrument, order adapter kit 5063-9240.

| Г |     | Aglient Martin Colling Section Stream | 000    |  |
|---|-----|---------------------------------------|--------|--|
| ŀ | - 1 |                                       | 000(0) |  |
| L | - 1 |                                       |        |  |
| L | - 1 |                                       |        |  |
| L | I   | *                                     |        |  |
| Ŀ | I   | •                                     |        |  |
|   | - 1 | Y000000                               |        |  |

To rack mount two instruments side-by-side, order lock-link kit 5061-8769 and flange kit 5063-9212. Be sure to use the support rails in the rack cabinet.

|      | Aglant Martin States States | 0000 | Aplant Mark Links States | 0000  |   |
|------|-----------------------------|------|--------------------------|-------|---|
| I I  |                             |      |                          |       | • |
|      |                             |      |                          | 000QD | 1 |
|      | <b>.</b> €(                 |      | <b>₩</b>                 |       | 1 |
| I. I | 9 <u>00000</u>              |      | 9 <u>000000</u>          |       | • |

CAUTION

To prevent overheating, do not block airflow to or from the instrument. Air enters at the rear of the instrument and exits at both sides and the bottom. Ensure that at least one side is unblocked to allow the ventilation air to exhaust freely. Do not block the fan on the instrument rear panel.

The 33600 Series instrument's fan speed runs at a constant speed up to an ambient temperature of 28 °C and increases when the ambient temperature goes above 28 °C.

The 33600 Series instruments monitor critical internal temperatures and will shut down if limits are exceeded. Failure of ventilation could result in shutdown.

# Front Panel Menu Operation

This section introduces front panel keys and menus. See Features and Functions, Front Panel Menu Reference, LAN Configuration Procedure, and Set Up an Arbitrary Waveform for additional front panel operation information.

- Select Output Termination
- Reset the Instrument
- Output a Modulated Waveform
- Output an FSK Waveform
- Output a PWM Waveform
- Output a Frequency Sweep
- Output a Burst Waveform
- Trigger a Sweep or Burst
- Store or Retrieve the Instrument State

### Select Output Termination

The instrument has a fixed series output impedance of 50  $\Omega$  to the front panel channel connectors. If the actual load impedance differs from the value specified, the displayed amplitude and offset levels will be incorrect. The load impedance setting is simply a convenience to ensure that the displayed voltage matches the expected load.

- 1. Press a channel output key to open the channel configuration screen. Note that the current output termination values (both 50  $\Omega$  in this case) appear on the tabs at the top of the screen.
- 2. Begin specifying the output termination by pressing **Output Load**.

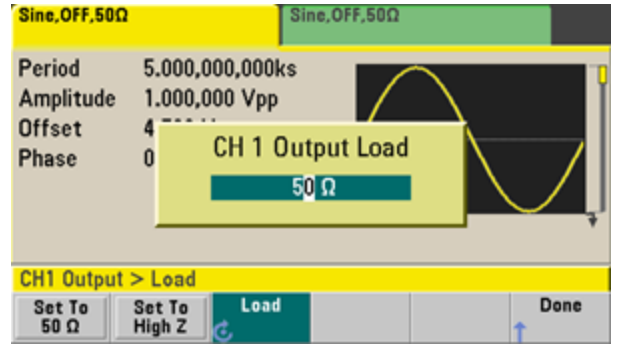

3. Select the desired output termination either by using the knob or numeric keypad to select the desired load impedance or by pressing Set to 50  $\Omega$  or Set to High Z.

### Reset the Instrument

To reset the instrument to its factory default state, press [System] > Set to Defaults > Yes.

# Output a Modulated Waveform

A modulated waveform consists of a carrier waveform and a modulating waveform. In AM (amplitude modulation), the carrier amplitude is varied by the modulating waveform. For this example, you will output an AM waveform with 80% modulation depth. The carrier will be a 5 kHz sine wave and the modulating waveform will be a 200 Hz sine wave.

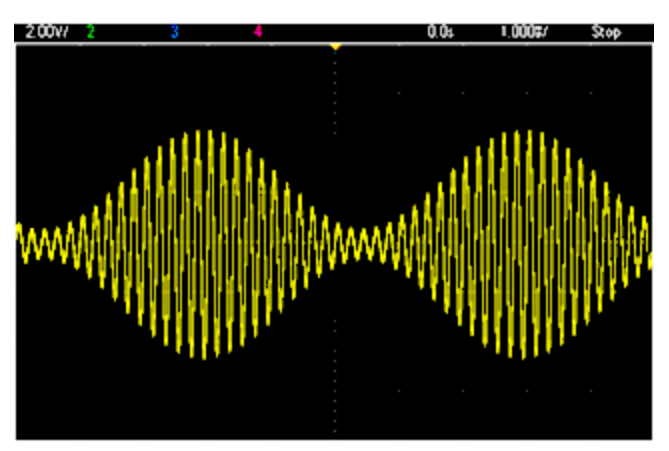

1. Select the function, frequency, and carrier amplitude. Press [Waveforms] > Sine Press the Frequency Amplitude and

Press [Waveforms] > Sine. Press the Frequency, Amplitude, and Offset softkeys to configure the carrier waveform. For this example, select a 5 kHz sine wave with an amplitude of 5 Vpp, with 0 V offset.

Note that you may specify amplitude in Vpp, Vrms or dBm.

2. Select AM.

Press [Modulate] and then select AM using the Type softkey. Then press the Modulate softkey to turn modulation on. Notice that the [Modulate] key is illuminated, and the status message "AM Modulated by Sine" appears at the top left of the display.

3. Set the modulation depth.

Press the **AM Depth** softkey and then set the value to 80% using the numeric keypad or the knob and arrows.

- 4. Select the modulating waveform shape. Press Shape to select the modulating waveform's shape. For this example, select a sine wave.
- 5. Press **AM Freq**. On the 33500 Series, you will first have to press the **More** softkey to get to the correct menu. Set the value to 200 Hz using the numeric keypad or the knob and arrows. Press **Hz** to finish entering the number if you are using the numeric keypad.

# Output an FSK Waveform

You can configure the instrument to "shift" its output frequency between two preset values (called the "carrier frequency" and the "hop frequency") using FSK modulation. The rate at which the output shifts between these two frequencies is determined by the internal rate generator or the signal level on the rearpanel **Ext Trig** connector. For this example, you will set the "carrier" frequency to 5 kHz and the "hop" frequency to 500 Hz, with an FSK rate of 100 Hz.

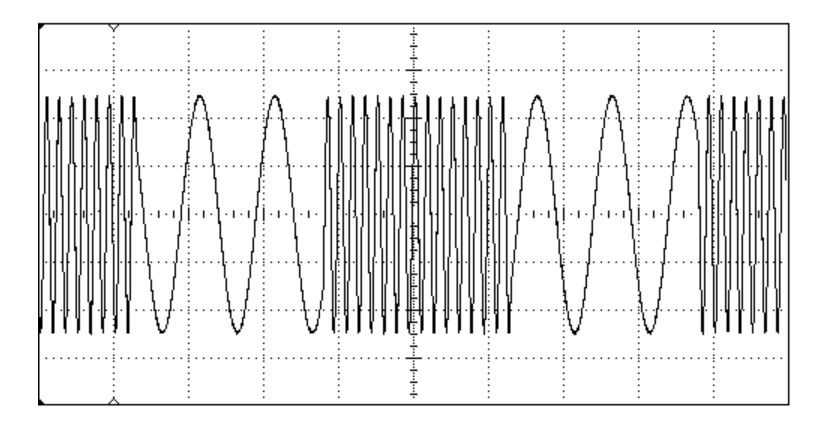

### 1. Select the function, frequency, and carrier amplitude.

Press **[Waveforms] > Sine**. Press the **Frequency**, **Amplitude**, and **Offset** softkeys to configure the carrier waveform. For this example, select a 5 kHz sine wave with an amplitude of 5 Vpp, with 0 V offset.

### 2. Select FSK.

Press **[Modulate]** and then select FSK using the **Type** softkey. Then press the **Modulate** softkey to turn modulation on. Notice the status message "FSK Modulated" at the top left of the display.

### 3. Set the "hop" frequency.

Press the **Hop Freq** softkey and then set the value to 500 Hz using the numeric keypad or the knob and arrows. If you use the numeric keypad, be sure to finish the entry by pressing **Hz**.

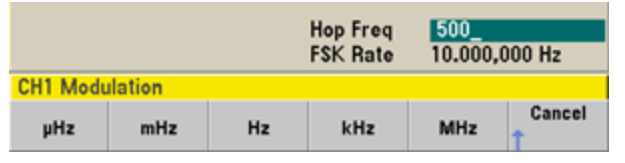

## 4. Set the FSK "shift" rate.

Press the **FSK Rate** softkey and then set the value to 100 Hz using the numeric keypad or the knob and arrows.

|          |                |    | Hop Freq<br>FSK Rate | 500.000,<br>100_ | 000 Hz |  |  |
|----------|----------------|----|----------------------|------------------|--------|--|--|
| CH1 Modu | CH1 Modulation |    |                      |                  |        |  |  |
| μHz      | mHz            | Hz | kHz                  | MHz              | Cancel |  |  |

At this point, the instrument outputs an FSK waveform if the channel output is enabled.

# Output a PWM Waveform

You can configure the instrument to output a pulse width modulated (PWM) waveform. PWM is only available for the Pulse waveform, and the pulse width varies according to the modulating signal. The amount by which the pulse width varies is called the width deviation, and it can be specified as a percentage of the waveform period (that is, duty cycle) or in units of time. For example, if you specify a pulse with 20% duty cycle and then enable PWM with a 5% deviation, the duty cycle varies from 15% to 25% under control of the modulating signal.

To change from pulse width to pulse duty cycle, press [Units].

For this example, you will specify a pulse width and pulse width deviation for a 1 kHz pulse waveform with a 5-Hz sine wave modulating waveform.

### 1. Select the carrier waveform parameters.

Press **[Waveforms] > Pulse**. Use the **Frequency**, **Amplitude**, **Offset**, **Pulse Width** and **Edge Times** softkeys to configure the carrier waveform. For this example, select a 1 kHz pulse waveform with an amplitude of 1 Vpp, zero offset, a pulse width of 100 µs, and an edge time of 50 ns (both leading and trailing).

| Pulse,OFF,50                                                | Ω                                          | Si                                   | ne,OFF,50Ω     |                 |       |
|-------------------------------------------------------------|--------------------------------------------|--------------------------------------|----------------|-----------------|-------|
| Frequency<br>Amplitude<br>Offset<br>Pulse Widt<br>Edge Time | 1.000,0<br>1.000,0<br>0.000 \<br>th 100.00 | 100,000kH:<br>100 Vpp<br>/<br>10,0us |                |                 |       |
| Phase<br>CH1 Paran                                          | 0.000°                                     |                                      |                |                 |       |
| Frequency (                                                 | Amplitude                                  | Offset                               | Pulse<br>Width | Edge<br>L Times | Phase |

### 2. Select PWM.

Press [Modulate] > Type > PWM. Then press the first softkey (Modulate) to turn modulation on. Notice the status message "PWM Modulated by Sine" in the upper-left corner of the display.

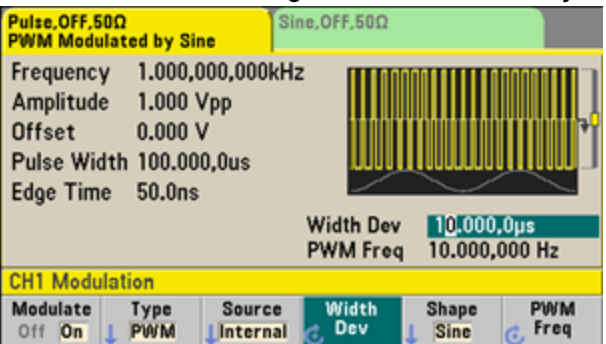

### 3. Set the width deviation.

Press the **Width Dev** softkey and set the value to 20  $\mu$ s using the numeric keypad or the knob and arrows.

|                    |             |        | Width Dev<br>PWM Freq | 20.000<br>10.000, | ,0us<br>000 Hz |
|--------------------|-------------|--------|-----------------------|-------------------|----------------|
| CH1 Modu           | lation      |        |                       |                   |                |
| Modulate<br>Off On | Type<br>PWM | Source | Width<br>C Dev        | Shape<br>Sine     | PWM<br>Freq    |

### 4. Set the modulating frequency.

Press the **PWM Freq** softkey and then set the value to 5 Hz using the numeric keypad or the knob and arrows.

|                    |             |        | Width Dev<br>PWM Freq | 20.000,0      | Dus<br>100 Hz |
|--------------------|-------------|--------|-----------------------|---------------|---------------|
| CH1 Modu           | lation      |        |                       |               |               |
| Modulate<br>Off On | Type<br>PWM | Source | Width<br>C Dev        | Shape<br>Sine | PWM           |

### 5. Select the modulating waveform shape.

Press **Shape** to select the modulating waveform's shape. For this example, select a sine wave.

To view the actual PWM waveform, you would need to output it to an oscilloscope. If you do this, you will see how the pulse width varies, in this case, from 80 to  $120 \,\mu$ s. At a modulation frequency of 5 Hz, the deviation is easily visible.

# Output a Frequency Sweep

In the frequency sweep mode, the instrument moves from the start frequency to the stop frequency at a sweep rate, which you specify. You can sweep up or down in frequency, and with either linear or logarithmic spacing, or using a list of frequencies. For this example, you will output a swept sine wave from 50 Hz to 5 kHz.

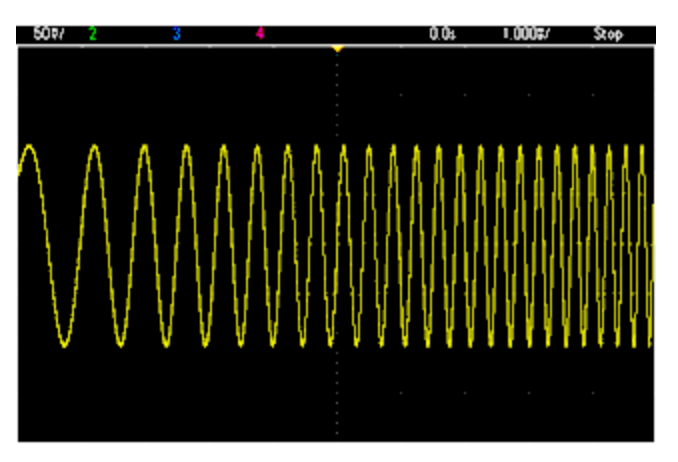

### 1. Select the function and amplitude for the sweep.

For sweeps, you can select sine, square, ramp, pulse, triangle, PRBS waveforms, or arbitrary waveforms (noise and DC are not allowed). For this example, select a sine wave with an amplitude of 5 Vpp.

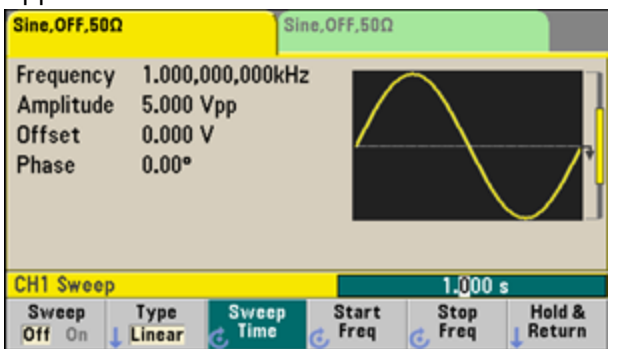

2. Select the sweep mode.

Press **[Sweep]** and verify that the linear sweep mode is currently selected on the second softkey. Press the **Sweep** softkey to turn sweep on. Notice the **Linear Sweep** status message at the top of the tab for the current channel. The button is also illuminated.

#### 3. Set the start frequency.

Press Start Freq and then set the value to 50 Hz using the numeric keypad or the knob and arrows.

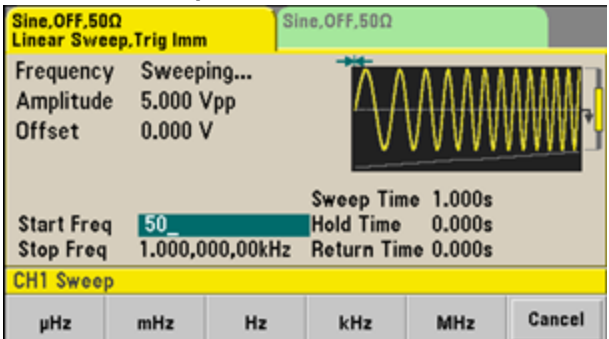

#### 4. Set the stop frequency.

Press **Stop Freq** and set the value to 5 kHz using the numeric keypad or the knob and arrows.

At this point, the instrument outputs a continuous sweep from 50 Hz to 5 kHz if output is enabled.

| Sine,OFF,50<br>Linear Swe                                                                                      | Ω<br>ep,Trig Imr        | n Si             | ine,OFF,50Ω   |              |                  |
|----------------------------------------------------------------------------------------------------|-------------------------|------------------|---------------|--------------|------------------|
| Frequency<br>Amplitude<br>Offset                                                                               | Sweej<br>5.000<br>0.000 | oing<br>Vpp<br>V | $\wedge$      |              |                  |
| Sweep Time 1.000s<br>Start Freq 50.000,000 Hz Hold Time 0.000s<br>Stop Freq 5.000,000,00kHz Return Time 0.000s |                         |                  |               |              |                  |
| CH1 Sweep                                                                                                    | )                       |                  |               |              |                  |
| Sweep<br>Off On                                                                                                | Type<br>Linear          | Sweep<br>C Time  | Start<br>Freq | Stop<br>Freq | Hold &<br>Return |

You can also set the sweep frequency boundaries of the sweep using a center frequency and frequency span. These parameters are similar to the start frequency and stop frequency (above) and they provide added flexibility. To achieve the same results, set the center frequency to 2.525 kHz and the frequency span to 4.950 kHz.

| CH1 Parar | neter Units          |         |            |  |
|-----------|----------------------|---------|------------|--|
| Frequency | Amp/Offs<br>High/Low | Ampl As | Start/Stop |  |

To generate a frequency sweep, press **[Trigger]** twice. The first press puts the trigger in manual mode, and the second one sends a trigger. For more information, see **Trigger Sweep or Burst**.

# Output a Burst Waveform

You can configure the instrument to output a waveform with for a specified number of cycles, called a burst. You can control the amount of time that elapses between bursts with the internal timer or the signal level on the rear-panel **Ext Trig** connector. For this example, you will output a three-cycle sine wave with a 20 ms burst period.

| <br>ΔΔ       | έΛ.Λ                                  |     |
|--------------|---------------------------------------|-----|
| <br><u></u>  |                                       |     |
| <br>         |                                       | hh. |
| <br>         |                                       |     |
| <br>J. V. V. | · · · · · · · · · · · · · · · · · · · | ¥-¥ |
|              |                                       |     |

### 1. Select the function and amplitude for the burst.

For burst waveforms, you can select sine, square, ramp, pulse, arbitrary waveforms, triangle, or PRBS. Noise is allowed only in the "gated" burst mode and DC is not allowed. For this example, select a sine wave with an amplitude of 5 Vpp.

| Sine,OFF,50                             | Ω                                     | Si                     | ne,OFF,50Ω      |              |                  |
|-----------------------------------------|---------------------------------------|------------------------|-----------------|--------------|------------------|
| Frequenc<br>Amplitud<br>Offset<br>Phase | y 1.000,<br>e 5.000<br>0.000<br>0.00° | 000,000kH;<br>Vpp<br>V | 2               |              |                  |
| CH1 Swee                                | p                                     |                        |                 | 1.000        | s                |
| Sweep<br>Off On                         | Type<br>Linear                        | Sweep                  | Start<br>C Freq | Stop<br>Freq | Hold &<br>Return |

### 2. Select the burst mode.

Press [Burst] > Burst Off/On. Notice that a status message N Cycle Burst, Trig Imm is shown in the tab of the current channel.

| Sine,OFF,50Ω<br>N-Cycle Burst,Trig Imm |                               |                            |                                     |                                                      |                 |  |
|----------------------------------------|-------------------------------|----------------------------|-------------------------------------|------------------------------------------------------|-----------------|--|
| Frequency<br>Amplitude<br>Offset       | 1.000,0<br>5.000,0<br>0.000 \ | 000,000kHz<br>000 Vpp<br>/ |                                     | $\bigvee_{}$                                         |                 |  |
|                                        |                               |                            | Start Pha<br>Cycle Cou<br>Burst Per | se <mark>+0.00 °</mark><br>ınt 1 Cyc<br>iod 10.000 n | ns              |  |
| CH1 Burst                              |                               |                            |                                     |                                                      |                 |  |
| Burst<br>Off On                        | N Cycle<br>Gated              | # Cycles                   | Start<br>Phase                      | # of<br>Cycles                                       | Burst<br>Period |  |

### 3. Set the burst count.

Press **# of Cycles** and set the count to "3" using the numeric keypad or knob. Press **Enter** to finish data entry if you are using the numeric keypad.

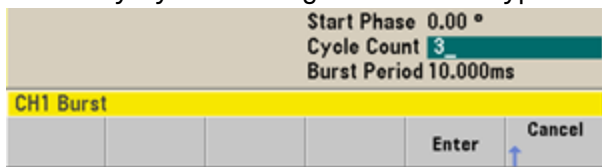

#### 4. Set the burst period.

Press **Burst Period** and set the period to 20 ms using the numeric keypad or the knob and arrows. The burst period sets the time from the start of one burst to the start of the next burst. At this point, the instrument outputs a continuous three-cycle burst at 20 ms intervals.

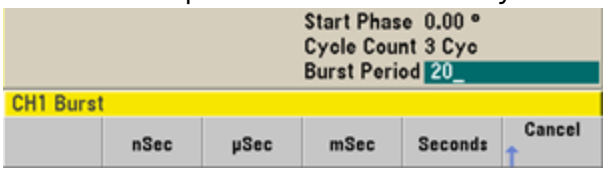

You can generate a single burst (with the specified count) by pressing the **[Trigger]** key. For more information, see **Trigger Sweep or Burst**.

You can also use the external gate signal to create gated bursts, where a burst is produced while a gate signal is present on the input.

### Trigger a Sweep or Burst

You can select one of four different types of triggers from the front panel for sweeps and bursts:

- Immediate or "automatic" (default): instrument outputs continuously when sweep or burst mode is selected.
- External: triggering controlled by rear panel **Ext Trig** connector.
- Manual: initiates one sweep or burst each time you press [**Trigger**]. Continue pressing [**Trigger**] to retrigger instrument.
- Timer: issues one or more triggers a fixed time amount apart.

If sweep or burst is on, pressing **[Trigger]** displays the trigger menu. An illuminated **[Trigger]** key (solid or blinking) indicates that one or both channels are awaiting a manual trigger. Solid illumination occurs when the trigger menu is selected, and flashing illumination occurs when the trigger menu is not selected. The **[Trigger]** key is disabled when the instrument is in remote.

Pressing **[Trigger]** when it is solidly illuminated causes a manual trigger. Pressing **[Trigger]** when it is flashing selects the trigger menu; a second press causes a manual trigger.

### Store or Retrieve the Instrument State

You can store instrument states in any number of state files, (extension .sta). You can do this for backup purposes, or you can save your state to a USB drive and load it on another instrument to have instruments with matching configurations. A stored state contains the selected function, frequency, amplitude, DC offset, duty cycle, symmetry, and any modulation or burst parameters in use. The instrument does not store volatile arbitrary waveforms.

1. Select the desired storage location.

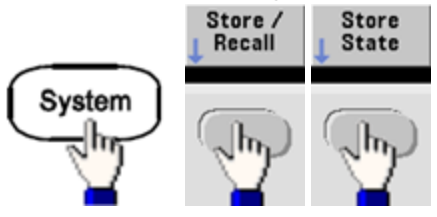

2. Press **Name** and specify the name for the selected location.

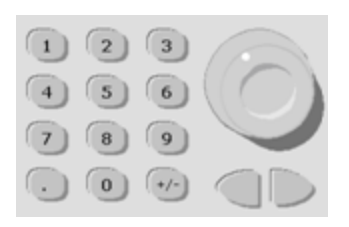

#### 33500 Series

To add characters, press the right-cursor key until the cursor is to the right of the existing name and then turn the knob. To delete a character, rotate the knob until you get to the blank character before the capital A. To delete all characters from the cursor position to the end of the line, press [+/-]. You can enter numbers directly from the numeric keypad.

#### 33600 Series

Use the front panel right and left arrows (under the knob) to select the characters to edit. You can go past the final character to add a new character to the end. Then use the knob to select the desired character and use the arrows to move to the next character to edit.

You can delete one or more characters with the **Delete Char** and **Clear Entry** softkeys.

| Action: Store instrument state                                                                                                    |                |      |       |      |        |  |
|----------------------------------------------------------------------------------------------------|----------------|------|-------|------|--------|--|
|                                                                                                    |                | Na   | me    |      |        |  |
|                                                                                                    |                | MY_S | STATE |      |        |  |
| <pre><space> A B C D B F G H I J K L M N O P Q R S T U V W X Y Z<br/>a b c d e f g h i j k I m n o p q r s t u v w x y z<br/>0 1 2 3 4 5 6 7 8 9<br/>^ &amp; ' @ { } [ ] ( ) , \$ = ! - # % + ~`</space></pre> |                |      |       |      |        |  |
| Delete<br>Char                                                                                                    | Clear<br>Entry |      |       | Done | Cancel |  |

Press **Done** when you have finished entering the name.

3. Store the instrument state.

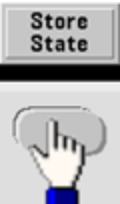

**Operating Information** 

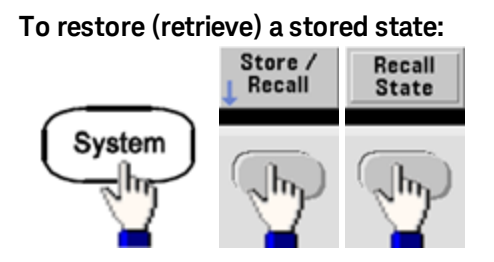

# Front Panel Menu Reference

This chapter begins with an overview of the front panel menus. The remainder of this chapter contains examples of using the front panel menus.

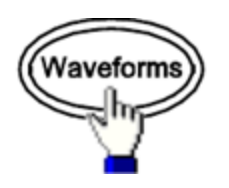

### Selects waveform

- Sine
- Square
- Ramp
- Pulse
- Arbitrary
- Triangle
- Noise
- PRBS
- DC

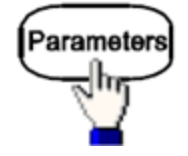

#### Configures waveform-specific parameters

- Period/Frequency
- Amplitude or High and Low Voltage
- Offset
- Phase

- Duty Cycle
- Symmetry
- Pulse Width
- Edge Times
- Arbitrary Waveform
- Sample Rate
- Filter
- Arb Phase
- Bandwidth
- PRBS Data
- Bit Rate

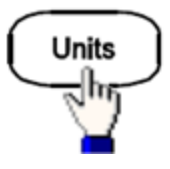

#### Specifies unit and parameter preferences

- Arb Rate: Sa/s, Freq or Period
- Voltage as Amplitude/Offset or High/Low
- Voltage units as Vpp, Vrms, or dBm
- Pulse Width or Duty Cycle
- Burst Phase as Degrees, Radians, or Seconds
- Arb Phase as Degrees, Radians, Seconds, or Samples
- Frequency sweep as Center/Span or Start/Stop

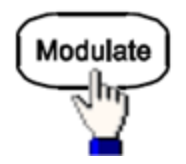

#### **Configures modulation parameters**

- Modulation on or off
- Modulation type: AM, FM, PM, PWM, BPSK, FSK, or Sum
- Modulation source
- Modulation parameters (vary by modulation type)

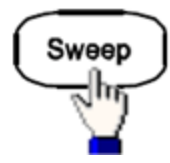

#### Configures frequency sweep parameters

- Sweep on or off
- Sweep type: Linear, logarithmic or frequency list
- Sweep time
- Start/stop frequencies or center/span frequencies
- Dwell, hold, and return times

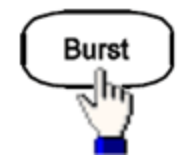

#### Configures burst parameters

- Burst on or off
- Burst mode: triggered (N Cycle) or externally-gated
- Cycles per burst (1 to 100,000,000 or infinite)
- Starting phase angle of burst (-360° to +360°)
- Burst period

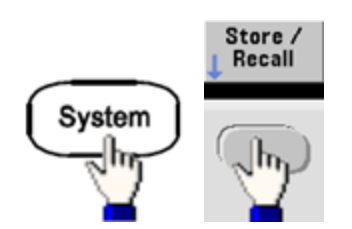

#### Stores and recalls instrument states

- Store instrument states in non-volatile memory.
- Assign custom names to storage locations.
- Recall stored instrument states.
- Delete stored instrument states.
- Select the instrument's power-on configuration (last power-down or factory default).

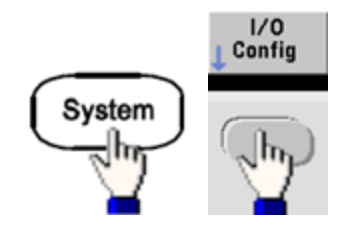

#### Configures instrument I/O interfaces

- Turn LAN on and off
- Configure LAN (IP address and network configuration)
- Reset the LAN
- Specify USB settings
- Select GPIB address

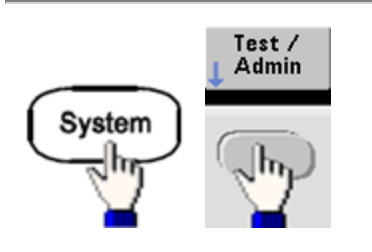

#### Performs system administration tasks

- Perform self-test
- Calibrate instrument
- Clear instrument memory (NISPOM secure)
- Install licensed features
- Update firmware

### **Operating Information**

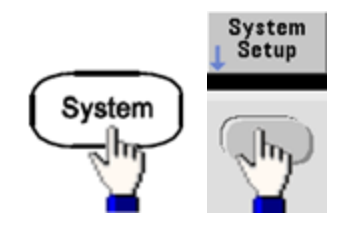

#### Configures system-related parameters

- Set screen layout
- Select local language for front panel messages and help text
- Select how periods and commas are used in numbers on display
- Turn display on and off
- Enable or disable error beeper
- Enable disable keypad click
- Enable or disable screen saver
- Adjust display brightness
- Set date and time
- Manage files and folders (copy, rename, delete, screen capture, and so on)
- Configure 10 MHz reference oscillator

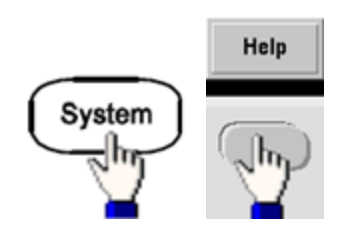

#### Shows list of Help topics

- View last message displayed
- View remote command error queue
- Get help on any key
- Learn how to obtain technical support
- View "about" data serial number, IP address, firmware version, and so on

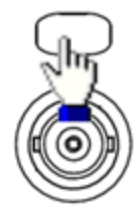

#### Enables and configures channels

- Turn channel on and off
- Specify which channel is the focus of the menus
- Select output termination (1  $\Omega$  to 10 k $\Omega$ , or Infinite)
- Enable / disable amplitude autoranging
- Select waveform polarity (normal or inverted)
- Specify voltage limits
- Specify whether output is normal or gated
- Configure dual channel operation (coupling, tracking, and combine)

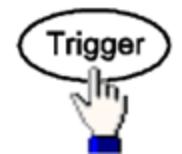

#### Configures trigger settings and sync output signal

- Perform a manual trigger, when illuminated
- Specify the trigger source for sweep, burst or arbitrary waveform advance
- Specify the trigger voltage level, count, and delay
- Specify the slope (rising or falling edge) for an external trigger source
- Specify the slope (rising or falling edge) of the trigger output signal
- Enable / disable the signal output from the "Sync" connector
- Specify the Sync source, polarity, mode, marker point, and so on

## LAN Configuration Procedure

There are several parameters that you might need to set to establish network communication using the LAN interface. Primarily, you will need to establish an IP address. You might need to contact your network administrator for help in establishing communication with the LAN interface.

1. Select the "I/O" menu. Press [System] > I/O Config. **Operating Information** 

2. Select the LAN Settings menu.

Press the LAN Settings softkey.

You can select **Modify Settings** to change the LAN settings, or you can turn LAN Services on and off or restore the LAN settings to default values.

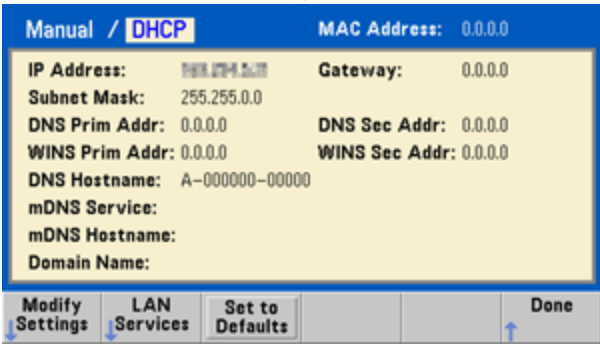

NOTE

This screen reflects the 33500 Series display. The 33600 Series also includes a LAN Status indicator in the upper right corner to indicate whether the LAN connection is good or faulty.

3. Press Modify Settings.

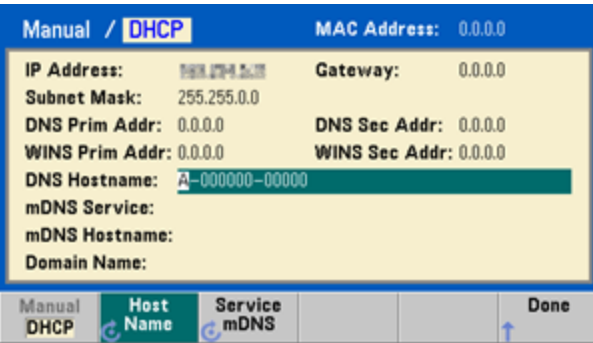

To access most items on this screen, use the first softkey to switch from **DHCP** to **Manual**. With DHCP on, an IP address will automatically be set by DHCP (Dynamic Host Configuration Protocol) when you connect the instrument to the network, provided the DHCP server is found and is able to do so. DHCP also automatically deals with the subnet mask and gateway address, if required. This is typically the easiest way to establish LAN communication for your instrument. All you need to do is leave DHCP on. Contact your LAN administrator for details.

### 4. Establish an "IP Setup."

If you are not using DHCP (if the first softkey is set to **Manual**), you must establish an IP setup, including an IP address, and possibly a subnet mask and gateway address. The **IP Address** and **Subnet Mask** buttons are on the main screen, and you press **More** to configure the Gateway.

| Manual Configur           | MAC Addr      | ess: 0.0.0     | .0          |      |
|---------------------------|---------------|----------------|-------------|------|
| IP Address:               | 167.254. 5. 2 | Gateway:       | 0.0.0       | .0   |
| Subnet Mask:              | 255.255.0.0   |                |             |      |
| DNS Prim Addr:            | 0.0.0.0       | DNS Sec A      | ddr: 0.0.0  | .0   |
| WINS Prim Addr:           | 0.0.0.0       | WINS Sec /     | Addr: 0.0.0 | .0   |
| Host Name:                | A             |                |             |      |
| mDNS Service:             |               |                |             |      |
|                           |               |                |             |      |
|                           |               |                |             |      |
| Manual Host<br>DHCP CName | Address       | Subnet<br>Mask | Done        | More |

Contact your network administrator for the IP address, subnet mask, and gateway to use. All IP addresses take the dot-notation form "nnn.nnn.nnn" where "nnn" in each case is a byte value in the range 0 through 255. You can enter a new IP address using the numeric keypad (not the knob). Just type in the numbers and the period delimiters using the keypad. Use the left cursor key as a backspace key. Do not enter leading zeros.

### 5. Configure the "DNS Setup" (optional)

DNS (Domain Name Service) is an Internet service that translates domain names into IP addresses. Ask your network administrator whether DNS is in use, and if it is, for the host name, domain name, and DNS server address to use.

- a. Set the "hostname." Press **Host Name** and enter the hostname. A hostname is the host portion of the domain name, which is translated into an IP address. The hostname is entered as a string using the knob and cursor keys to select and change characters. The hostname may include letters, numbers, and dashes ("-"). You can use the keypad for the numeric characters only.
- b. Set the "DNS Server" addresses. From the LAN configuration screen, press **More** to go to the second of three sets of softkeys.

| Manual Configura        | ation       | MAC Address:   | 0.0.0.0 |
|-------------------------|-------------|----------------|---------|
| IP Address:             | 188,274,522 | Gateway:       | 0.0.0.0 |
| Subnet Mask:            | 255.255.0.0 |                |         |
| DNS Prim Addr:          | 0.0.0.0     | DNS Sec Addr:  | 0.0.0.0 |
| WINS Prim Addr:         | 0.0.0.0     | WINS Sec Addr: | 0.0.0.0 |
| Host Name:              | A           |                |         |
| mDNS Service:           |             |                |         |
|                         |             |                |         |
|                         |             |                |         |
| Gateway Primar<br>C DNS | y Second    | Dor            | ne More |

Enter the Primary DNS and Second DNS. See your network administrator for details.

#### **Operating Information**

#### More about IP Addresses and Dot Notation

Dot-notation addresses ("nnn.nnn.nnn" where "nnn" is a byte value from 0 to 255) must be expressed with care, as most PC web software interprets byte values with leading zeros as octal (base 8) numbers. For example, "192.168.020.011" is actually equivalent to decimal "192.168.16.9" because ".020" is interpreted as "16" expressed in octal, and ".011" as "9". To avoid confusion, use only decimal values from 0 to 255, with no leading zeros.

### Set Up an Arbitrary Waveform

The instrument includes an embedded waveform editor that allows you to create and edit arbitrary waveforms. You can create these waveforms by editing voltage values directly or by using an combination of up to 12 different kinds of standard waveforms.

The following tutorial creates and edits a basic waveform.

#### Insert Built-in Waveforms

 Start the embedded waveform editor by pressing [Waveforms] > Arb > Arbs. Press Edit New, accept the default file name, and then Start Editor. You now have a 0 VDC waveform of exactly 8 points (33500 Series) or 32 points (33600 Series).

| 1<br>750 m     |                |                    |      |   | M1:(1, | 0 V)        |
|----------------|----------------|--------------------|------|---|--------|-------------|
| 500 m          |                |                    |      |   |        |             |
| 250 m -        |                |                    |      |   |        |             |
| 0              |                |                    |      |   |        |             |
| -250 m         |                |                    |      |   |        |             |
| -500 m         |                |                    |      |   |        |             |
| -750 m         |                |                    |      |   |        |             |
| -1             | 2              | 3 4                | 5    | 6 | 7      | 8           |
| Arb Editor     |                |                    |      |   |        |             |
| Edit<br>Points | Edit<br>Params | Insert<br>Built-In | Save |   | Ed     | xit<br>itor |

NOTE

The rest of this tutorial is based on the embedded waveform editor in a 33500 Series instrument, which has a minimum waveform size of 8 points. If you are using this tutorial on a 33600 Series instrument, please note that the minimum waveform size for the embedded waveform editor is 32 points.

 Press Insert Built-in > Choose Wave. Use the knob or the arrows below the knob to select D-Lorentz and press OK. Use the keypad and the V softkey that appears when you start typing on the keypad to set the Amplitude to 2 V, and then press OK. The waveform now has 100 additional points, as the D-Lorentz waveform of 100 points was inserted in front of the initial waveform.

| 1.6        |             |                |    |    | M1:(1,0 | .0745 mV) |
|------------|-------------|----------------|----|----|---------|-----------|
| 1.2        |             |                | 1  |    |         |           |
| 800 m      |             |                | /  |    |         |           |
| 400 m      |             |                | Л  |    |         |           |
| 0          |             |                |    |    |         |           |
| -400 m     |             |                |    | /  |         |           |
| -800 m     |             |                |    |    |         |           |
| -1.2       |             |                |    |    |         |           |
| -1.0       | 1           | 21             | 42 | 63 | 84      | 108       |
| Insert     | Built       | In Waveform    | IS |    | 1       |           |
| Sel<br>Poi | ect<br>nt # | Choose<br>Wave |    |    |         | Done      |

3. Suppose that you want to undo the change that you just made. Press [System] > Undo. You are now back to the original 0 V waveform.

| 1<br>750 m | •  |      |      |              |   |      | .M1:(1 . 0 V) |
|------------|----|------|------|--------------|---|------|---------------|
| 500 m      |    |      |      |              |   |      |               |
| 250 m      |    |      |      |              |   |      |               |
| 0          |    |      |      |              |   |      |               |
| -250 m     |    |      |      |              |   |      |               |
| -500 m     |    |      |      |              |   |      |               |
| -750 m     |    |      |      |              |   |      |               |
| -1         | 1  | 2    | 3    | 4            | 5 | 6    | 7 8           |
| Utility    |    |      |      |              |   |      |               |
| Und        | do | Redo | Pan/ | Zoom<br>trol |   | Help | Done          |

4. To put the D-Lorentz waveform back, press **Redo**. Then press **Done** to exit.

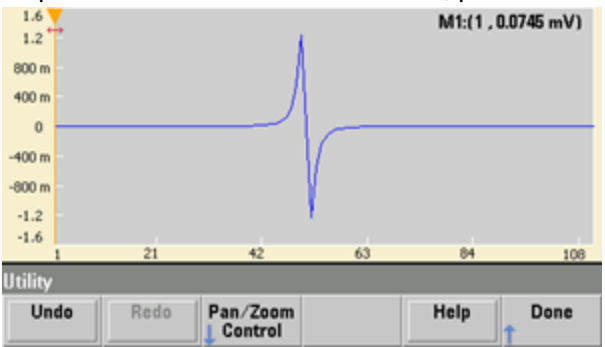

**Operating Information** 

5. Now we will insert a sine wave. Begin by pressing **Choose Wave**. Make sure Sine (the default) is highlighted, and press **OK**. For help in understanding the various parameters on the screen, press **Parameter Help**. Then press **Done** to exit the help screen.

| Sine              | Parameters     |         |          |        |
|-------------------|----------------|---------|----------|--------|
| Amplitude         | 1 V            |         |          |        |
| Offset            | 0 V            |         |          |        |
| Phase             | 0 °            |         |          |        |
| Cycles            | 1              |         |          |        |
| Points            | 100            | 100µsec | at 1MSa/ | s      |
| Insert Built In V | Naveforms>Sine | _       | _        | _      |
| Parameter<br>Help | <b>↑</b>       | *       | ОК       | Cancel |

6. Using the numeric keypad and the up and down arrow softkeys, set the **Amplitude** to 3.5 V, the **Cycles** to 4, and the **Points** to 200. Leave all other settings at their default values and press **OK**.

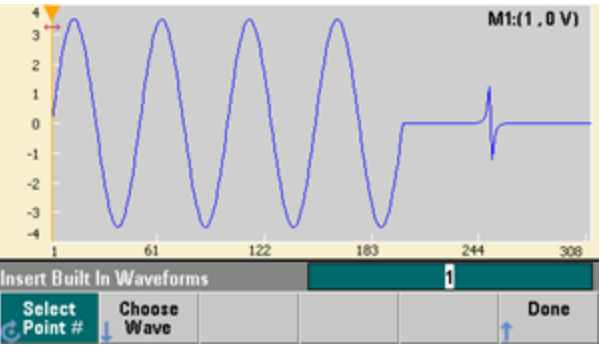

7. Notice that the first softkey, **Select Point** # is highlighted. Put the marker on the 270th waveform point by using the numeric keypad to enter the number 270 and pressing **Enter**.

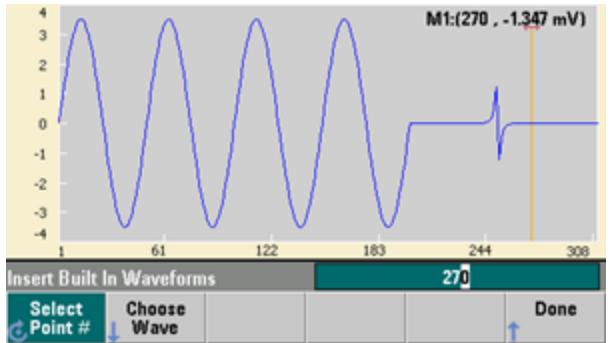
8. Press **Choose Wave**, select **Square**, and then press **OK**. Set the Amplitude to 3 V, the Offset to -2 V, the Cycles to 8, and the Points to 100. Press **OK**. Notice that the 8 square wave cycles have been inserted, beginning at the marker. Press **Done**.

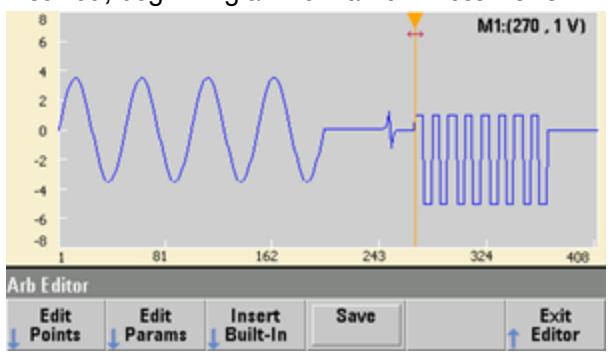

#### **Edit Waveform Characteristics**

1. Press **Edit Params** and then set the **Sampling Rate** to 100 Sa/s. Press **Cycle Period** and notice that it has been set to 4.08 seconds. This is because you have 408 sample points in the waveform, and the sample rate is 100 Sa/s.

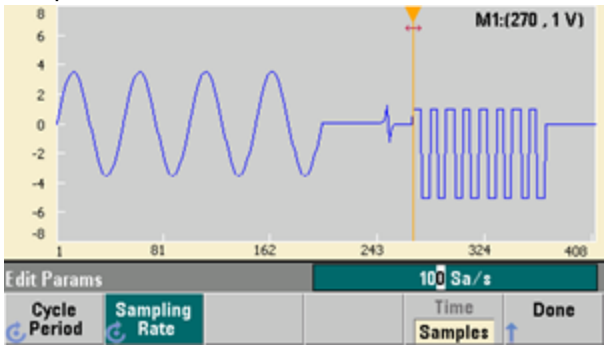

2. Change the **Cycle Period** to 2.04 seconds and then press **Sampling Rate**. It will now be set to 200 Sa/s in order to play the 408 point waveform in 2.04 seconds.

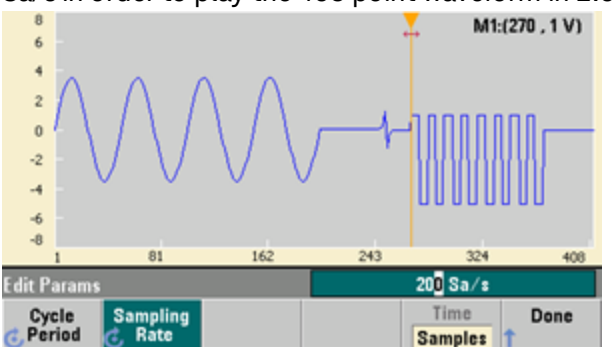

3. Press **Done** to exit the parameter editing screen. Press **Edit Points** and notice that the **Point** # softkey is highlighted. Enter the number 160 and press **Enter** to move the marker.

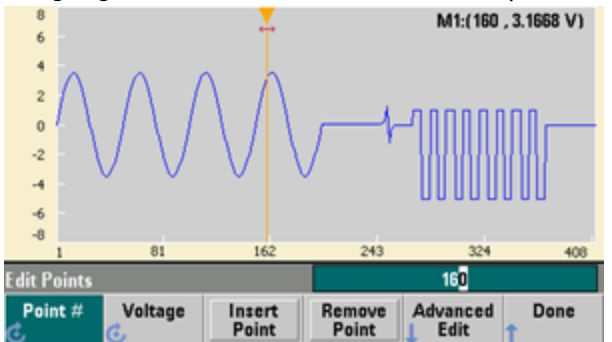

4. Press **Voltage** and change the voltage of the selected point to 4.2 V. Press **Point** # and change the point marker to 150 to move the marker off the point. When you press **Enter** to finish entering point 150, you will see the 4.2 V anomaly in the wave that you just created at point 160.

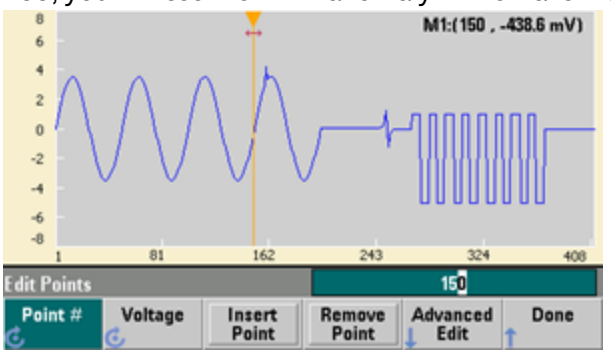

### Zoom and Pan

 To see the point in detail, press [System] > Pan/Zoom Control. Notice that the first softkey is set to Horizontal, meaning that the zooming that we are about to do will be along the horizontal (time) axis. Change the Zoom to 500%, and the sine wave anomaly will be more obvious.

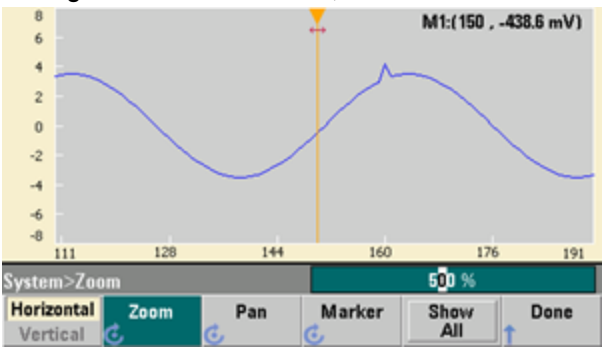

2. Now set the first softkey to **Vertical** to zoom vertically. Set the **Zoom** to 500%. Notice that we have zoomed in on the voltage axis, but we are too low to see the 4.2 V anomaly in the sine wave.

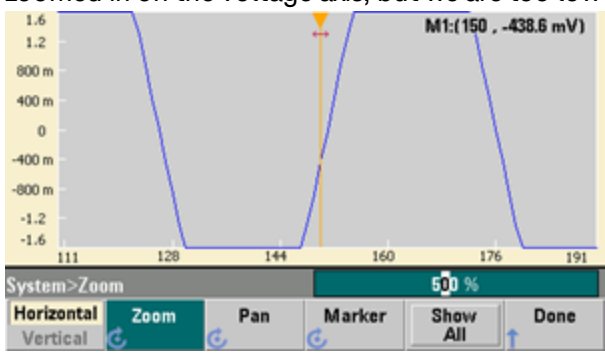

3. Press **Pan** and set the **Pan** to 3 V in order to move higher on the waveform. The 4.2 V point is now clearly visible.

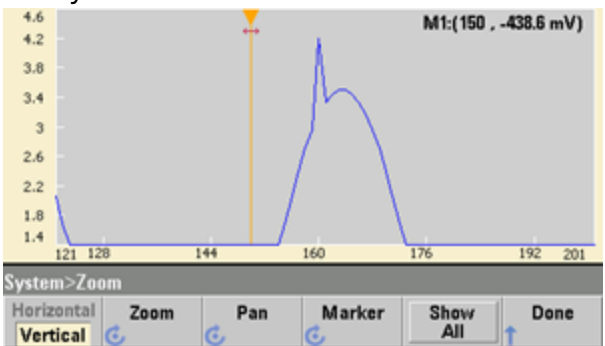

4. To see the entire waveform again, press **Show All**. Then press **Done** and **Done** again to return to the **Edit Points** screen.

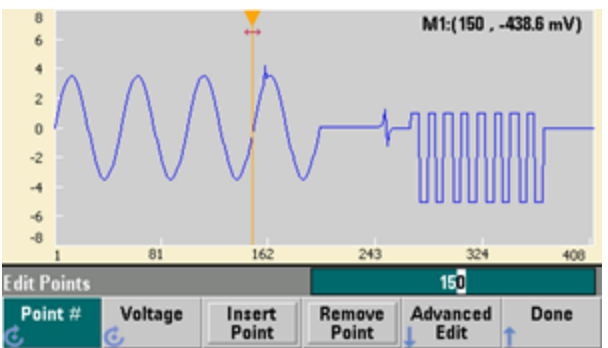

Insert, Remove, Copy and Paste Points

1. Press **Insert Point** 15 times and watch the display carefully. You will see 15 new waveform points at the same voltage level.

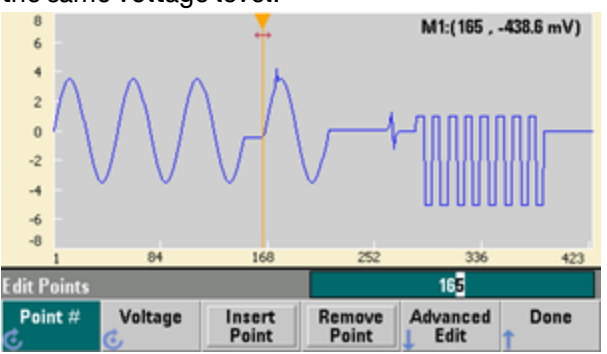

2. Change the **Point** # to 220 and press **Remove Point** 20 times, watching the display carefully as you do so in order to see the points being removed from the waveform.

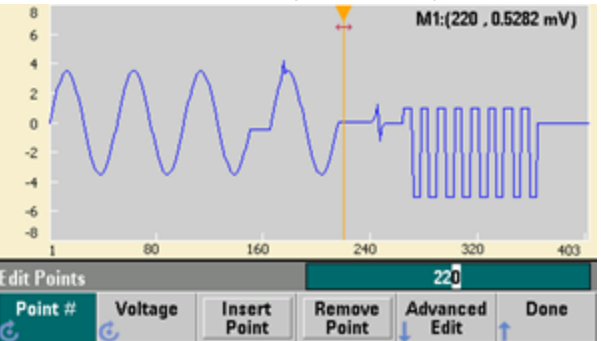

3. You can also edit points by using a table of voltages. Press **Advanced Edit > Edit Via Table**. Set **Point** # to 200, and then set the **Voltage** for point 200 to 3 V. Use the knob to move between rows and set the **Voltage** for points 205 and 210 to 3 V. Press **Done**.

| Point No.    | (Max 403) | Voltage         | Value (Volts)   |                   | -    |  |  |  |
|--------------|-----------|-----------------|-----------------|-------------------|------|--|--|--|
| 203          |           | -3.49305        |                 |                   |      |  |  |  |
| 204          |           | -3.49305        |                 |                   |      |  |  |  |
| 205          |           | 3.00000         | 3.00000         |                   |      |  |  |  |
| 206          |           | -3.32870        |                 |                   |      |  |  |  |
| 207          |           | -3.16690        | )               |                   |      |  |  |  |
| 208          |           | -2.95515        | -2.95515        |                   |      |  |  |  |
| 209          |           | -2.69680        | )               |                   |      |  |  |  |
| 210          |           | 3.00000         |                 |                   |      |  |  |  |
|              |           | _               |                 |                   |      |  |  |  |
| Edit Points: | >Table    |                 |                 | 21 <mark>0</mark> |      |  |  |  |
| Point #      | Voltage   | Insert<br>Point | Remove<br>Point |                   | Done |  |  |  |

4. Notice the three 3 V spikes that you just made in the waveform at points 200, 205, and 210.

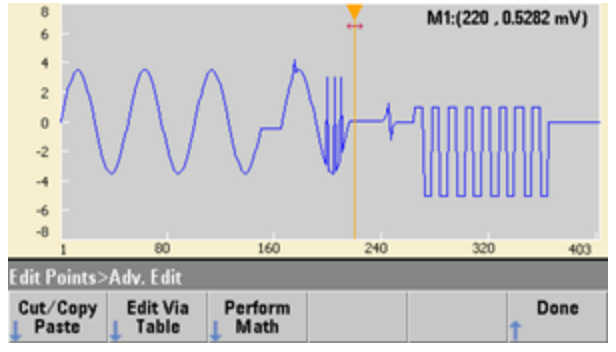

5. Press **Cut/Copy Paste**, and set **Marker** 1 to 150. Then press the first softkey and change the **Marker** to **Marker 2**. Set **Marker 2** to 300. The range defined by the markers is now highlighted in black.

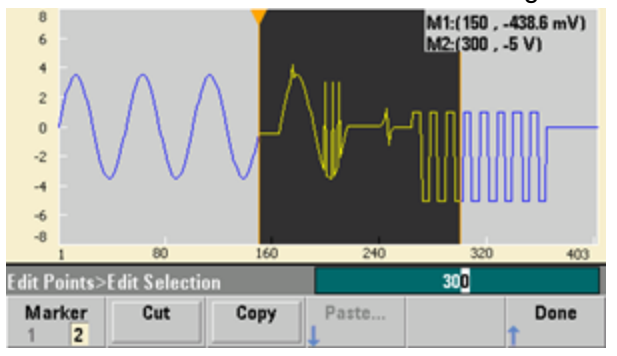

6. Press **Copy**, then **Paste**, and then **At Start**. Notice that section you copied is now duplicated at the beginning of the waveform.

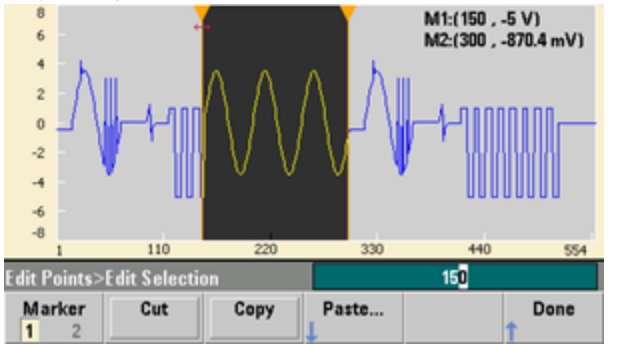

7. Now press **Paste > At End**. The same section of the waveform now also appears at the very end.

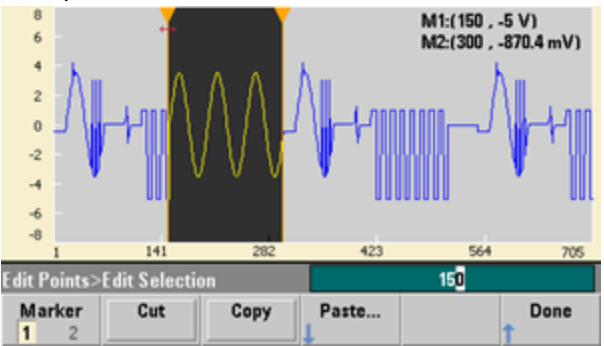

8. Now press **Paste** and change the **Point** # to 500. Then press **OK**, and the same portion of the waveform will be pasted in at point 500. Press **Done** to leave the **Cut/Copy Paste** menu.

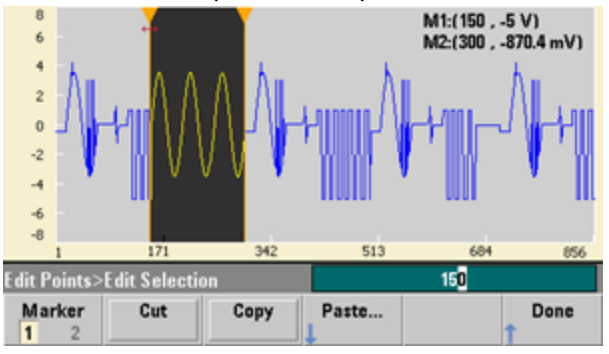

#### Perform Math

The embedded waveform editor allows you to perform mathematical operations on the waveform. First you set markers to define the range of the waveform that you want to modify. You can then add, subtract or multiply that portion of the waveform by another waveform, or you can transform the waveform in ways that do not involve other waveforms.

1. Press Perform Math. Set Marker 1 to 400 and Marker 2 to 500.

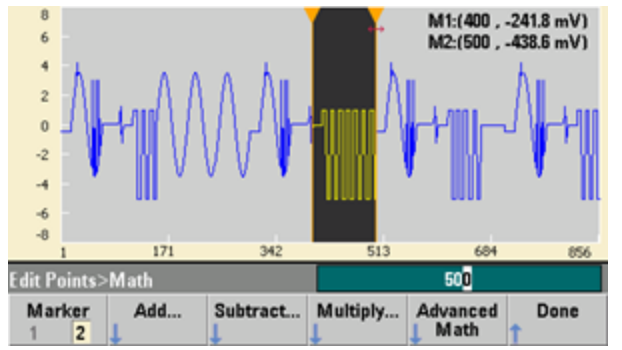

2. Press Add, then select Haversine and OK. Set the Amplitude to 3 V, the Offset to 0 V, and press OK. Notice that the highlighted section now rises in the middle as a result of the Haversine addition.

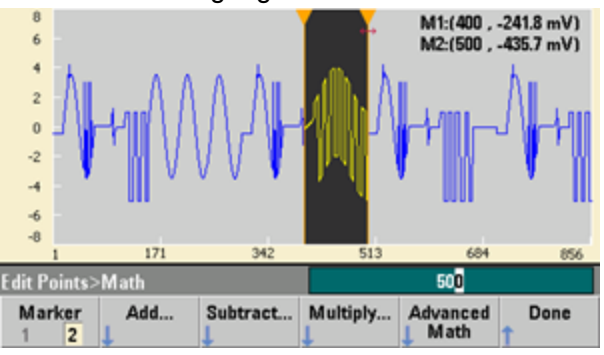

3. Now press Multiply and select the Sine wave (press OK). Set the Cycles to 2 and press OK.

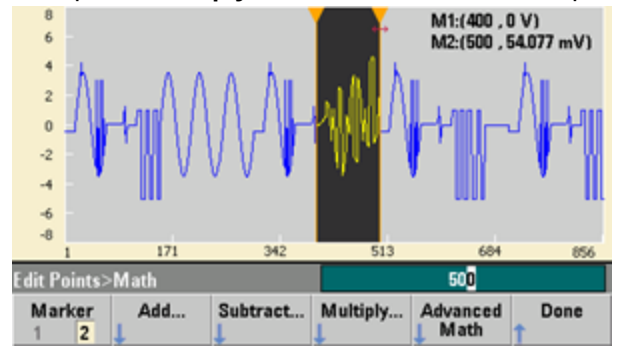

4. Now set Marker 1 to 200 and Marker 2 to 600.

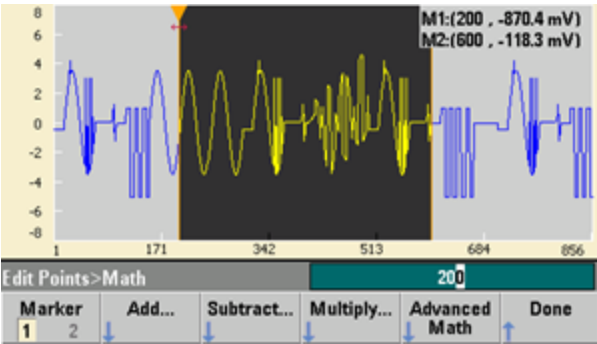

5. Press Advanced Math > Mirror > OK.

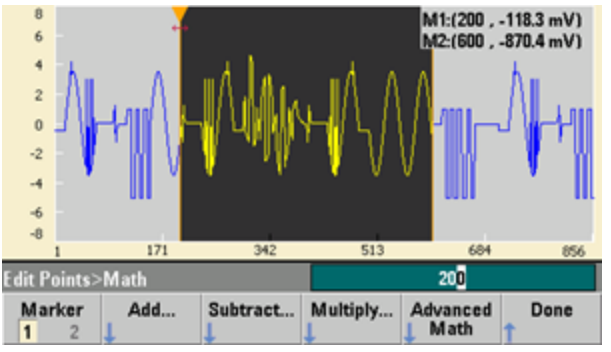

6. Continue learning about the interface by trying other **Advanced Math** features, such as **Invert**, **Absolute**, **Scale**, and so on. Press **Operation Help** for more information.

# **Features and Functions**

This section contains details on instrument features, including front panel and remote interface operation. You may want to read Front Panel Menu Reference first. See SCPI Programming Reference for details on SCPI commands and queries. This section covers:

Output Configuration Pulse Waveforms Amplitude Modulation (AM) and Frequency Modulation (FM) Phase Modulation (PM) Frequency-Shift Keying (FSK) Modulation Pulse Width Modulation (PWM) Sum Modulation Frequency Sweep Burst Mode Triggering Dual Channel Operations IQ Player (Optional)

System-Related Operations Remote Interface Configuration External Timebase Reference Embedded Waveform Editor

Throughout this document, "default" states and values are identified. These are the power-on default states provided you have not enabled the power-down recall mode (see Instrument State Storage).

# **Output Configuration**

This section describes output channel configuration. Many commands associated with output configuration start with SOURce1: or SOURce2: to indicate a certain channel. If omitted, the default is channel 1. For example, VOLT 2.5 sets the output on channel 1 to 2.5 V, and SOUR2:VOLT 2.5 does the same for channel 2.

The instrument's display includes a "tab" for each channel that summarizes various aspects of each channel's output configuration:

Square,ON,50Ω Linear Sweep,Trig Imm

On a two-channel instrument, the tab for channel 1 will be yellow, and the tab for channel 2 will be green.

### **Output Function**

The instrument includes eight standard waveforms: sine, square, ramp, pulse, triangle, noise, PRBS (pseudo-random binary sequence), and DC. There are also nine built-in arbitrary waveforms, and you can create custom waveforms with the embedded waveform editor.

The table below shows which functions are allowed () with modulation, sweep, and burst. Selecting a function that is not allowed with a modulation or mode disables the modulation or mode.

| Carrier            | АМ | FM | РМ | FSK | BPSK | PWM | Sum | Burst | Sweep |
|--------------------|----|----|----|-----|------|-----|-----|-------|-------|
| Sine and Square    | •  | •  | •  | •   | •    |     | •   | •     | •     |
| Pulse              | •  | •  | •  | •   | •    | •   | •   | •     | •     |
| Triangle and Ramp  | •  | •  | •  | •   | •    |     | •   | •     | •     |
| Gaussian Noise     | •  |    |    |     |      |     | •   | ∙a    |       |
| PRBS               | •  | •  | •  |     |      |     | •   | •     |       |
| Arbitrary Waveform | •  | •  | ∙p |     | •p   |     | •   | •     | •     |
| Sequence           | •  |    |    |     |      |     | •   |       |       |

(a) Gated burst only

(b) Applies to sample clock, not whole waveform

- Frequency Limitations: Changing functions may change the frequency to meet the new function's frequency limits.
- Amplitude Limitations: When the output units are Vrms or dBm, changing functions may lower the amplitude to the maximum for the new function due to variation in waveform shapes. For example, a 5 Vrms square wave (into 50 Ω) changed to a sine will decrease to 3.536 Vrms (sine's upper limit).
- Amplitude and offset cannot combine to exceed the instrument's capability. The one you set last may be changed to stay within limits.
- You may protect a device under test (DUT) by specifying upper and lower output voltage limits.
- Front Panel:

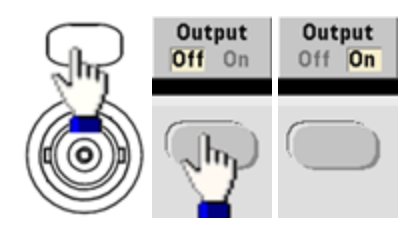

To select another waveform:

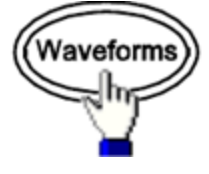

• For example, to specify a DC signal:

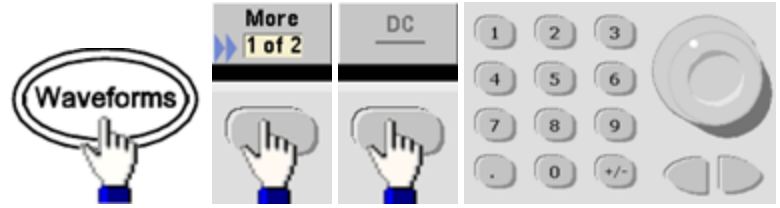

To produce the DC output:

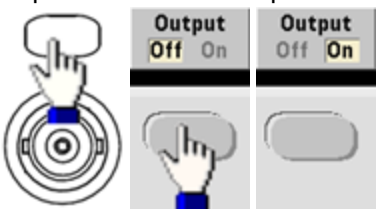

• SCPI: [SOURce[1|2]:]FUNCtion < function >

The APPLy command configures a waveform with one command.

### Output Frequency

The output frequency range depends on the function, model, and output voltage, as shown here. The default frequency is 1 kHz for all functions, and the minimum frequencies are shown in the table below.

| Function  | Minimum Frequency |  |  |  |  |
|-----------|-------------------|--|--|--|--|
| Sine      | 1 μHz             |  |  |  |  |
| Square    | 1 μHz             |  |  |  |  |
| Ramp/Tri. | 1 μHz             |  |  |  |  |
| Pulse     | 1 μHz             |  |  |  |  |
| PRBS      | 1 µbps            |  |  |  |  |
| Arbitrary | 1 µSa/s           |  |  |  |  |

- Frequency Limitations: Changing functions may change the frequency to meet the new function's frequency limits. Arbitrary waveforms retain their last frequency setting.
- Burst Limitation: For internally-triggered bursts, the minimum frequency is 126 μHz.
- Duty Cycle Limitations: For Square and Pulse, Duty Cycle on the 33500 Series is limited by the 16-ns minimum pulse width specification. For example, at 1 kHz, Duty Cycle may be set as low as 0.01%, because that would result in a pulse width of 100 ns. At 1 MHz, the minimum Duty Cycle is 1.6%, and at 10 MHz it is 16%. Changing to a frequency that cannot produce the current duty cycle will adjust the duty cycle to meet the minimum pulse width specification.

On the 33500 Series, the minimum pulse width is 16 ns. On the 33600 Series, the minimum pulse width is 5 ns up to 4 Vpp and 8 ns up to 10 Vpp.

• Front Panel:

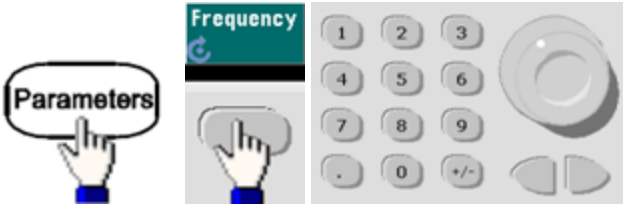

• **SCPI:** [SOURce[1|2]:]FREQuency {*<frequency>*|MINimum|MAXimum|DEFault}

The APPLy command configures a waveform with one command.

# **Output Amplitude**

The default amplitude is 100 mVpp (into 50  $\Omega$ ) for all functions.

• Offset Voltage Limitations: The relationship between amplitude and offset is shown below. Vmax is  $\pm 5$  V for a 50  $\Omega$  load or  $\pm 10$  V for a high-impedance load.

Vpp < 2(Vmax - |Voffset|)

- Limits Due to Output Termination: If the amplitude is 10 Vpp and you change the output termination setting from 50  $\Omega$  to "high impedance" (OUTPut[1|2]:LOAD INF), the displayed amplitude doubles to 20 Vpp. Changing from "high impedance" to 50  $\Omega$  halves the displayed amplitude. The output termination setting does not affect the actual output voltage; it only changes the values displayed and queried from the remote interface. Actual output voltage depends on the connected load.
- Limits Due to Units Selection: Amplitude limits are sometimes determined by the output units selected. This may occur when the units are Vrms or dBm due to the differences in various functions' crest factors. For example, if you change a 5 Vrms square wave (into 50  $\Omega$ ) to a sine wave, the instrument will adjust the amplitude to 3.536 Vrms (the upper limit for sine in Vrms). The remote interface will also generate a "Settings conflict" error.
- You can set the output amplitude in Vpp, Vrms, or dBm. You cannot specify output amplitude in dBm if output termination is set to high impedance. See Output Units for details.
- Arbitrary Waveform Limitations: For arbitrary waveforms, amplitude is limited if the waveform data points do not span the full range of the output DAC (Digital-to-Analog Converter). For example, the built-in "Sinc" waveform does not use the full range of values, so its maximum amplitude is limited to 6.087 Vpp (into 50 Ω).
- Changing amplitude may briefly disrupt output at certain voltages due to output attenuator switching. The amplitude is controlled, however, so the output voltage will never exceed the current setting while switching ranges. To prevent this disruption, disable voltage autoranging using VOLTage:RANGe:AUTO OFF. The APPLy command automatically enables autoranging.
- Setting the high and low levels also sets the waveform amplitude and offset. For example, if you set the high level to +2 V and the low level to -3 V, the resulting amplitude is 5 Vpp, with a -500 mV offset.
- A DC signal's output level is controlled by the offset voltage (DC Offset Voltage). The DC level may be between  $\pm 5$  V into a 50  $\Omega$  load or  $\pm 10$  V with a high-impedance load.

• Front Panel:

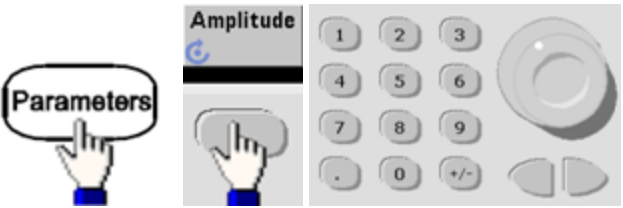

# To use a high level and low level instead:

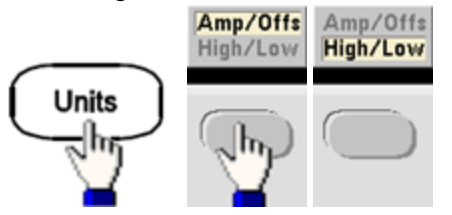

# • SCPI:

[SOURce[1|2]:]VOLTage {<amplitude>|MINimum|MAXimum|DEFault}

[SOURce[1|2]:]VOLTage:HIGH {<*voltage*>|MINimum|MAXimum|DEFault}

[SOURce[1|2]:]VOLTage:LOW {<voltage>|MINimum|MAXimum|DEFault}

The APPLy command configures a waveform with one command.

# DC Offset Voltage

The default offset is 0 V for all functions.

- Limits Due to Amplitude: The relationship between offset voltage and output amplitude is shown below. The peak output voltage (DC plus AC) cannot exceed the instrument output rating ( $\pm 5$  V into 50  $\Omega$  load, or  $\pm 10$  V into an open circuit).
- The relationship between offset voltage and output amplitude is shown below. Vmax is the maximum peak voltage for the selected output termination (5 V for a 50  $\Omega$  load or 10 V for a high-impedance load).

|Voffset| < Vmax - Vpp/2

If the specified offset voltage is not valid, the instrument will adjust it to the maximum DC voltage allowed with the specified amplitude. From the remote interface, a "Data out of range" error will also be generated.

- Limits Due to Output Termination: The offset range depends on the output termination setting. For example, if you set offset to 100 mVDC and then change output termination from 50  $\Omega$  to "high impedance," the offset voltage displayed on the front panel doubles to 200 mVDC (no error is generated). If you change from "high impedance" to 50  $\Omega$ , the displayed offset voltage will be halved. See OUTPut[1|2]:LOAD for details. Changing the output termination setting does not change the voltage present at the output terminals of the instrument. This only changes the displayed values on the front panel and the values queried from the remote interface. The voltage present at the instrument's output depends on the load connected to the instrument. See OUTPut[1|2]:LOAD for details.
- Arbitrary Waveform Limitations: For arbitrary waveforms, amplitude is limited if the waveform data points do not span the full range of the output DAC (Digital-to-Analog Converter). For example, the built-in "Sinc" waveform does not use the full range of values, so its maximum amplitude is limited to 6.087 Vpp (into 50 Ω).
- Setting the high and low levels also sets the waveform amplitude and offset. For example, if you set the high level to +2 V and the low level to -3 V, the resulting amplitude is 5 Vpp, with a -500 mV offset.
- To output a DC voltage level, select the DC voltage function (FUNCtion DC) and then set the offset voltage (VOLTage:OFFSet). Valid values are between  $\pm 5$  VDC into  $50 \Omega$  or  $\pm 10$  VDC into an open circuit. While the instrument is in DC mode, setting amplitude has no effect.
- Front Panel:

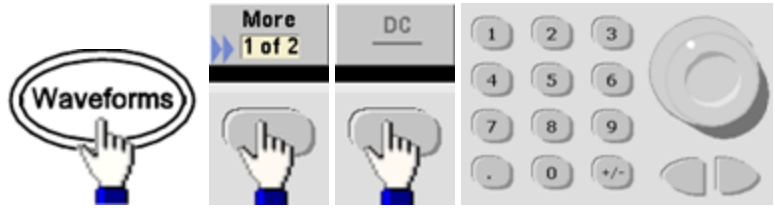

• SCPI:

[SOURce[1|2]:]VOLTage:OFFSet {<offset>|MINimum|MAXimum|DEFault}

[SOURce[1|2]:]VOLTage:HIGH {<*voltage*>|MINimum|MAXimum|DEFault}

[SOURce[1|2]:]VOLTage:LOW {<voltage>|MINimum|MAXimum|DEFault}

The APPLy command configures a waveform with one command.

# **Output Units**

Applies to output amplitude only.

- Output units: Vpp (default), Vrms, or dBm.
- Setting is volatile.
- Units selection applies to front panel and remote interface operations. For example, if you select "VRMS" remotely, the units are displayed as "VRMS" on the front panel.
- Amplitude units cannot be dBm if output termination set to high impedance. Calculating dBm requires finite load impedance. In this case, units are converted to Vpp.
- You can convert between units. For example, to convert 2 Vpp to Vrms equivalent:

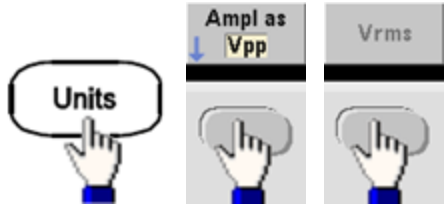

The converted value is 707.1 mVrms for a sine wave.

• Front Panel:

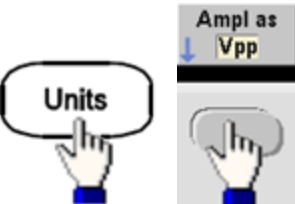

• SCPI: [SOURce[1|2]:]VOLTage:UNIT {VPP|VRMS|DBM}

### **Output Termination**

The instrument has a fixed series output impedance of 50  $\Omega$  to the front panel channel connectors. If the actual load impedance differs from the value specified, the displayed amplitude and offset levels will be incorrect. The load impedance setting is simply a convenience to ensure that the displayed voltage matches the expected load.

• Output termination: 1  $\Omega$  to 10 k $\Omega$ , or infinite. The default is 50  $\Omega$ . The tab at the top of each channel indicates the value of this setting.

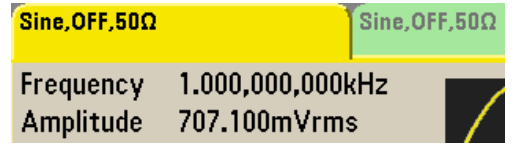

- If you specify a 50  $\Omega$  termination but actually terminate into an open circuit, the output will be twice the value specified. For example, if you set the DC offset to 100 mVDC (and specify a 50  $\Omega$  load) but terminate into an open circuit, the actual offset will be 200 mVDC.
- Changing output termination setting, adjusts displayed output amplitude and offset (no error is generated). If the amplitude is 10 Vpp and you change the output termination setting from 50  $\Omega$  to "high impedance" (OUTPut[1|2]:LOAD INF), the displayed amplitude doubles to 20 Vpp. Changing from "high impedance" to 50  $\Omega$  halves the displayed amplitude. The output termination setting does not affect the actual output voltage; it only changes the values displayed and queried from the remote interface. Actual output voltage depends on the connected load.

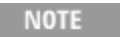

The output load can affect signal quality for pulse or other functions with high-speed transitions. High load resistance can produce reflections.

- Units are converted to Vpp if output termination is high impedance.
- You cannot change output termination with voltage limits enabled, because instrument cannot know which termination setting the limits apply to. Instead, disable voltage limits, set the new termination value, adjust voltage limits, and re-enable voltage limits.

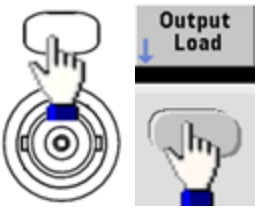

- Front Panel:
- **SCPI:** OUTPut[1|2]:LOAD {<ohms>|INFinity|MINimum|MAXimum|DEFault}

### Duty Cycle (Square Waves)

A square wave's duty cycle is the fraction of time per cycle that the waveform is at a high level (assuming the waveform is not inverted). (See Pulse Waveforms for pulse duty cycle details.)

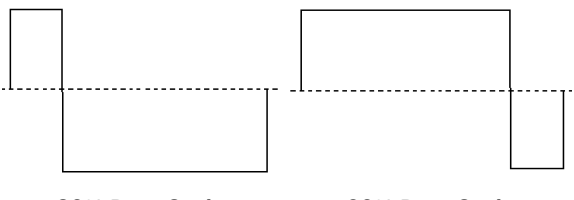

20% Duty Cycle

- 80% Duty Cycle
- Duty Cycle:0.01% to 99.99% at low frequencies; range reduced at higher frequency. Stored in volatile memory; default 50%.
- This setting is remembered when you change to another function. A 50% duty cycle is always used for a modulating square waveform; the duty cycle setting applies only to a square wave carrier.
- Front Panel:

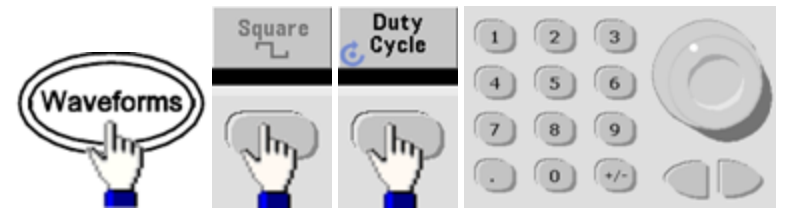

If you use the keypad, press Percent to finish:

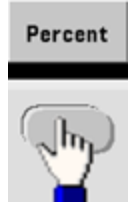

• SCPI: [SOURce[1|2]:]FUNCtion:SQUare:DCYCle {<percent>|MINimum|MAXimum}

The APPLy command sets the duty cycle to 50%.

# Symmetry (Ramp Waves)

Applies to ramp waves only. Symmetry represents the fraction of each cycle that the ramp wave is rising (assuming waveform is not inverted).

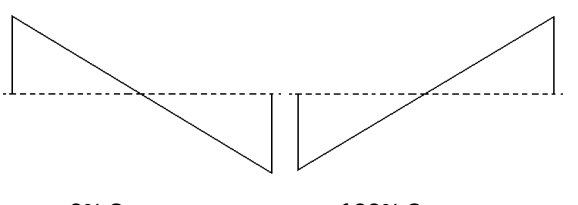

0% Symmetry

100% Symmetry

- The symmetry (default 100%) is stored in volatile memory; and is remembered when you change to and from other waveforms.
- When ramp is the modulating waveform for AM, FM, PM, or PWM, the symmetry setting does not apply.
- Front Panel:

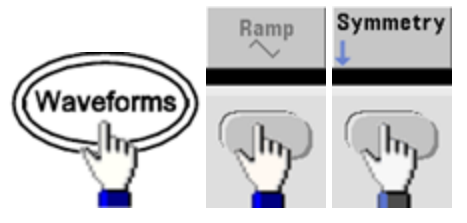

Then choose one of the following options. The **Symmetry** option allows you to use the knob or keypad to specify a value.

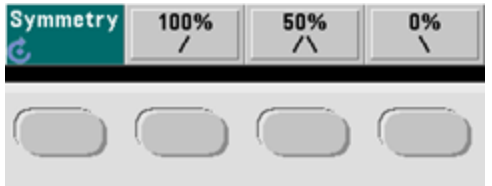

If you use the keypad, press **Percent** to finish:

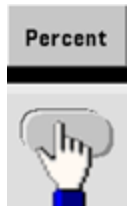

• **SCPI:** [SOURce[1|2]:]FUNCtion:RAMP:SYMMetry {<*percent*>|MINimum|MAXimum|DEFault}

The APPLy command sets the symmetry to 100%.

#### Voltage Autoranging

Autoranging is enabled by default and the instrument selects optimal attenuator settings. With autoranging disabled, the instrument uses the current attenuator settings and does not switch attenuator relays.

- You can disable autoranging to eliminate momentary disruptions caused by attenuator switching while changing amplitude. However:
- The amplitude and offset accuracy and resolution (and waveform fidelity) may be adversely affected when reducing the amplitude below a range change that would occur with autoranging on.
- You may not achieve minimum amplitude with autoranging on.
- Some instrument specifications do not apply with autoranging off.
- Front Panel:

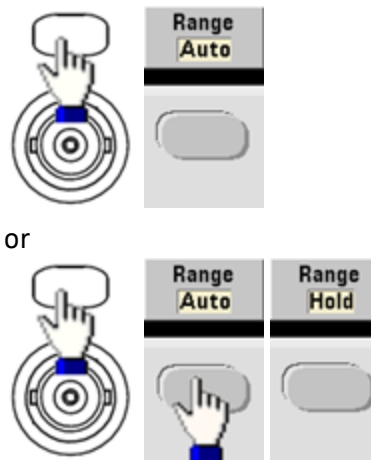

• SCPI: [SOURce[1|2]:]VOLTage:RANGe:AUTO {OFF|0|0N|1|0NCE}

The APPLy command always enables autoranging.

# **Output Control**

By default, channel output is disabled at power on to protect other equipment. To enable a channel's output, see below. When channel output is enabled, the corresponding channel button is lit.

- If an external circuit applies excessive voltage to a channel output connector, the instrument generates an error message and disables the output. To re-enable output, remove the overload and turn the channel on again.
- Front Panel:

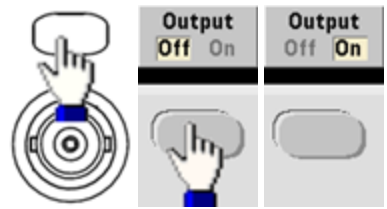

• SCPI: OUTPut[1|2] {ON|1|OFF|0}

The APPLy command always enables the channel output connector.

# Waveform Polarity

In normal mode (default), the waveform goes positive at the beginning of the cycle. Inverted mode does the opposite.

• As shown below, the waveform is inverted relative to the offset voltage. The offset voltage remains unchanged when the waveform is inverted.

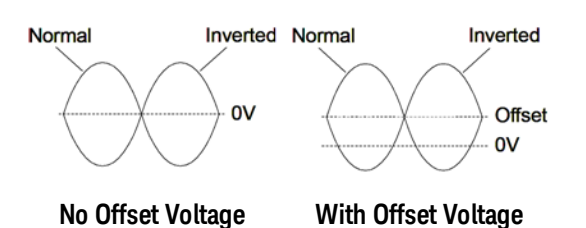

- The **Sync** signal associated with an inverted waveform is not inverted.
- Front Panel:

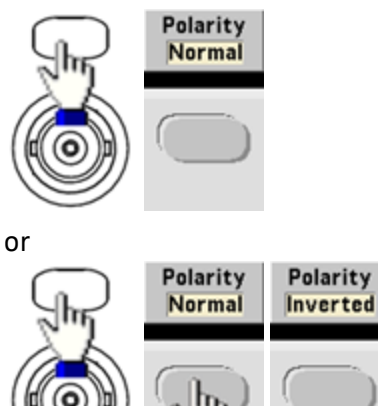

• SCPI: OUTPut[1|2]:POLarity {NORMal|INVerted}

# Sync Output Signal

A sync output is provided on the front panel **Sync** connector. All of the standard output functions (except DC and noise) have an associated **Sync** signal. For applications where you may not want to output the **Sync** signal, you can disable the **Sync** connector. The **Sync** signal may be derived from either output channel in a two-channel instrument.

#### General Behavior

- By default, the **Sync** signal is derived from channel 1 and is routed to the **Sync** connector (enabled).
- When the Sync signal is disabled, the output level on the Sync connector is at a logic "low."
- The polarity of the **Sync** signal is specified by **OUTPut:SYNC:POLarity {INVerted|NORMal}**.
- Inverting a waveform (see Waveform Polarity), does not invert the associated Sync signal .
- For sine, pulse, ramp, square, and triangle waves, the **Sync** signal is a square wave that is "high" in the first half of the cycle and "low" in the last half. The **Sync** signal's voltages are TTL-compatible when its load impedance exceeds 1 k $\Omega$ .
- For arbitrary waveforms, the **Sync** signal rises at the beginning of the waveform and falls at the middle of the arbitrary waveform. You can override this default behavior by using MARKer:POINt to specify the point within the arbitrary waveform at which the **Sync** signal transitions to "low."

#### Modulation

- For internally-modulated AM, FM, PM, and PWM, the Sync signal is normally referenced to the modulating waveform (not the carrier) and is a square waveform with a 50% duty cycle. The Sync signal is a TTL "high" during the first half of the modulating waveform. You can set up the Sync signal to follow the carrier waveform by using the command OUTPut:SYNC:MODE
   {CARRier|NORMal|MARKer} when modulating with internal modulation.
- For externally-modulated AM, FM, PM, and PWM, the **Sync** signal is referenced to the carrier waveform (not the modulating waveform) and is a square waveform with a 50% duty cycle.
- You can override normal sync behavior to force **Sync** to always follow the carrier waveform (OUTPut [1|2]:SYNC:MODE CARRier).
- For FSK, the **Sync** signal is referenced to the FSK rate. The **Sync** signal is a TTL "high" on the transition to the "hop" frequency.

#### Sweep

- The **Sync** signal is a TTL "high" at the beginning of the sweep and goes "low" at the sweep's midpoint. The **Sync** signal is synchronized with the sweep, but is not equal to the sweep time because its timing includes the re-arm time.
- For frequency sweeps with Marker On, the **Sync** signal is a TTL "high" at the beginning of the sweep and a "low" at the marker frequency. You can change this with OUTPut[1|2]:SYNC:MODE MARKER.

#### Burst

- For a triggered burst, the **Sync** signal is a TTL "high" when the burst begins. The **Sync** signal is a TTL "low" at the end of the specified number of cycles (may not be the zero-crossing point if the waveform has an associated start phase). For an infinite count burst, the **Sync** signal is the same as for a continuous waveform.
- For an externally-gated burst, the **Sync** signal follows the external gate signal. However, the signal will not go "low" until the end of the last cycle (may not be a zero-crossing if the waveform has an associated start phase).

# **Configuring Sync Output**

• Front Panel:

To toggle **Sync** off and on:

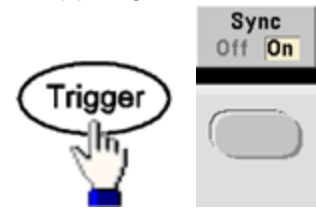

To configure Sync:

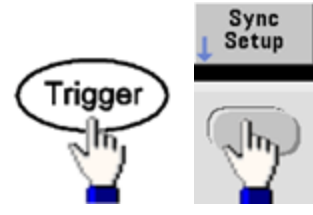

• SCPI: OUTPut:SYNC {ON|1|OFF|0}

OUTPut[1|2]:SYNC:MODE {NORMal|CARRier|MARKer}

OUTPut[1|2]:SYNC:POLarity {NORMal|INVerted}

OUTPut:SYNC:SOURce {CH1|CH2}

# Pulse Waveforms

As shown below, a pulse or square wave consists of a period, a pulse width, a rising edge, and a falling edge.

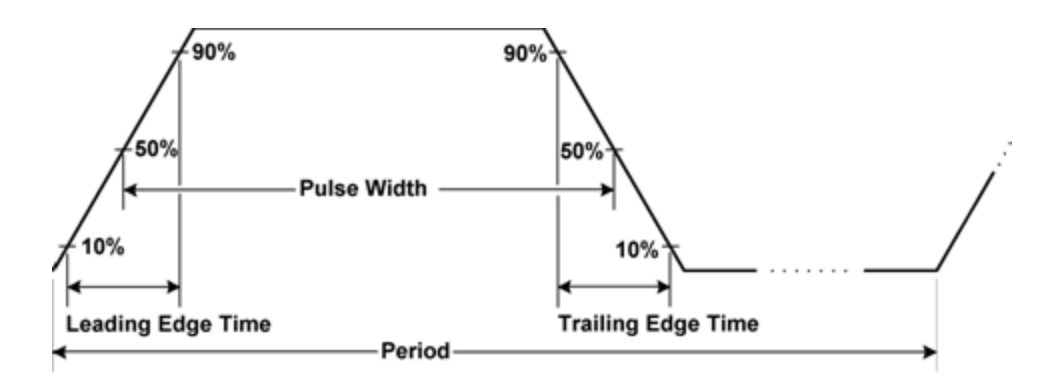

# Period

- Period: reciprocal of maximum frequency to 1,000,000 s. The default is 1 ms.
- The instrument adjusts the pulse width and edge time as needed to accommodate the specified period.
- Front Panel:

Select Pulse waveform:

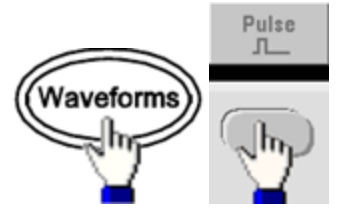

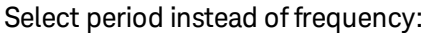

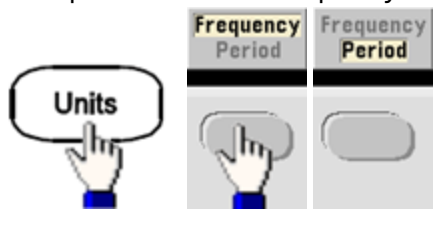

Set the period:

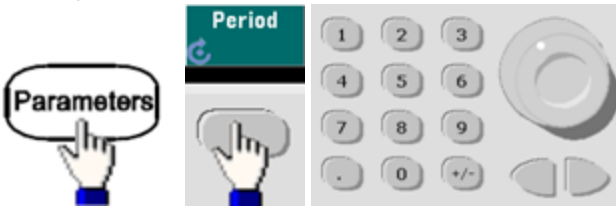

• **SCPI:** [SOURce[1|2]:]FUNCtion:PULSe:PERiod {<*seconds*>|MINimum|MAXimum|DEFault}

#### Pulse Width

Pulse width is the time from the 50% threshold of a pulse's rising edge to the 50% threshold of the next falling edge.

- Pulse width: up to 1,000,000 s (see restrictions below). The default pulse width is 100 μs. The minimum pulse width is 16 ns on the 33500 Series and 5 ns up to 4 Vpp or 8 ns up to 10 Vpp on the 33600 Series.
- The specified pulse width must also be less than the difference between the period and the minimum pulse width.
- The instrument will adjust the pulse width to accommodate the specified period.
- Front Panel:

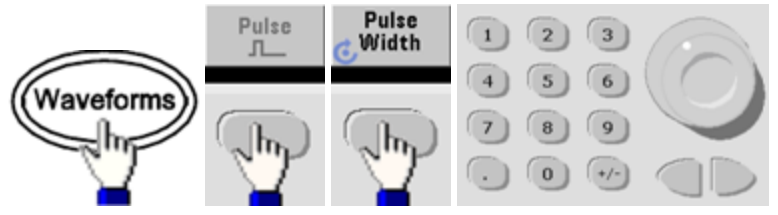

• **SCPI:** [SOURce[1|2]:]FUNCtion:PULSe:WIDTh {<*seconds*>|MINimum|MAXimum|DEFault}

# Pulse Duty Cycle

The pulse duty cycle is defined as follows:

Duty Cycle = 100(Pulse Width)/Period

Pulse width is the time from the 50% threshold of a pulse's rising edge to the 50% threshold of the next falling edge.

- Pulse duty cycle: 0.01% to 99.99% (see restrictions below). The default is 10%.
- The pulse duty cycle must conform to the following restrictions determined by the minimum pulse width (Wmin). The instrument will adjust the pulse duty cycle to accommodate the specified period.

Duty Cycle > 100(Minimum Pulse Width) / Period

and

Duty Cycle < 100(1 – (Minimum Pulse Width/ Period))

The minimum pulse width is 16 ns on the 33500 Series and 5 ns up to 4 Vpp or 8 ns up to 10 Vpp on the 33600 Series.

- The longer the edges, the greater the minimum pulse width. Longer edges will therefore restrict duty cycle more than shorter edges.
- Front Panel:

Select pulse function:

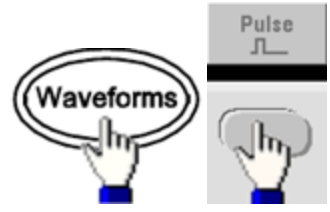

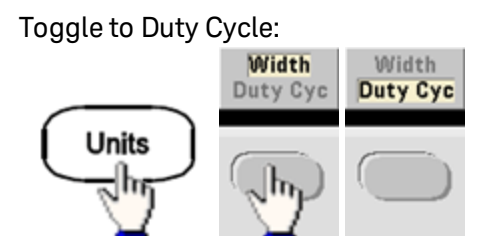

Enter the Duty Cycle:

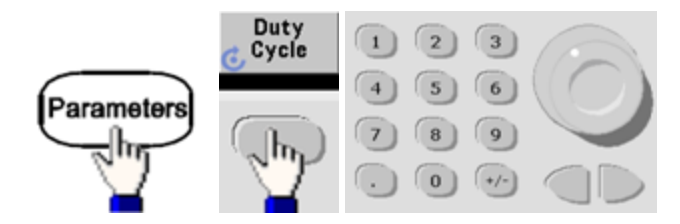

• **SCPI:** [SOURce[1|2]:]FUNCtion:PULSe:DCYCle {<percent>|MINimum|MAXimum|DEFault}

# Edge Times

The edge times set the transition times for the leading and trailing edges of the pulse, either independently or together. The edge time represents the time between the 10% and 90% thresholds.

- Edge time: Minimum of 8.4 ns on the 33500 Series, and 2.9 ns up to 4 Vpp, or 3.3 ns up to 10 Vpp on the 33600 Series. Maximum of 1  $\mu s$  and default 10 ns.
- The specified edge time must fit within the specified pulse width as shown above. The instrument will adjust the edge time to accommodate the specified pulse width.
- Front Panel:

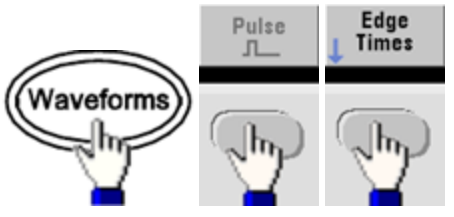

• SCPI:

[SOURce[1|2]:]FUNCtion:PULSe:TRANsition:LEADing {<seconds>|MINimum|MAXimum|DEFault}

[SOURce[1|2]:]FUNCtion:PULSe:TRANsition:TRAiling {<seconds>|MINimum|MAXimum|DEFault}

[SOURce[1|2]:]FUNCtion:PULSe:TRANsition[:BOTH] {< seconds>|MINimum|MAXimum|DEFault}

# Amplitude Modulation (AM) and Frequency Modulation (FM)

A modulated waveform consists of a carrier waveform and a modulating waveform. In AM, the carrier amplitude is varied by the voltage level of the modulating waveform. In FM, the carrier frequency is varied by the voltage level of the modulating waveform. The instrument accepts an internal or external modulation source. On a two-channel instrument, one channel can modulate the other.

Select AM or FM before setting up any other modulation parameter. For more information on modulation, see Modulation.

# To Select AM or FM

• The instrument allows only one modulation mode to be enabled on a channel. When you enable AM or FM, all other modulations are off. On two-channel models, the two channels' modulations are independent from one another, and the instrument can add modulated waveforms from two channels. See PHASe:SYNChronize and COMBine:FEED for details.

- The instrument will not allow AM or FM to be enabled with sweep or burst. Enabling AM or FM, turns off sweep and burst.
- To avoid multiple waveform changes, enable modulation after configuring the other modulation parameters.
- Front Panel:

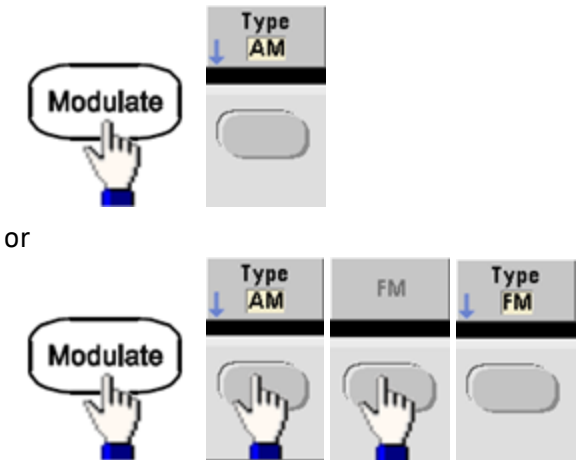

#### Then turn modulation on:

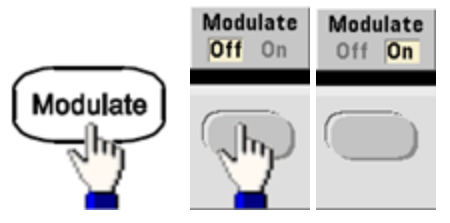

The waveform is output using the present carrier and modulating waveform settings.

• SCPI: [SOURce[1|2]:]AM:STATe{ON|1|OFF|0}

# [SOURce[1|2]:]FM:STATe {ON|1|OFF|0}

### **Carrier Waveform Shape**

- AM or FM carrier shape: Sine (default), Square, Ramp, Pulse, Triangle, Noise (AM only), PRBS, or Arbitrary waveform. You cannot use DC as the carrier waveform.
- For FM, the carrier frequency must always be greater than or equal to the frequency deviation. Attempting to set a deviation greater than the carrier frequency will cause the instrument to set the deviation equal to the carrier frequency.
- The carrier frequency plus the deviation cannot exceed the selected function's maximum frequency plus 100 kHz. If you attempt to set the deviation to an invalid value, the instrument adjusts it to the maximum value allowed with the present carrier frequency. The remote interface also generates a "Data out of range" error.

• Front Panel:

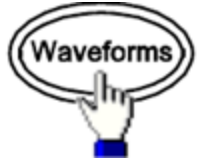

Then select a waveform shape.

• SCPI: [SOURce[1|2]:]FUNCtion < function >

The APPLy command configures a waveform with one command.

# **Carrier Frequency**

The maximum carrier frequency varies by function, model, and output voltage, as shown here. The default is 1 kHz for all functions other than arbitrary waveforms. Arbitrary waveform "frequency" is also set using the FUNCtion:ARBitrary:SRATe command.

• Front Panel:

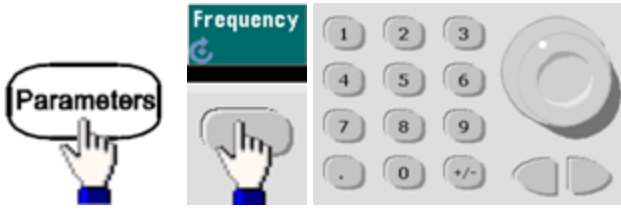

• **SCPI:** [SOURce[1|2]:]FREQuency {<*frequency*>|MINimum|MAXimum|DEFault}

The APPLy command configures a waveform with one command.

#### Modulating Waveform Shape

The instrument accepts an internal or external AM or FM modulation source. On a two-channel instrument you can modulate one channel with the other.

NOTE

You cannot modulate noise with noise, PRBS with PRBS, or an arbitrary waveform with an arbitrary waveform.

- The modulating waveform shape (internal source) may be:
  - Sine wave
  - Square with 50% duty cycle
  - UpRamp with 100% symmetry
  - Triangle with 50% symmetry /
  - DnRamp with 0% symmetry
  - Noise white gaussian noise
  - PRBS Pseudo Random Bit Sequence (polynomial PN7)
  - Arb Arbitrary waveform
- Front Panel:

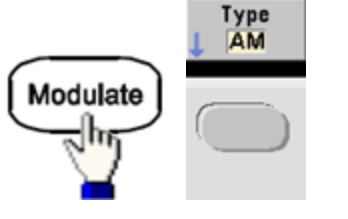

or

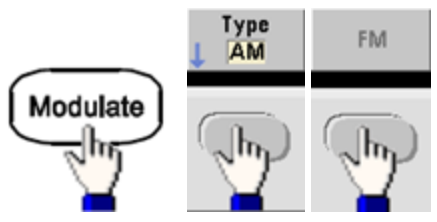

Then choose the modulating shape:

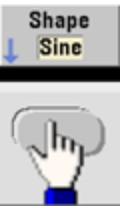

 SCPI: [SOURce[1|2]:]AM:INTernal:FUNCtion < function >

[SOURce[1|2]:]FM:INTernal:FUNCtion < function >

### Modulating Waveform Frequency

The instrument accepts an internal or external modulation source.

- Modulating frequency (internal source): minimum is 1  $\mu$ Hz, and the maximum values vary by model, function, and output, as shown here.
- Modulating frequency (external source): 0 to 100 kHz
- Front Panel:

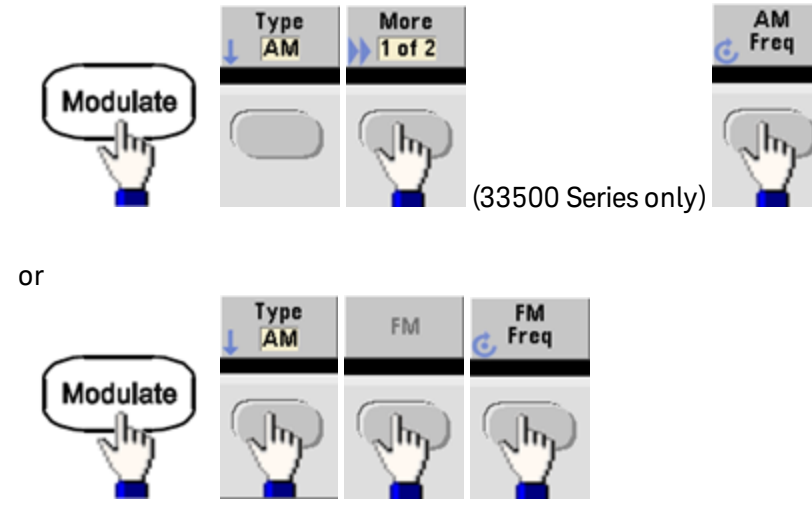

Then enter the AM or FM frequency with the knob and keypad:

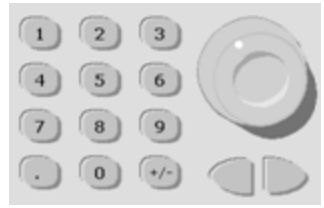

• SCPI:

[SOURce[1|2]:]AM:INTernal:FREQuency {< frequency > |MINimum|MAXimum|DEFault}

[SOURce[1|2]:]FM:INTernal:FREQuency {< frequency > |MINimum|MAXimum|DEFault}

# Modulation Depth (AM)

The modulation depth is a percentage that represents the amplitude variation. At 0% depth, the amplitude is one-half of the carrier's amplitude setting. At 100% depth, the amplitude varies according to the modulating waveform, from 0% to 100% of the carrier's amplitude.

- Modulation depth: 0% to 120%. The default is 100%.
- Even at greater than 100% depth, the instrument will not exceed  $\pm 5$  V peak on the output (into a 50  $\Omega$  load). To achieve modulation depth greater than 100%, output carrier amplitude may be reduced.
- Front Panel:

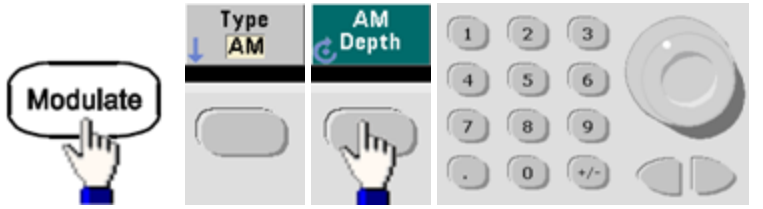

• **SCPI:** [SOURce[1|2]:]AM[:DEPTh] {<*depth\_in\_percent*>|MINimum|MAXimum}

### Double Sideband Suppressed Carrier AM

The instrument supports two forms of amplitude modulation, "Normal" and Double Sideband Suppressed Carrier (DSSC). In DSSC, the carrier is not present unless the modulating signal has an amplitude greater than zero.

• Front Panel:

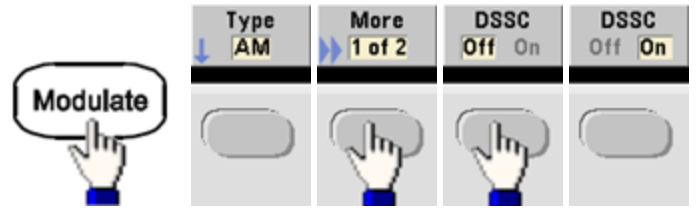

• SCPI: [SOURce[1|2]:]AM:DSSC{ON|1|OFF|0}.

# Frequency Deviation (FM)

The frequency deviation setting represents the peak variation in frequency of the modulated waveform from the carrier frequency.

When the carrier is PRBS, frequency deviation causes a change in the bit rate equal to one-half of the set frequency. For example, a 10 kHz deviation is equivalent to a 5 KBPS change in bit rate.

- Frequency deviation:  $1 \mu$ Hz to (carrier frequency)/2, default 100 Hz.
- For FM, the carrier frequency must always be greater than or equal to the frequency deviation. Attempting to set a deviation greater than the carrier frequency will cause the instrument to set the deviation equal to the carrier frequency.
- The carrier frequency plus the deviation cannot exceed the selected function's maximum frequency plus 100 kHz. If you attempt to set the deviation to an invalid value, the instrument adjusts it to the maximum value allowed with the present carrier frequency. The remote interface also generates a "Data out of range" error.
- Front Panel:

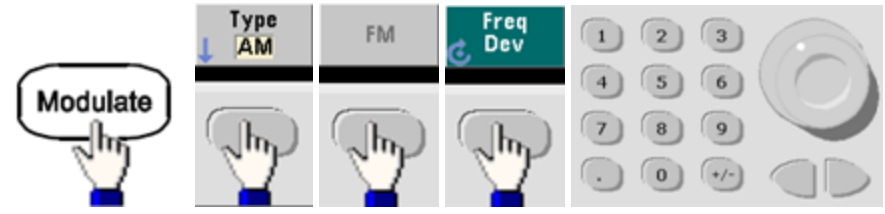

• **SCPI:** [SOURce[1|2]:]FM[:DEViation] {<*peak\_deviation\_in\_Hz*>|MINimum|MAXimum|DEFault}

#### **Modulating Source**

The instrument accepts an internal or external modulation source. On a two-channel instrument you can modulate one channel with the other.

NOTE On the 33600 Series, you can configure the modulation source to accept either a ±5 V signal or a ±1 V signal. See INPut:ATTenuation[:STATe] for details.

- Modulating source: Internal (default), Other Channel, or External. The External modulation source may be up to 100 kHz.
- With the External source, an external waveform modulates the carrier waveform. The modulation depth (AM) or frequency deviation (FM) is controlled by the signal level on the rear-panel Modulation In connector. The external modulation input has -3 dB bandwidth of 100 kHz.
- AM example: with modulation depth 100%, when the modulating signal is at +5 V, the output will be at the maximum amplitude. When the modulating signal at -5 V, the output will be at minimum amplitude.
- FM example: with deviation of 10 kHz, then a +5 V signal level corresponds to a 10 kHz increase in frequency. Lower external signal levels produce less deviation and negative signal levels reduce the frequency below the carrier frequency.

#### • Front Panel:

After enabling AM or FM, select the modulating source as shown:

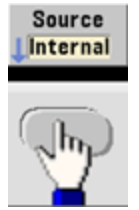

 SCPI: [SOURce[1|2]:]AM:SOURce {INTernal|EXTernal|CH1|CH2}

[SOURce[1|2]:]FM:SOURce {INTernal|EXTernal|CH1|CH2}

# Phase Modulation (PM)

A modulated waveform consists of a carrier waveform and a modulating waveform. PM is very similar to FM, but in PM the phase of the modulated waveform is varied by the instantaneous voltage of the modulating waveform.

For more information on the fundamentals of Phase Modulation, see Tutorial - Modulation.

### To Select Phase Modulation

- Only one modulation mode may be enabled at a time. Enabling PM disables the previous modulation mode.
- Enabling PM turns off sweep and burst.

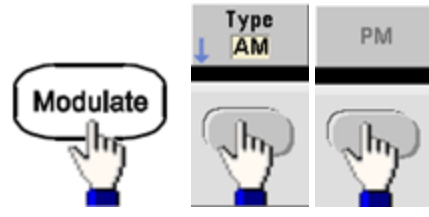

• Front Panel:

The waveform is output using the present carrier and modulating waveform settings.

- To avoid multiple waveform changes, enable modulation after configuring the other modulation parameters.
- SCPI: [SOURce[1|2]:]PM:STATe {ON|1|OFF|0}

# **Carrier Waveform Shape**

• PM carrier shape: Sine (default), Square, Ramp, Triangle, Pulse, PRBS, or Arbitrary. You cannot use Noise or DC as the carrier waveform.

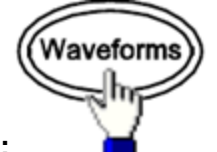

• Front Panel:

Then select any waveform except Noise or DC.

- SCPI: [SOURce[1|2]:]FUNCtion < function >
- The APPLy command configures a waveform with one command.
- When the carrier is an arbitrary waveform, modulation affects the sample "clock" instead of the full cycle defined by the arbitrary waveform sample set. Because of this, applying phase modulation to arbitrary waveforms is limited.
## **Carrier Frequency**

The maximum carrier frequency varies by function, model, and output voltage, as shown here. The default is 1 kHz for all functions other than arbitrary waveforms. Carrier frequency must be greater than 20 times the peak modulation frequency.

• Front Panel:

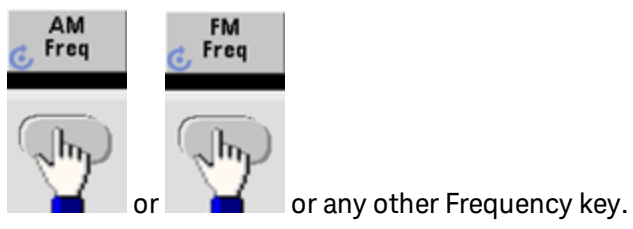

After selecting the frequency key:

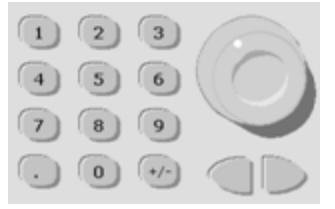

- **SCPI:** [SOURce[1|2]:]FREQuency {<*frequency*>|MINimum|MAXimum|DEFault}
- The APPLy command configures a waveform with one command.

### Modulating Waveform Shape

The instrument accepts an internal or external modulation source.

- The modulating waveform shape (internal source) may be:
  - Sine wave
  - Square with 50% duty cycle
  - UpRamp with 100% symmetry
  - Triangle with 50% symmetry
  - DnRamp with 0% symmetry
  - Noise white gaussian noise
  - PRBS Pseudo Random Bit Sequence (polynomial PN7)
  - Arbitrary waveform
- You can use noise as the modulating waveshape, but you cannot use noise or DC as the carrier waveform.
- Front Panel:

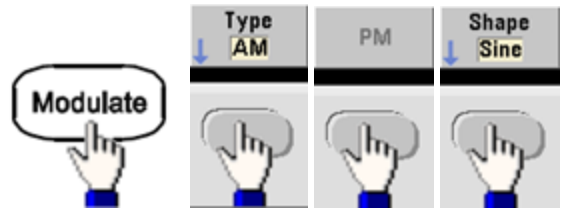

• SCPI: [SOURce[1|2]:]PM:INTernal:FUNCtion < function >

### Modulating Waveform Frequency

The instrument accepts an internal or external modulation source. The external modulation input has a - 3dB bandwidth of 100 kHz.

- Modulating frequency (internal): default 10 Hz, minimum 1 µHz; maximum varies by model, function, and output voltage, as shown here.
- Front Panel:

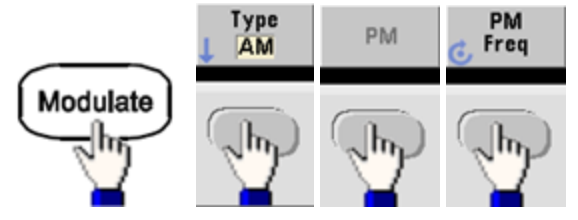

Then set the modulating waveform frequency:

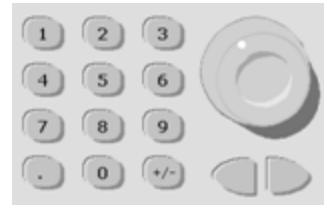

• **SCPI:** [SOURce[1|2]:]PM:INTernal:FREQuency {<*frequency*>|MINimum|MAXimum|DEFault}

### **Phase Deviation**

The phase deviation setting represents the peak variation in phase of the modulated waveform from the carrier waveform. The phase deviation can be set from 0 to 360 degrees (default 180).

• Front Panel:

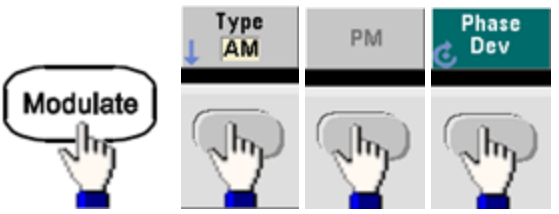

Then set the phase deviation:

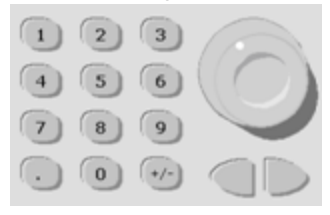

- SCPI: [SOURce[1|2]:]PM:DEViation {< deviation in degrees>|MINimum|MAXimum|DEFault}
- When the carrier is an arbitrary waveform, the deviation applies to the sample clock. Therefore, the effect on the full arbitrary waveform is much less than that seen with standard waveforms. The extent of the reduction depends on the number of points in the arbitrary waveform.

#### **Modulating Source**

The instrument accepts an internal or external modulation source.

- Modulating source: Internal (default), Other Channel, or External. The External modulation source may be up to 100 kHz.
- With the External source, the carrier waveform is modulated with an external waveform. The ±5 V signal level present on the rear-panel **Modulation In** connector controls the phase deviation. For example, if the deviation is set to 180 degrees, a +5 V signal corresponds to a 180 degree phase shift. Lower levels produce less deviation.
- Front Panel:

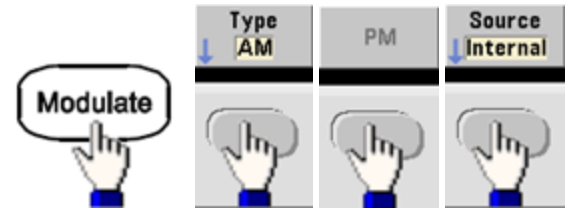

• SCPI: [SOURce[1|2]:]PM:SOURce {INTernal|EXTernal|CH1|CH2}

# Frequency-Shift Keying (FSK) Modulation

You can configure the instrument to "shift" its output frequency between two preset values (called the "carrier frequency" and the "hop frequency") using FSK modulation. The rate at which the output shifts between these two frequencies is determined by the internal rate generator or the signal level on the rear-panel **Ext Trig** connector.

See Front Panel Menu Operation - Output an FSK Waveform for details on FSK using the front panel.

### To Select FSK Modulation

## FSKey:STATe {OFF|ON}

- Only one modulation mode may be enabled at a time. Enabling FSK turns off the previous modulation mode.
- You cannot enable FSK when sweep or burst is enabled. Enabling FSK turns off sweep and burst.
- To avoid multiple waveform changes, enable modulation after configuring the other modulation parameters.

### FSK Carrier Frequency

## [SOURce[1|2]:]FREQuency {< frequency>|MINimum|MAXimum|DEFault}

The maximum carrier frequency varies by function, model, and output voltage, as shown here. The default is 1 kHz for all functions other than arbitrary waveforms.

• When the External source is selected, the output frequency is determined by the signal level on the rear-panel **Ext Trig** connector. When a logic low is present, the carrier frequency is output. With a logic high, the hop frequency is output.

### FSK "Hop" Frequency

### [SOURce[1|2]:]FSKey:FREQuency {< frequency>|MINimum|MAXimum|DEFault}

The maximum alternate ("hop") frequency depends on the function. The default is 100 Hz for all functions. The internal modulating waveform is a 50% duty cycle square wave.

| Function      | Minimum Hop Frequency | Maximum Hop Frequency            |
|---------------|-----------------------|----------------------------------|
| Sine          | 1 µHz                 | (varies by model, as shown here) |
| Square        |                       |                                  |
| Ramp/Triangle |                       |                                  |
| Pulse         |                       |                                  |

• When the External source is selected, the output frequency is determined by the signal level on the rear-panel **Ext Trig** connector. When a logic low is present, the carrier frequency is output. With a logic high, the hop frequency is output.

### FSK Rate

## [SOURce[1|2]:]FSKey:INTernal:RATE {<*rate\_in\_Hz*>|MINimum|MAXimum}

The FSK rate is the rate at which the output frequency "shifts" between the carrier frequency and the hop frequency using the internal FSK source.

- + FSK rate (internal source): 125  $\mu Hz$  (33500 Series) or 250  $\mu Hz$  (33600 Series) up to 1 MHz, default 10 Hz.
- The FSK rate is ignored when the external FSK source is selected.

### FSK Source

## [SOURce[1|2]:]FSKey:SOURce {INTernal|EXTernal}

May be Internal (default) or External.

- When the Internal source is selected, the rate at which the output frequency "shifts" between the carrier frequency and hop frequency is determined by the FSK rate. The internal modulating waveform is a 50% duty cycle square wave.
- When the External source is selected, the output frequency is determined by the signal level on the rear-panel **Ext Trig** connector. When a logic low is present, the carrier frequency is output. With a logic high, the hop frequency is output.
- The connector used for externally-controlled FSK waveforms (**Ext Trig**) is not the same connector that is used for externally-modulated AM, FM, PM, and PWM waveforms (**Modulation In**). When used for FSK, the **Ext Trig** connector does not have adjustable edge polarity.

# Pulse Width Modulation (PWM)

This section discusses PWM, which stands for pulse-width modulation. PWM is only available for the Pulse waveform, and the pulse width varies according to the modulating signal. The amount by which the pulse width varies is called the width deviation, and it can be specified as a percentage of the waveform period (that is, duty cycle) or in units of time. For example, if you specify a pulse with 20% duty cycle and then enable PWM with a 5% deviation, the duty cycle varies from 15% to 25% under control of the modulating signal.

The instrument accepts an internal or external modulation source.

## To Select PWM

- You cannot enable PWM when sweep or burst is enabled.
- To avoid multiple waveform changes, enable modulation after configuring the other modulation parameters.
- Front Panel:

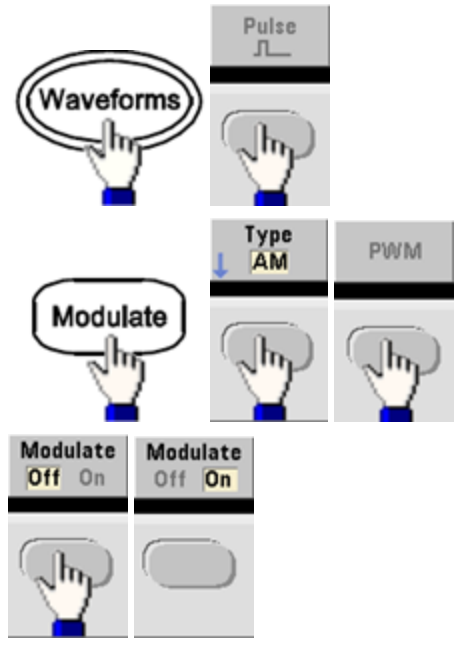

The waveform is output using the present carrier and modulating waveform settings.

• SCPI: [SOURce[1|2]:]PWM:STATe {ON|1|OFF|0}

### Modulating Waveform Shape

The instrument accepts an internal or external modulation source.

- The modulating waveform shape (internal source) may be:
  - Sine wave
  - Square with 50% duty cycle
  - UpRamp with 100% symmetry
  - Triangle with 50% symmetry
  - DnRamp with 0% symmetry
  - Noise white gaussian noise
  - PRBS Pseudo Random Bit Sequence (polynomial PN7)
  - Arbitrary waveform
- Front Panel:

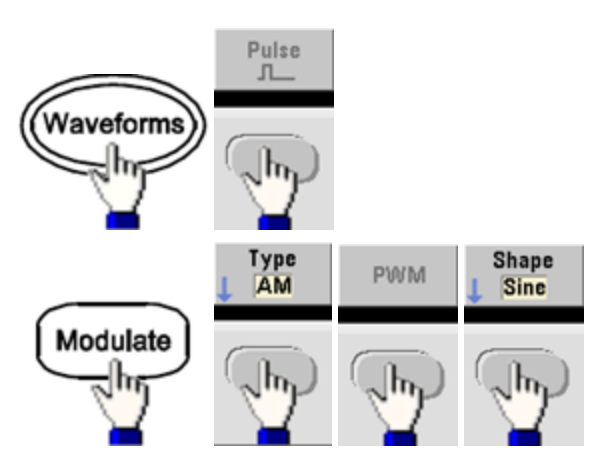

• SCPI: [SOURce[1|2]:]PWM:INTernal:FUNCtion < function >

### Modulating Waveform Frequency

The instrument accepts an internal or external modulation source. The external modulation input has a -3 dB bandwidth of 100 kHz.

- Modulating frequency (internal source): The default is 10 Hz, and the minimum is 1 µHz. The maximum frequency varies by function, model, and output voltage, as shown here.
- Front Panel:

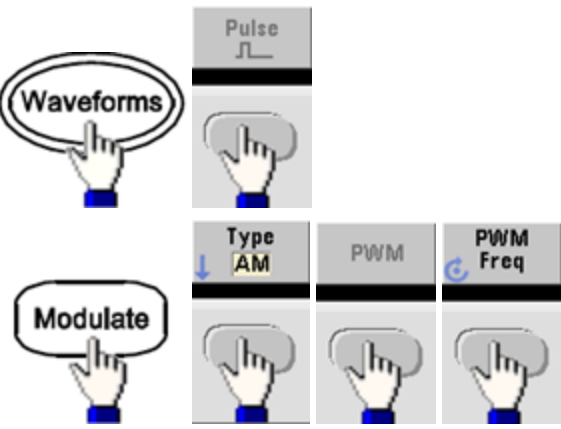

• **SCPI:** [SOURce[1|2]:]PWM:INTernal:FREQuency {<*frequency*>|MINimum|MAXimum|DEFault}

## Width or Duty Cycle Deviation

The PWM deviation setting is the peak variation in width of the modulated pulse waveform. You can set it in units of time or duty cycle.

• Front Panel:

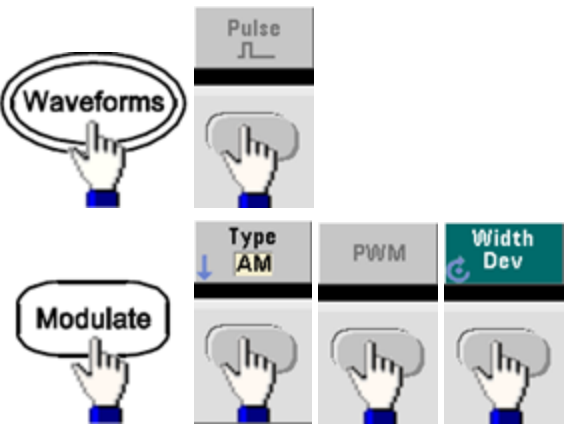

To set deviation in terms of duty cycle:

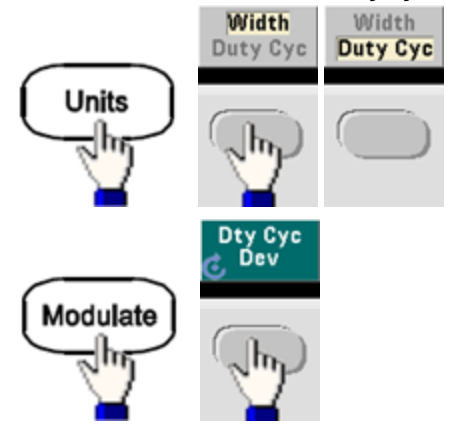

- **SCPI:** [SOURce[1|2]:]PWM:DEViation {<*deviation*>|MINimum|MAXimum|DEFault}
- The sum of the pulse width and deviation must satisfy the formula:

Pulse Width + Deviation < Period - 16 ns (33500 Series)

Pulse Width + Deviation < Period – 8 ns (33600 Series above 4 Vpp)

Pulse Width + Deviation < Period – 5 ns (33600 Series up to and including 4 Vpp)

• If necessary, the instrument will adjust the deviation to accommodate the specified period.

### Modulating Source

The instrument accepts an internal or external modulation source.

- Modulating source: Internal (default), Other Channel, or External. The External modulation source may be up to 100 kHz.
- If you select the *External* modulating source, the deviation is controlled by the  $\pm 5$  V signal level (optionally  $\pm 1$  V on the 33600 Series) on the rear-panel **Modulation In** connector. For example, if you have set the deviation to 1  $\mu$ s, then a +5 V signal (optionally + 1 V on the 33600 Series) corresponds to a 1  $\mu$ s increase in width. Lower signal levels produce less deviation.
- Front Panel:

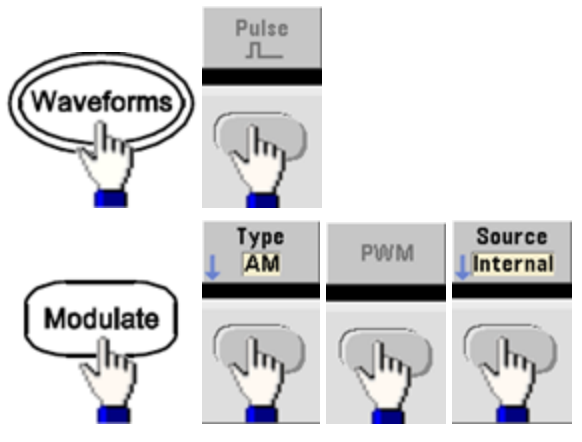

• SCPI: [SOURce[1|2]:]PWM:SOURce {INTernal|EXTernal|CH1|CH2}

### Pulse Waveform

- Pulse is the only waveform shape supported for PWM.
- Front Panel:

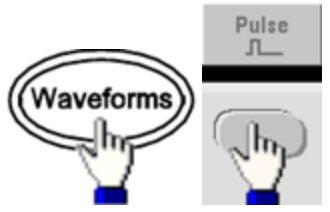

- SCPI: FUNCtion PULSe
- The APPLy command configures a waveform with one command.

### **Pulse Period**

The range for the pulse period is from the reciprocal of the instrument's maximum frequency up to 1,000,000 s (default 100  $\mu$ s). Note that the waveform period limits the maximum deviation.

• Front Panel:

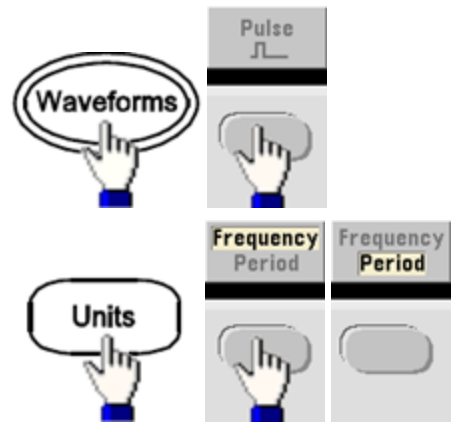

• SCPI: [SOURce[1|2]:]FUNCtion:PULSe:PERiod {<seconds>|MINimum|MAXimum|DEFault}

## Sum Modulation

Sum modulation adds a modulating signal to any carrier waveform; it is typically used to add gaussian noise to a carrier. The modulating signal is added to the carrier as a percentage of carrier waveform amplitude.

### Enable Sum

- To avoid multiple waveform changes, enable Sum after configuring other modulation parameters.
- Front Panel:

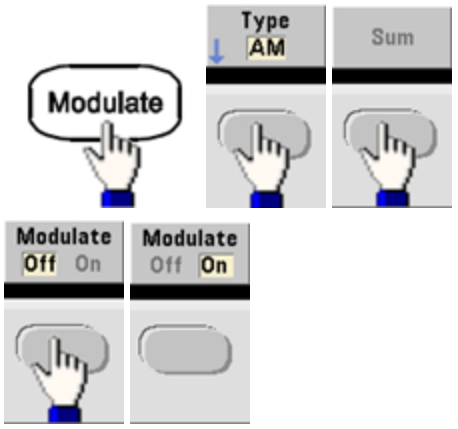

• SCPI: [SOURce[1|2]:]SUM:STATe {ON|1|OFF|0}

## Modulating Waveform Shape

The instrument accepts an internal or external modulation source. On a two-channel instrument you can modulate one channel with the other.

- The modulating waveform shape (internal source) may be:
  - Sine wave
  - Square with 50% duty cycle
  - UpRamp with 100% symmetry
  - Triangle with 50% symmetry /
  - DnRamp with 0% symmetry
  - Noise
  - PRBS with PN7 sequence
  - Arbitrary waveform
- Front Panel:

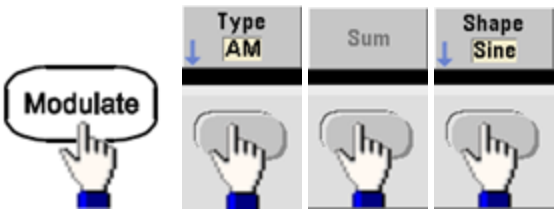

• SCPI: [SOURce[1|2]:]SUM:INTernal:FUNCtion < function >

### Modulating Waveform Frequency

The instrument accepts an internal or external modulation source. On a two-channel instrument you can modulate one channel with the other.

- Modulating frequency (internal source): The default 100 Hz and the minimum is 1  $\mu$ Hz. The maximum frequency varies by function, model, and output voltage, as shown here.
- Front Panel:

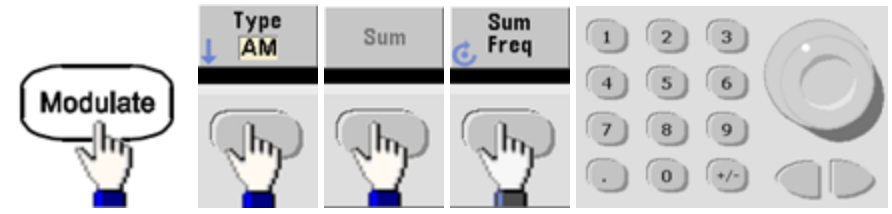

• SCPI: [SOURce[1|2]:]SUM:INTernal:FREQuency {< frequency>|MINimum|MAXimum|DEFault}

## Sum Amplitude

The Sum Amplitude represents the amplitude of the signal added to the carrier (in percent of carrier amplitude).

- Amplitude setting: 0 to 100% of carrier amplitude, 0.01% resolution.
- Sum Amplitude remains a constant fraction of carrier amplitude and tracks carrier amplitude changes.
- Front Panel:

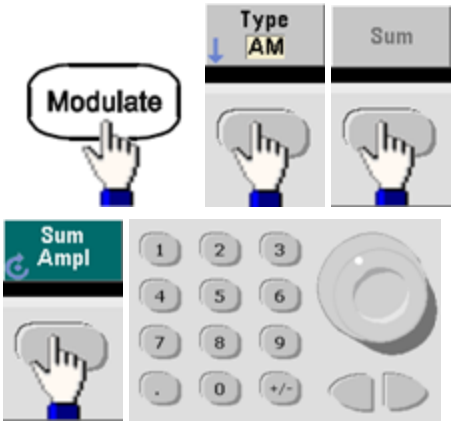

• **SCPI:** [SOURce[1|2]:]SUM:AMPLitude {<*amplitude*>|MINimum|MAXimum|DEFault}

### **Modulating Source**

The instrument accepts an internal or external modulation source. On a two-channel instrument you can modulate one channel with the other.

- Modulating source: Internal (default), Other Channel, or External. The External modulation source may be up to 100 kHz.
- With the external source, the carrier waveform is summed by the ±5 V signal level (optionally ±1 V on the 33600 Series) on the rear-panel **Modulation In** connector. For example, if you have set the sum amplitude to 10%, then when the modulating signal is at +5 V (optionally +1 V on the 33600 Series), the output will be at the maximum amplitude (110% of carrier amplitude). When the modulating signal is at -5 V (optionally -1 V on the 33600 Series), the output will be at the minimum amplitude (90% of carrier amplitude).
  - NOTEIf you are using the other channel as the source for SUM modulation, consider using the<br/>Combine feature instead. The Combine feature has fewer restrictions and less delay than<br/>SUM with other channel.
- Front Panel:

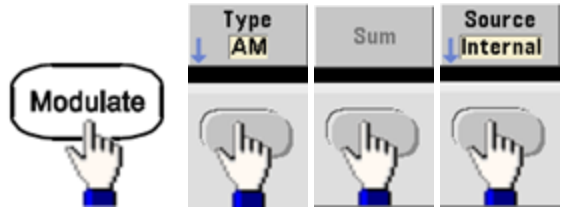

• SCPI: [SOURce[1|2]:]SUM:SOURce {INTernal|EXTernal|CH1|CH2}

# Frequency Sweep

In frequency sweep mode, the instrument moves from the start frequency to the stop frequency at a specified sweep rate. You can sweep up or down in frequency, with either linear or logarithmic spacing. You can also configure the instrument to output one sweep from start frequency to stop frequency by applying an external or manual trigger. The instrument can sweep sine, square, pulse, ramp, triangle, or arbitrary waveforms (PRBS, noise and DC are not allowed).

You can specify a hold time, during which the sweep remains at the stop frequency, and a return time, during which the frequency changes linearly from the stop frequency to the start frequency.

For more information, see Frequency Sweep.

### To Select Sweep

The instrument will not allow sweep or list mode to be enabled at the same time that burst or any modulation mode is enabled. When you enable sweep, the burst or modulation mode is turned off.

- To avoid multiple waveform changes, enable the sweep mode after configuring the other parameters.
- Front Panel:

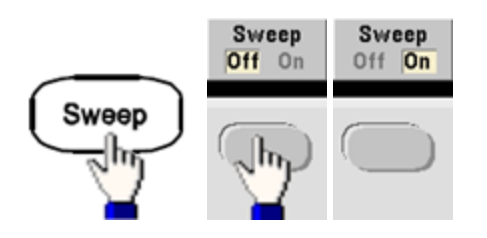

SCPI:

[SOURce[1|2]:]FREQuency:MODE SWEEP

[SOURce[1|2]:]SWEep:STATe {ON|1|OFF|0}

### Start Frequency and Stop Frequency

The start frequency and stop frequency set the sweep's upper and lower frequency bounds. The sweep begins at the start frequency, sweeps to the stop frequency, and then resets back to the start frequency.

- Start and Stop frequencies: 1  $\mu$ Hz to maximum frequency for the waveform. The sweep is phase continuous over the full frequency range. The default start frequency is 100 Hz. The default stop frequency is 1 kHz.
- To sweep up in frequency, set the start frequency less than the stop frequency. To sweep down in frequency, set the opposite relationship.
- Sync setting Normal: **Sync** pulse is high throughout the sweep.
- Sync setting Carrier: **Sync** pulse has a 50% duty cycle for every waveform cycle.
- Sync setting Marker: **Sync** pulse goes high at the beginning and goes low at the marker frequency. You can change this with OUTPut[1|2]:SYNC:MODE MARKER.

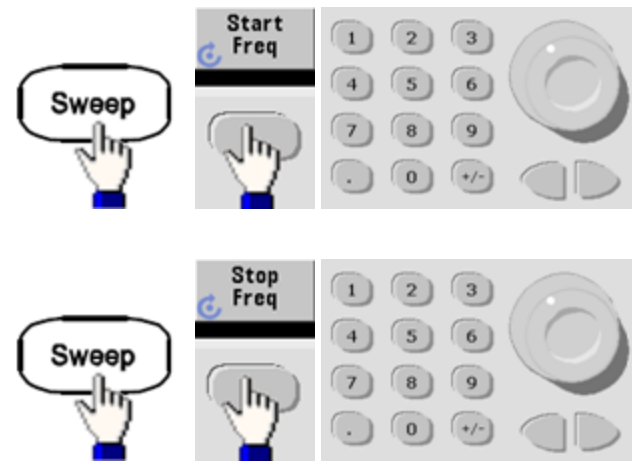

Front Panel:

SCPI:

[SOURce[1|2]:]FREQuency:STARt {< frequency>|MINimum|MAXimum|DEFault}

[SOURce[1|2]:]FREQuency:STOP {< frequency>|MINimum|MAXimum|DEFault}

### Center Frequency and Frequency Span

You can also set the sweep frequency boundaries of the sweep using a center frequency and frequency span. These parameters are similar to the start frequency and stop frequency (above) and they provide added flexibility.

- Center frequency: 1 µHz to maximum frequency for the waveform. The default is 550 Hz.
- Frequency span: Any value between ±maximum frequency for the waveform. The default is 900 Hz.
- To sweep up in frequency, set a positive frequency span; to sweep down, set a negative frequency span.
- Sync setting Normal: **Sync** pulse is high throughout the sweep.
- Sync setting Carrier: **Sync** pulse has a 50% duty cycle for every waveform cycle.
- Sync setting Marker: **Sync** pulse goes high at the beginning and goes low at the marker frequency. You can change this with OUTPut[1|2]:SYNC:MODE MARKER.
- Front Panel:

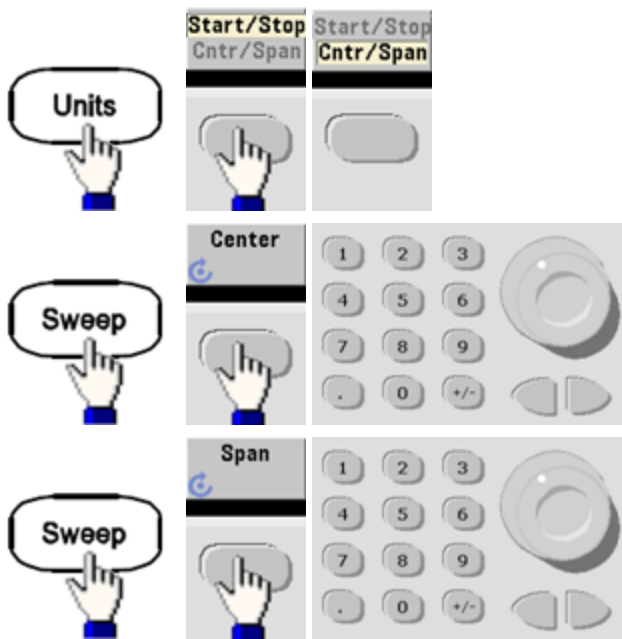

• SCPI:

[SOURce[1|2]:]FREQuency:CENTer {< frequency>|MINimum|MAXimum|DEFault}

[SOURce[1|2]:]FREQuency:SPAN {< frequency>|MINimum|MAXimum|DEFault}

## Sweep Mode

You can sweep with linear or logarithmic spacing, or with a list of sweep frequencies. For a linear sweep, the instrument varies the output frequency linearly during the sweep. A logarithmic sweep varies the output frequency logarithmically.

The selected mode does not affect the sweep return (from stop to start, if one is set). The sweep return is always linear.

• Front Panel:

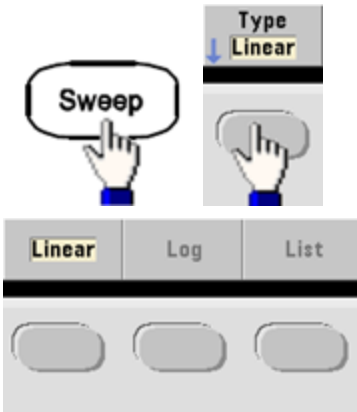

• SCPI: [SOURce[1|2]:]SWEep:SPACing {LINear|LOGarithmic}

### Sweep Time

Sweep time specifies the number of seconds required to sweep from the start frequency to the stop frequency. The instrument calculates the number of points in the sweep based on the sweep time.

- Sweep time: 1 ms to 250,000 seconds, default 1 s. For a linear sweep in immediate trigger mode, the maximum total sweep time (including hold time and return time) is 8,000 s. The maximum total sweep time for linear sweeps using other trigger modes is 250,000 s; the maximum total sweep time for logarithmic sweeps is 500 s.
- Front Panel:

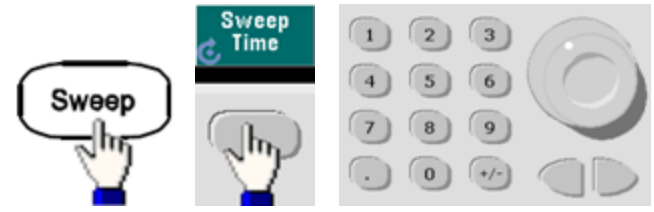

• **SCPI:** [SOURce[1|2]:]SWEep:TIME {<*seconds*>|MINimum|MAXimum|DEFault}

## Hold/Return Time

Hold time specifies time (in seconds) to remain at the stop frequency, and return time specifies the number of seconds to return from the stop frequency to the start frequency.

- Hold time and return time: 0 to 3600 seconds (default 0).
- Front Panel:

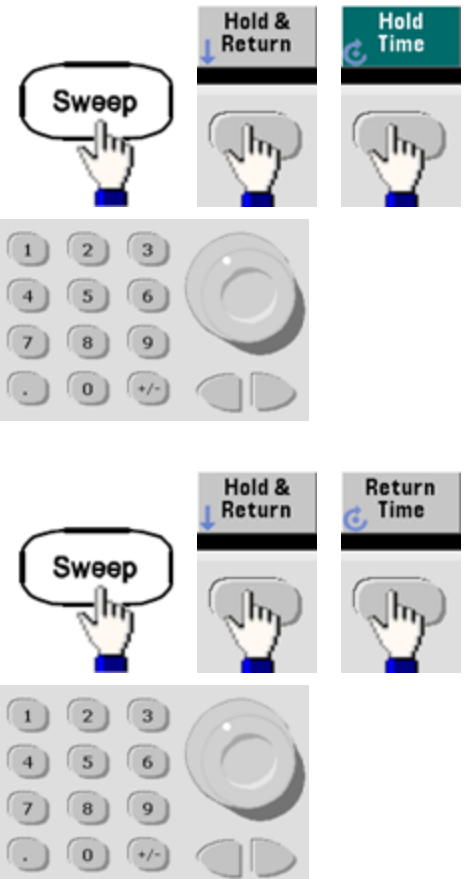

• SCPI:

[SOURce[1|2]:]SWEep:HTIMe {<hold\_time>|MINimum|MAXimum|DEFault}

[SOURce[1|2]:]SWEep:RTIMe {<return\_time>|MINimum|MAXimum|DEFault}

## **Marker Frequency**

If desired, you can set the frequency at which the signal on the front panel **Sync** connector goes to a logic low during the sweep. The **Sync** signal always goes from low to high at the beginning of the sweep.

- Marker frequency: 1  $\mu$ Hz to maximum frequency for the waveform. The default is 500 Hz.
- When the sweep mode is enabled, the marker frequency must be between the specified start frequency and stop frequency. If you attempt to set the marker frequency to a frequency not in this range, the instrument will set the marker frequency equal to the start frequency or stop frequency (whichever is closer).
- You cannot configure the marker frequency with the front panel menus unless the **Sync** source is the sweeping channel.
- Front Panel:

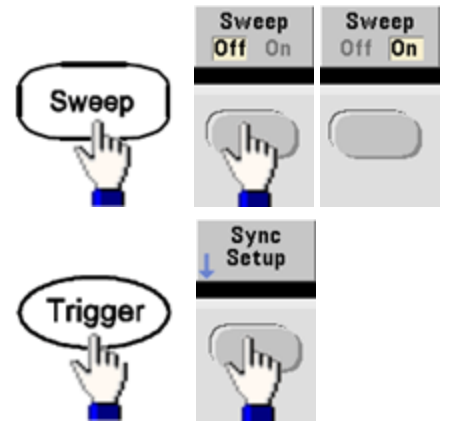

• **SCPI:** [SOURce[1|2]:]MARKer:FREQuency {<*frequency*>|MINimum|MAXimum|DEFault}

### Sweep Trigger Source

In sweep mode, the instrument outputs a single sweep when a trigger signal is received. After one sweep from the start frequency to the stop frequency, the instrument waits for the next trigger while outputting the start frequency.

- Sweep trigger source: Immediate (default), External, Time, or Manual.
- With the Immediate (internal) source, the instrument outputs a continuous sweep at a rate determined by the total of the hold time, sweep time and return time. The sweep time for this source is limited to 8000 seconds.
- With the External source, the instrument accepts a hardware trigger on the rear-panel Ext Trig connector and initiates one sweep each time Ext Trig receives a TTL pulse with the specified polarity.
- The trigger period must be greater than or equal to the specified sweep time.
- With the Manual source, the instrument outputs one sweep each time the front panel [**Trigger**] key is pressed.
- Front Panel:

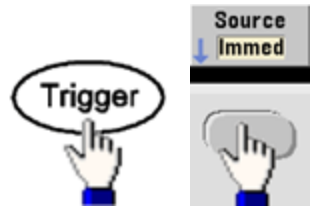

• To specify the slope of the trigger signal edge:

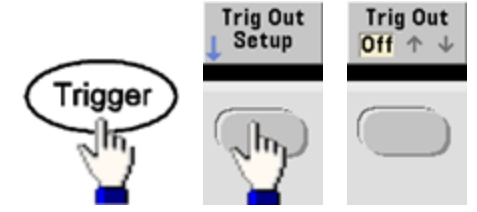

• SCPI: TRIGger[1|2]:SOURce {IMMediate|EXTernal|TIMer|BUS}

TRIGger[1|2]:SLOPe {POSitive|NEGative}

See Triggering for more information.

### **Trigger Out Signal**

A "trigger out" signal is provided on the rear-panel **Ext Trig** connector (used with burst and sweep only). When enabled, a pulse with either a rising edge (default) or falling edge is output from this connector at the beginning of the sweep or burst.

- When the Immediate (internal) trigger source is selected, the instrument outputs a square waveform with a 50% duty cycle from the **Ext Trig** connector at the beginning of the sweep or burst. The frequency of the waveform corresponds to the specified burst period or total sweep time.
- When the External trigger source is selected, the instrument disables the "trigger out" signal. The **Ext Trig** connector cannot be used for sweep or burst and trigger out at the same time (an externallytriggered waveform uses the same connector to trigger the sweep or burst).
- When Manual or bus (software) trigger source is selected, the instrument outputs a pulse (>1 μs pulse width on the 33500 Series and 100 ns on the 33600 Series) from the **Ext Trig** connector at the beginning of each sweep or burst.
- To specify whether the instrument triggers on the rising or falling edge on the Ext Trig connector, press [Trigger] > Trig Out Setup. Then select the desired edge by pressing Trig Out.
- SCPI: OUTPut:TRIGger:SLOPe {POSitive|NEGative}

## OUTPut:TRIGger {ON|1|OFF|0}

### **Frequency List**

In frequency list mode, the instrument "steps" through a list of frequencies, dwelling on each frequency for a specified period. You may also control progress through the list with triggering.

- The instrument will not allow sweep or list mode to be enabled at the same time that burst or any modulation mode is enabled. When you enable sweep, the burst or modulation mode is turned off.
- To avoid multiple waveform changes, enable list mode after configuring its parameters.
- Front Panel: Enable list before setting any other list parameter. Press [Sweep] > Type > List.
- SCPI: [SOURcd[1|2]:]FREQuency:MODE LIST

## [SOURce[1|2]:]LIST:FREQuency < freq1>[, < freq2>, etc.]

• Progress through list is controlled by the trigger system. If trigger source is internal or immediate, the dwell time setting (LIST:DWELI) determines time spent at each frequency. For any other trigger source, dwell time is determined by trigger event spacing.

## Burst Mode

The instrument can output a waveform for a specified number of cycles, called a burst. Burst is allowed with sine, square, triangle, ramp, pulse, PRBS, or arbitrary waveforms (noise is allowed only in gated burst mode; DC is not allowed).

For details, see Tutorial - Burst.

### To Select Burst

Burst cannot be enabled when sweep or modulation is enabled. Enabling burst turns off sweep and modulation.

- To avoid multiple waveform changes, enable burst mode after configuring other parameters.
- Front Panel:

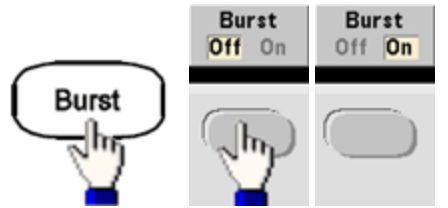

• SCPI: [SOURce[1|2]:]BURSt:STATe {ON|1|OFF|0}

### Burst Mode

Burst has two modes, described below. Selected mode controls allowable trigger source, and which other burst parameters apply.

- Triggered Burst Mode (default): The instrument outputs a waveform for specified number of cycles (burst count) each time trigger is received. After outputting specified number of cycles, instrument stops and waits for next trigger. The instrument can use an internal trigger to initiate burst, or you can provide external trigger by pressing the front panel [Trigger] key, applying trigger signal to rear-panel Ext Trig connector, or sending software trigger command from remote interface.
- External Gated Burst Mode: Output waveform is on or off, based on level of external signal applied to rear-panel Ext Trig connector. When the gate signal is true, the instrument outputs a continuous waveform. When the gate signal goes false, the current waveform cycle is completed and the instrument stops while remaining at the voltage level corresponding to the starting burst phase of the selected waveform. The noise waveform output stops immediately when the gate signal goes false.

| Parameter                            | Burst Mode<br>(BURS:MOD-<br>E) | Burst Count<br>(BURS:NCY-<br>C) | Burst Period<br>(BURS:INT:PE-<br>R) | Burst Phase<br>(BURS:PHA-<br>S) | Trigger<br>Source<br>(TRIG:SOUR) |
|--------------------------------------|--------------------------------|---------------------------------|-------------------------------------|---------------------------------|----------------------------------|
| Triggered<br>Burst Mode:<br>Internal | TRIGgered                      | Available                       | Available                           | Available                       | IMMediate                        |
| Trigger                              |                                |                                 |                                     |                                 |                                  |
| Triggered<br>Burst Mode:             | TRIGgered                      | Available                       | Not Used                            | Available                       | EXTernal, BUS                    |
| External<br>Trigger                  |                                |                                 |                                     |                                 |                                  |
| Gated Burst<br>Mode:                 | GATed                          | Not Used                        | Not Used                            | Available                       | Not Used                         |
| External<br>Trigger                  |                                |                                 |                                     |                                 |                                  |
| Timer Burst<br>Mode:                 | TRIGgered                      | Available                       | Not Used                            | Available                       | TIMer                            |
| Internal<br>Trigger                  |                                |                                 |                                     |                                 |                                  |

- In gated mode, burst count, burst period, and trigger source are ignored (used for triggered burst only). Manual triggers ignored; no error generated.
- In gated mode, you can specify polarity of signal on the rear-panel **Ext Trig** connector ([SOURce[1|2]:] BURSt:GATE:POLarity {NORMal|INVerted}). Default is NORMal (true-high).

• Front Panel:

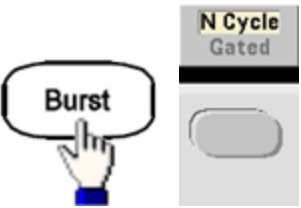

• SCPI: [SOURce[1|2]:]BURSt:MODE {TRIGgered|GATed}

### Waveform Frequency

You can specify the signal frequency during the burst in triggered and external gated modes. In the triggered mode, the number of cycles specified by the burst count is output at the waveform frequency. In the external gated mode, the waveform frequency is output when the external gate signal is true.

This differs from the "burst period," which specifies interval between bursts (triggered mode only).

- Waveform frequency: 1  $\mu$ Hz to maximum frequency of the waveform. The default value is 1 kHz. (For an internally triggered burst waveform, the minimum frequency is 126  $\mu$ Hz in the 33500 Series or 251  $\mu$ Hz in the 33600 Series.)
- Front Panel:

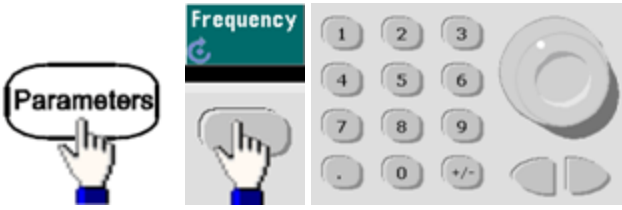

• **SCPI:** [SOURce[1|2]:]FREQuency {<*frequency*>|MINimum|MAXimum|DEFault}

The APPLy command configures a waveform with one command.

## **Burst Count**

Number of cycles (1 to 100,000,000 or infinite) to be output per burst. Used in the triggered burst mode only (internal or external source).

• With the Immediate trigger source, the specified number of cycles are output continuously at a rate determined by the burst period. The burst period is the time between the starts of consecutive bursts. Also, the burst count must be less than the product of burst period and waveform frequency:

Burst Period > (Burst Count)/(Waveform Frequency) + 1µsec (33500 Series)

Burst Period > (Burst Count)/(Waveform Frequency) + 500 ns (33600 Series)

- The instrument will increase burst period to its maximum value to accommodate specified burst count (but waveform frequency will not be changed).
- In gated burst mode, burst count is ignored. However, if you change the burst count from the remote interface while in the gated mode, the instrument remembers the new count and will use it when the triggered mode is selected.
- Front Panel: # of 3 Cycles 6 Burst 9 8 +/-0 or # Cycles # Cycles Infinite Infinite
  - Burst
- SCPI: [SOURce[1|2]:]BURSt:NCYCles {<num\_cycles>|INFinity|MINimum|MAXimum}

## **Burst Period**

Burst period, which is used in internal triggered burst mode only, is the time from the start of one burst to the start of next burst (1  $\mu$ s to 8000 s, default 10 ms for the 33500 Series). On the 33600 Series, the range is from 1  $\mu$ s to 4000 s, and the default is also 10 ms. Burst period differs from "waveform frequency," which specifies the frequency of the bursted signal.

- Burst period is used only when Immediate triggering is enabled. The burst period is ignored when manual or external triggering is enabled (or when the gated burst mode is selected).
- You cannot specify a burst period that is too short for the instrument to output with the specified burst count and frequency. If the burst period is too short, the instrument will increase it as needed to continuously re-trigger the burst.
- Front Panel:

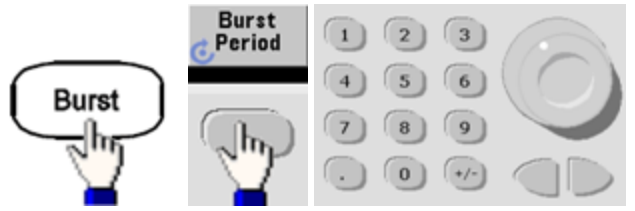

• SCPI: [SOURce[1|2]:]BURSt:INTernal:PERiod {<seconds>|MINimum|MAXimum}

### Start Phase

Start phase of the burst, from -360 to +360 degrees (default 0).

- Specify the start phase units with UNIT:ANGLe.
- Always displayed in degrees on front panel (never radians). If set in radians from remote interface, instrument converts value to degrees on the front panel.
- For sine, square, and ramp, 0 degrees is the point at which the waveform crosses 0 V (or DC offset) in a positive-going direction. For arbitrary waveforms, 0 degrees is the first waveform point. Start phase has no effect on noise.
- Start phase also used in gated burst mode. When the gate signal goes false, the current waveform cycle finishes, and output remains at the voltage level of the starting burst phase.
- Front Panel:

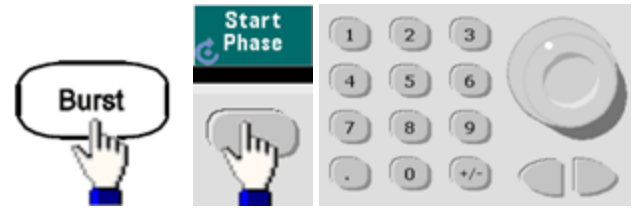

• SCPI: [SOURce[1|2]:]BURSt:PHASe {< angle > |MINimum|MAXimum}

## **Burst Trigger Source**

In triggered burst mode:

- The instrument outputs a waveform of the specified number of cycles (burst count) when a trigger is received. After the specified number of cycles have been output, the instrument stops and waits for next trigger.
- **IMMediate (internal):** the instrument outputs continuously when burst mode is enabled. The rate at which the burst is generated is determined by **BURSt:INTernal:PERiod**.
- **EXTernal:** the instrument accepts a hardware trigger at the rear-panel **Ext Trig** connector. The instrument outputs one burst of the specified number of cycles each time **Ext Trig** receives a level transition with the proper polarity (TRIGger[1|2]:SLOPe). External trigger signals during a burst are ignored.
- **BUS (software):** the instrument initiates one burst each time a bus trigger (\*TRG) is received. The front panel [**Trigger**] key is illuminated when the instrument is waiting for a bus trigger.
- EXTernal or BUS: burst count and burst phase remain in effect, but burst period is ignored.
- **TIMer:** trigger events are spaced by a timer, with the first trigger as soon as **INIT** occurs.
- Front Panel:

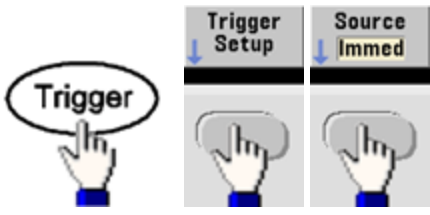

- To specify whether the instrument triggers on a rising or falling edge of the signal at the Ext Trig connector, select the external trigger source before choosing **Trigger Setup**.
- SCPI:

TRIGger[1|2]:SOURce {IMMediate|EXTernal|TIMer|BUS}

## TRIGger[1|2]:SLOPe {POSitive|NEGative}

See Triggering for more information.

NOTE

If the duty cycle is changed on a triggered bursted square wave with the trigger mode set to Timer, the current burst will finish and one more burst will be executed before the duty cycle of the burst changes.

## **Trigger Out Signal**

A "trigger out" signal is provided on the rear-panel **Ext Trig** connector (used with burst and sweep only). When enabled, a pulse with either a rising edge (default) or falling edge is output from this connector at the beginning of the sweep or burst.

- When the Immediate (internal) trigger source is selected, the instrument outputs a square waveform with a 50% duty cycle from the **Ext Trig** connector at the beginning of the sweep or burst. The frequency of the waveform corresponds to the specified burst period or total sweep time.
- When the External trigger source is selected, the instrument disables the "trigger out" signal. The **Ext Trig** connector cannot be used for sweep or burst and trigger out at the same time (an externallytriggered waveform uses the same connector to trigger the sweep or burst).
- When Manual or bus (software) trigger source is selected, the instrument outputs a pulse (>1 μs pulse width on the 33500 Series and 100 ns on the 33600 Series) from the **Ext Trig** connector at the beginning of each sweep or burst.
- Front Panel

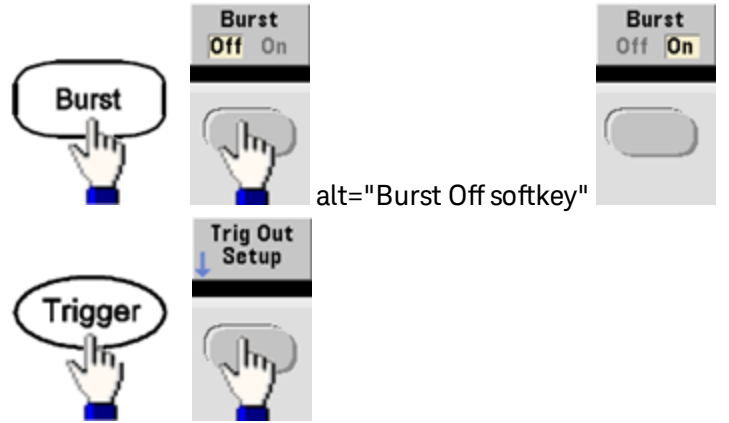

Then use this softkey to choose the desired edge direction:

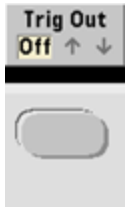

• SCPI: OUTPut:TRIGger:SLOPe {POSitive|NEGative}

OUTPut:TRIGger {ON|1|OFF|0}

# Triggering

This section describes the instrument's triggering system.

## **Trigger Overview**

This triggering information applies to sweep and burst only. You can issue triggers for sweeps or bursts using internal triggering, external triggering, timer triggering, or manual triggering.

- Internal or "automatic" (default): instrument outputs continuously when sweep or burst mode is selected.
- External: uses rear-panel **Ext Trig** connector to control sweep or burst. The instrument initiates one sweep or outputs one burst each time **Ext Trig** receives a pulse. You can select whether instrument triggers on rising or falling edge.
- Manual: triggering initiates one sweep or outputs one burst each time you press [**Trigger**] on the front panel.
- When you sweep a list, trigger moves the waveform to the next frequency in the list.
- The **[Trigger]** key is disabled when in remote and when a function other than burst or sweep is currently selected.

### **Trigger Sources**

This triggering information applies to sweep and burst only. You must specify the source from which the instrument accepts a trigger.

- Sweep and Burst trigger source: Immediate (default), External, Manual or Timer.
- The instrument will accept a manual trigger, a hardware trigger from the rear-panel **Ext Trig** connector, or continuously output sweeps or bursts using an internal trigger. You can also trigger bursts based on a timer. At power-on, immediate trigger is selected.
- Trigger source setting is volatile; set to internal trigger (front panel) or immediate (remote interface) by power cycle or \*RST.
- Front Panel: Enable sweep or burst. Then:

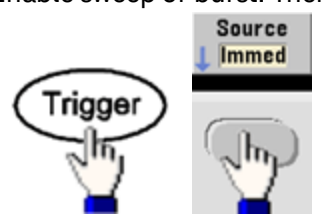

- SCPI:TRIGger[1|2]:SOURce {IMMediate|EXTernal|TIMer|BUS}
- The APPLy command automatically sets the source to Immediate.

### Immediate Triggering

Internal trigger mode (default): instrument continuously outputs sweep or burst (as specified by sweep time or burst period).

Front Panel:

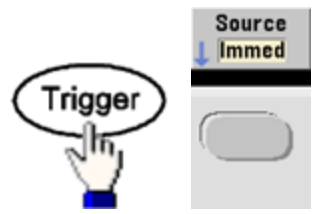

### SCPI:TRIGger:SOURce IMMediate

### Manual Triggering

Manual trigger mode (front panel only): you manually trigger the instrument by pressing **[Trigger]**. The instrument initiates one sweep or burst for each time you press **[Trigger]**. The button is lit when you are in the trigger menu and the instrument is waiting for a manual trigger. The button blinks when the instrument is waiting for a manual trigger, but you are not in the trigger menu. The key is disabled when the instrument is in remote.

### **External Triggering**

In external trigger mode, the instrument accepts a hardware trigger at the rear-panel **Ext Trig** connector. The instrument initiates one sweep or burst each time Ext Trig receives a TTL pulse with the specified edge. The external trigger mode is like the manual trigger mode except that you apply the trigger to the **Ext Trig** connector.

### See Trigger Input Signal, below.

### Front Panel:

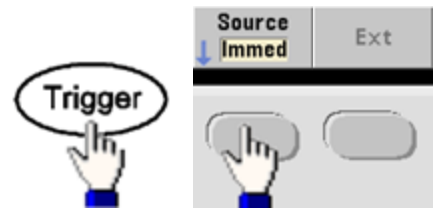

To specify whether the instrument triggers on a rising or falling edge, press **Trigger Setup** and select the edge direction by pressing **Slope**.

SCPI: TRIGger:SOURce EXTernal TRIGger[1|2]:SLOPe {POSitive|NEGative}

### Software (Bus) Triggering

Available only from remote interface, this is similar to manual trigger mode from the front panel, but you trigger the instrument with a bus trigger command. The instrument initiates one sweep or outputs one burst each time a bus trigger command is received. The key blinks when a bus trigger command is received.

To select the bus trigger source, send TRIGger:SOURce BUS.

To trigger instrument from remote interface (GPIB, USB, or LAN) when Bus source is selected, send TRIG or \*TRG (trigger). The front panel **[Trigger]** key is illuminated when the instrument is waiting for a bus trigger.

## **Timer Triggering**

The timer trigger mode issues triggers a fixed period apart. To select the bus trigger source, send TRIGger:SOURce TIMer.

## Trigger Input Signal

This rear-panel connector is used in the following modes:

- Triggered Sweep Mode: Press Trigger Setup > Source Ext, or execute TRIG:SOUR EXT (sweep must be enabled). When a level transition of the correct polarity is received on the Ext Trig connector, instrument outputs a single sweep.
- Externally-Modulated FSK Mode: Press **Source** or execute FSK:SOUR EXT (FSK must be enabled). When a low level is present, carrier frequency is output. When a high level is present, hop frequency is output. Maximum external FSK rate is 100 kHz.
- Triggered Burst Mode: Press **Trigger Setup** > **Source Ext**, or execute **TRIG:SOUR EXT** (burst must be enabled). The instrument outputs a waveform with specified number of cycles (burst count) each time a trigger is received from the specified trigger source.
- External Gated Burst Mode: Press **Gated** softkey or execute BURS:MODE GAT with burst enabled. When external gate signal is true, instrument outputs a continuous waveform. When external gate signal goes false, the current waveform cycle completes and then instrument stops while remaining at voltage level corresponding to starting burst phase. For noise, output stops as soon as the gate signal goes false.

## Trigger Output Signal

- **CAUTION** The trigger output signal is chassis referenced, and it is physically next to the external modulation input, which is floating. Use appropriate care not to touch the two signals simultaneously as you are connecting or disconnecting these cables. De-energize connections to the instrument output before connecting or disconnecting these cables.
- A "trigger out" signal is provided on the rear-panel **Ext Trig** connector (used with burst and sweep only). When enabled, a pulse with either a rising edge (default) or falling edge is output from this connector at the beginning of the sweep or burst.

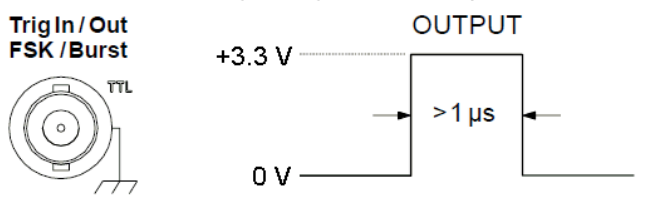

Rising edge shown.

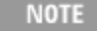

The diagram above shows the triggering on the 33500 Series. On the 33600 Series, the pulse width is 100 ns, and the voltage level is programmable (not necessarily the +3.3 V shown). See TRIGger:LEVel for details on how to set this value.

- Internal (immediate) or Timer trigger source: instrument outputs a square wave with a 50% duty cycle from the Ext Trig connector at the beginning of the sweep or burst. Waveform period equals specified sweep time or burst period.
- External trigger source: instrument disables "trigger out" signal. The rear-panel Ext Trig connector cannot be used for both operations simultaneously (an externally-triggered waveform uses the same connector to trigger sweep or burst).
- Bus (software) or manual trigger source: instrument outputs a pulse (>1 µs pulse width) from Ext Trig connector at beginning of each sweep or burst.
- Front Panel: Enable sweep or burst. Then:

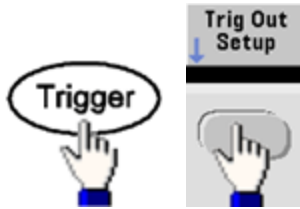

Then use this softkey to choose the desired edge direction:

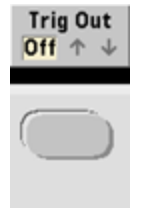

• SCPI: OUTPut:TRIGger:SLOPe {POSitive|NEGative}

OUTPut:TRIGger {ON|1|OFF|0}

# **Dual Channel Operations**

This section covers most topics related to dual channel operation. It does not cover the optional IQ Player.

## **Entering Dual Channel Operation**

You enter dual channel configuration by pressing a channel output button, then **More**, then **Dual Channel**.

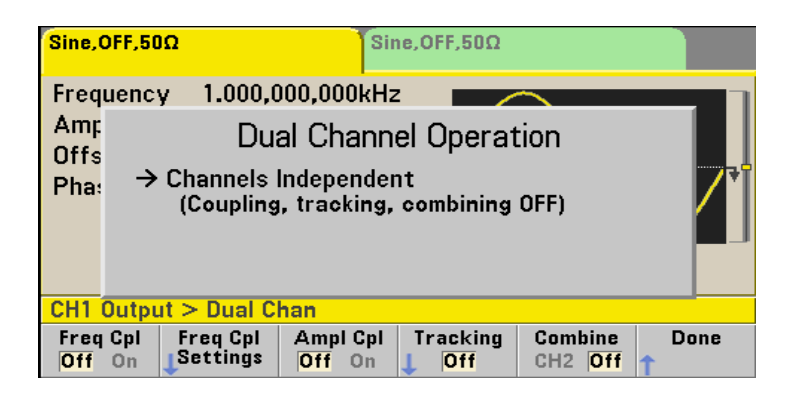

## Frequency Coupling

Frequency coupling allows you to couple frequencies or sample rates between channels, either by a constant ratio or offset between them. Press **Freq Cpl** to turn frequency coupling on or off, and press **Freq Cpl Settings** to configure frequency coupling.

The **Freq Cpl Settings** softkey opens the menu shown below. The first softkey allows you to specify whether you want to couple the frequencies with a ratio or an offset, and the second softkey allows you to specify the ratio or offset.

| Sine,OFF,50Ω                                                               | Sin             | ie,OFF,50Ω |                      |           |  |  |
|----------------------------------------------------------------------------|-----------------|------------|----------------------|-----------|--|--|
| Frequency 1.0                                                              | )00,000,000kHz  |            |                      |           |  |  |
| Amp                                                                        | tion            |            |                      |           |  |  |
| Offs<br>Pha: → Channels Independent<br>(Coupling, tracking, combining OFF) |                 |            |                      |           |  |  |
| CH1 Output > Du                                                            | ial Chan > Freq | Ср         | 1. <mark>0</mark> 00 |           |  |  |
| FC Mode Freq                                                               | Cpl<br>io       |            |                      | Done<br>1 |  |  |

## **Amplitude Coupling**

Amplitude coupling, enabled by the **Ampl Cpl** softkey, couples the amplitude and offset voltage between the channels so that changing the amplitude or offset on one channel affects both channels.

## Tracking

Tracking, configured by the **Tracking** softkey, has three modes: **Off**, **On** and **Invert**. When tracking is off, the two channels operate independently. When tracking is on, they behave as one channel. The third mode, **Invert**, makes the channels' outputs inverses of each other, resulting in a differential channel using both outputs.

### Combine

The **Combine** feature combines two outputs into one connector. If you choose **CH2** from the **Channel 1** menu, they are combined on channel 1; choosing **CH1** from the **Channel 2** menu combines them on channel 2.

In the image below, the top waveform is a 100 mVpp, 1 kHz sine wave on channel 1, and the bottom waveform is a 100 mVpp, 5 kHz sine wave on channel 2.

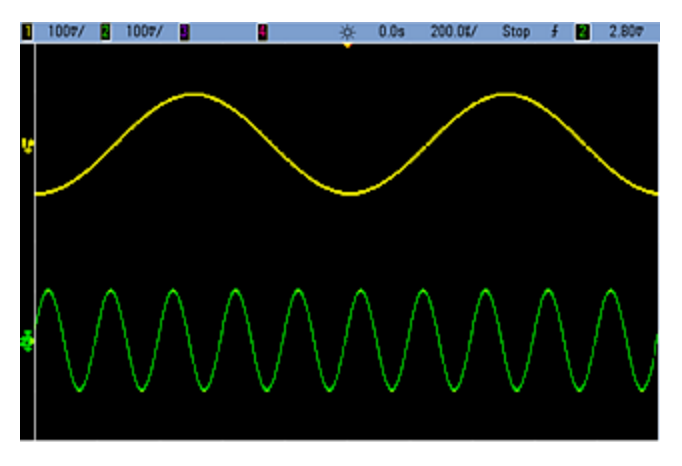

The image below shows the two outputs combined on channel 1. Note that the X-axis has been compressed (zoomed out) to show more cycles.

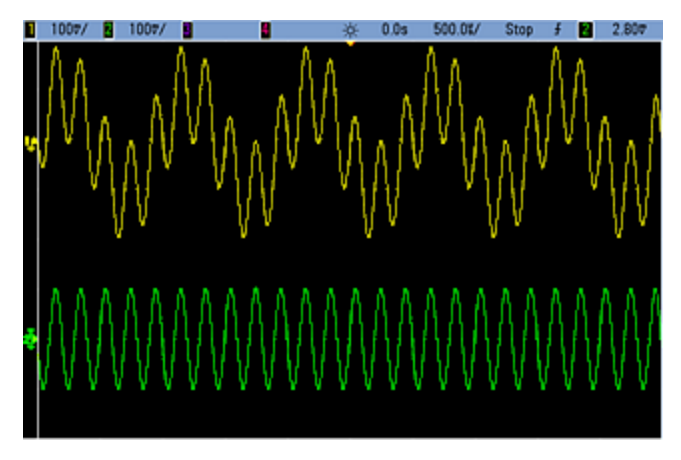
The signals being combined do not have to be of the same type; for example, this image shows the same 5 kHz channel on channel 2 combined with a 100 mVpp square wave on channel 1.

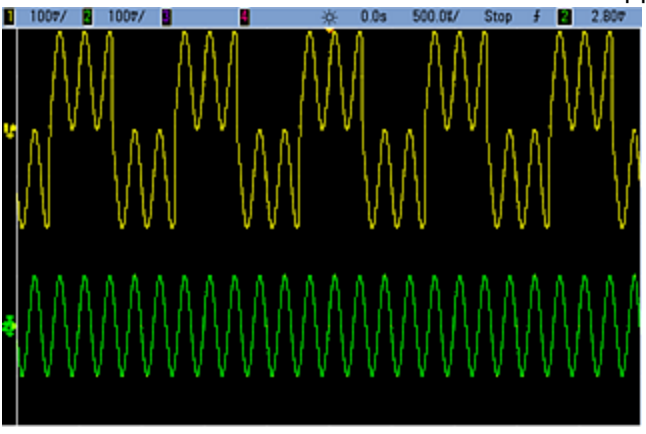

When signals are combined, the DC Offset values are not added together. Only the DC Offset from the receiving channel is used in the combined output. The figure below shows 50 a mV DC Offset added to Channel 1. The 50 mV offset added to Channel 2 is ignored.

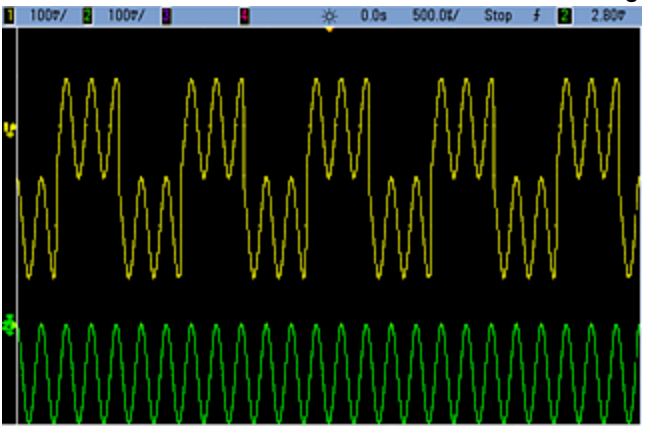

You may also use **Combine** with bursts. For example, consider the image below, which includes a 1 kHz sine wave on channel 1 and three-cycle bursts of a 5 kHz sine wave on channel 2.

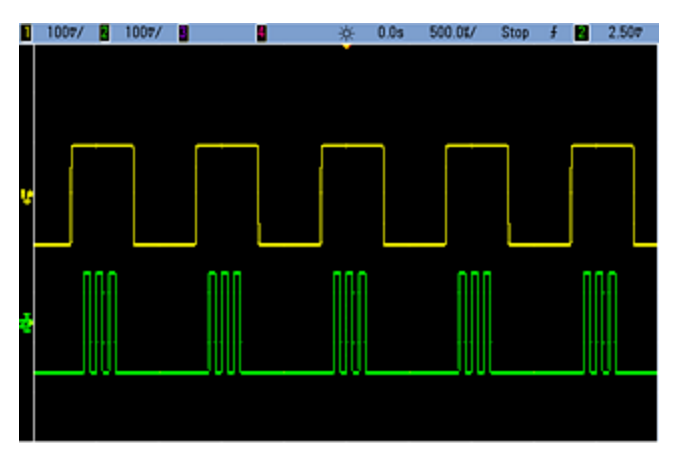

When these signals are combined on channel 1, the result is a simple amplitude addition of the two signals, as shown below.

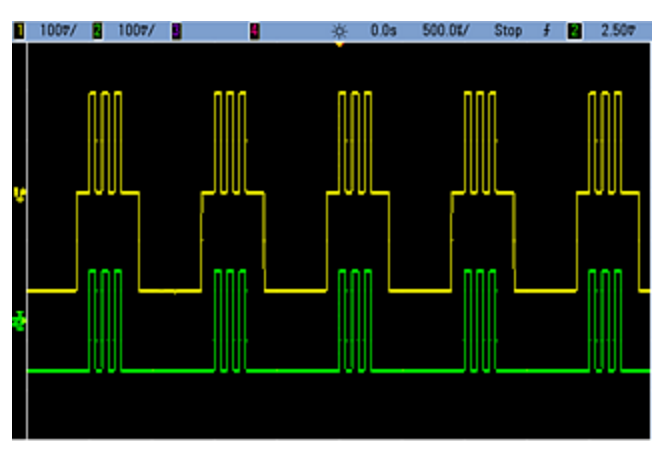

You also can combine the signals on channel 2, as shown below.

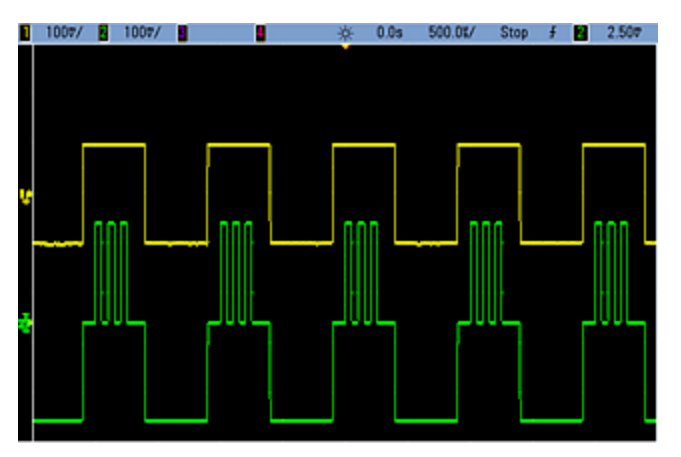

# IQ Player (Optional)

The optional IQ Player is used to play dual arbitrary waveforms, such as IQ baseband signals.

A dual arbitrary waveform is analogous to a stereo music file. It has two channels of information that contain the same number of samples, always start and end together, and always play at the same sample rate.

## File Formats

The instrument's native .ARB and .BARB files can contain either one or two channels of data. These files are typically created in Keysight BenchLink Waveform Builder software, and you can directly play them on the instrument.

You can also directly play files ending in .DAT, .ASC, .I, and .Q. These file formats contain one or two columns of ASCII numbers ranging between -1.0 and 1.0, in either scientific or decimal notation. The data represents the relative "shape" of the waveform at the current amplitude range.

Finally, you can import one- or two-column data files in .CSV or .TXT format. To import a file, press **[Waveforms] > Arb > Arbs > Import Data**. This opens a menu interface that quickly guides you through the process of importing a file.

### Front Panel

Once you have a dual arbitrary waveform as the active waveform, the tab changes to a purple color, as shown below.

| IQ Arb,OFF,509                                                                                                   | מ             |                  |                   |              | Skew       | ERR  |
|----------------------------------------------------------------------------------------------------|---------------|------------------|-------------------|--------------|------------|------|
| Sample Rate 40.000,000,00kSa/s<br>Amplitude 99.93mVpp<br>Offset 0.000 V<br>Samples 240000<br>Arb Name qam32.barb |               |                  |                   |              | · · ·      |      |
| System                                                                                                    |               |                  |                   |              |            |      |
| Store /<br>↓ Recall ↓ C                                                                                          | I/O<br>Ionfig | Instr<br>J Setup | System<br>↓ Setup | Set<br>Defau | to<br>Ilts | Help |

The waveform image is a constellation diagram, but you can change it to a time domain diagram. To do this, press **[System] > System Setup > Screen Layout**. This takes you to the following menu:

| System > Setup > Views |      |  |  |  |           |  |  |
|------------------------|------|--|--|--|-----------|--|--|
| XY                     | Time |  |  |  | Done<br>1 |  |  |

Pressing the **Time** softkey changes the graphic to a time domain image:

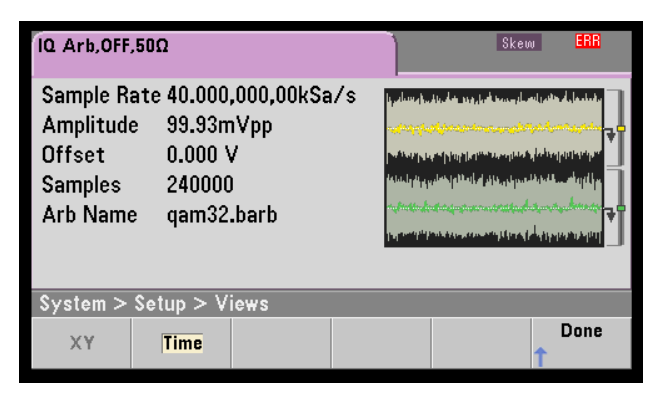

#### **Balance Adjust**

If you press **More** from the **[Parameters]** menu, you will go to page 2 of the **[Parameters]** menu:

| Parameters                      |              |                     |  |      |  |  |
|---------------------------------|--------------|---------------------|--|------|--|--|
| Advance<br>J <mark>SRate</mark> | Sync<br>Arbs | Balance<br>↓ Adjust |  | More |  |  |

From this menu, you can press **Balance Adjust** to open a menu that will allow you specify the balance amplitude gain and channel offsets:

| IQ Arb,OFF                    | ,50Ω                 |                        |                        | Skew                    |      |  |  |  |
|-------------------------------|----------------------|------------------------|------------------------|-------------------------|------|--|--|--|
| Sample  <br>Amplitu<br>Offset | IQ Arb Baland        |                        |                        |                         |      |  |  |  |
|                               |                      | Balance Adjust OFF     |                        |                         |      |  |  |  |
| Samples                       | Amplitude            | e Gain                 | + <mark>0</mark> .000  | + <mark>0</mark> .000 % |      |  |  |  |
| Arb Nan                       | Delta Off            | set CH1                | 0.000 V                |                         |      |  |  |  |
|                               | Delta Off            | set CH2                | 0.000 V                |                         |      |  |  |  |
| Paramete                      | Parameters > Balance |                        |                        |                         |      |  |  |  |
| Adjust<br><mark>Off</mark> On | Amplitude            | $\Delta$ Offset<br>CH1 | $\Delta$ Offset<br>CH2 | 1                       | Done |  |  |  |

#### IQ Arb Skew

To compensate for minor channel-channel time skew, begin by pressing either of the channel output buttons and then pressing **More** to go to page 2 of the menu:

| Output                        |                  |  |      |
|-------------------------------|------------------|--|------|
| Mode<br>1 <mark>Normal</mark> | IQ Arb<br>J Skew |  | More |

On this menu, press **IQ Arb Skew** to open the following menu, which allows you to compensate for up to 4 ns of skew on the 33500 Series or 1 ns of skew on the 33600 Series:

| Output > IQ Arb Skew        |               |  | +4. <mark>0</mark> 0ns |           |  |
|-----------------------------|---------------|--|------------------------|-----------|--|
| Skew<br>Off <mark>On</mark> | Ch-Ch<br>Ckew |  |                        | Done<br>1 |  |

## SCPI Commands

There are eight SCPI commands associated with the IQ Player:

Loading Dual Arbitrary Waveforms

[SOURce[1|2]:]DATA:ARBitrary[1|2] < arb\_name >, { < binary\_block > | < value >, < value >, . . .}

[SOURce[1|2]:]DATA:ARBitrary[1|2]:DAC < arb\_name >, { < binary\_block > | < value >, < value >, . . .}

[SOURce[1|2]:]DATA:ARBitrary2:FORMat {AABB|ABAB}

#### Adjusting Playback of Dual Arbitrary Waveforms

FUNCtion:ARBitrary:BALance:GAIN {<percent>|MINimum|MAXimum|DEFine}

FUNCtion:ARBitrary:BALance:OFFSet{1|2} {<volts>|MINimum|MAXimum|DEFault}

FUNCtion:ARBitrary:BALance[:STATe] {ON|1|OFF|0}

FUNCtion:ARBitrary:SKEW[:STATe] {ON|1|OFF|0}

FUNCtion:ARBitrary:SKEW:TIME [{<time>|MINimum|MAXimum|DEFault}]

## System-Related Operations

This section covers instrument state storage, power-down recall, error conditions, self test, and display control. Though unrelated to waveform generation, these operations are important for instrument operation.

#### Instrument State Storage

- There are two ways to store and retrieve instrument states:
  - Named state files, using front panel or MMEMory:STORe:STATe and MMEMory:LOAD:STATe
  - Memory locations 1 through 4, using \*SAV and \*RCL

NOTE For 33600 Series instruments, the state files associated with \*SAV and \*RCL are saved in files called STATE\_0.STA through STATE\_4.STA. These files are located in the Settings directory of internal memory. You can manage these files using MMEMory commands.

- You can also use special storage location 0 with \*SAV and \*RCL, but location 0 is overwritten by the current instrument state on power down.
- Both state storage methods remember the selected function (including arbitrary waveforms), frequency, amplitude, DC offset, duty cycle, symmetry, and modulation parameters.
- If you delete an arbitrary waveform from non-volatile memory after storing the instrument state, the waveform data is lost and the instrument uses "exponential rise" in its place.
- Stored states are not affected by \*RST; a stored state remains until overwritten or specifically deleted.

• Front Panel:

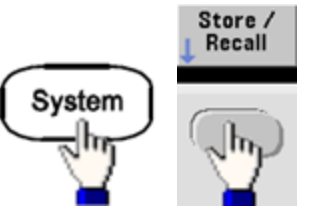

To save a state:

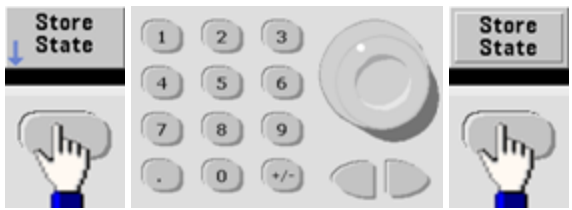

The state file will be created with .sta extension, using the name you specified with the knob and arrows.

To recall a state:

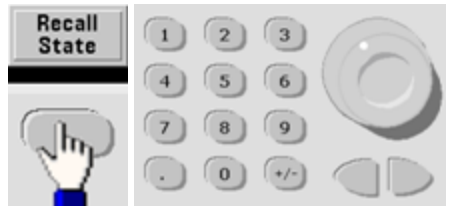

Use the right arrow to expand a folder. To select a file, press **Select**.

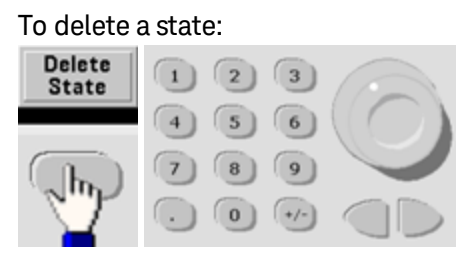

Use the knob and arrows to select .sta file, and then press **Select**.

- You can configure instrument to power-down state from location 0 on power up. The factory default is to recall factory default state at power-on.
- Front Panel:

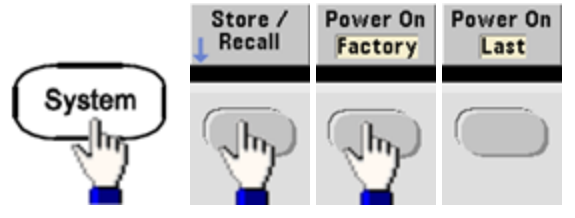

• SCPI: MEMory:STATe:RECall:AUTO {ON|1|0FF|0}

#### **Error Conditions**

Up to 20 command syntax or hardware errors can be stored in each interface-specific error queue (one each for GPIB, USB, VXI-11, and Telnet/Sockets.) See SCPI Error Messages for more information.

• Front Panel:

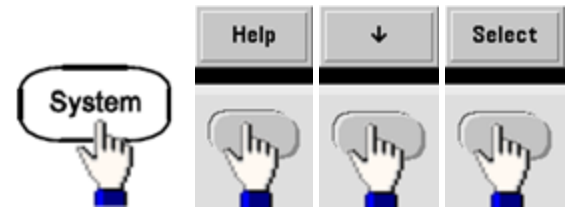

• SCPI: SYSTem:ERRor?

### **Beeper Control**

The instrument normally beeps when an error is generated from the front panel or remote interface.

- This setting is non-volatile; it will not be changed by power cycling or \*RST.
- Front Panel:

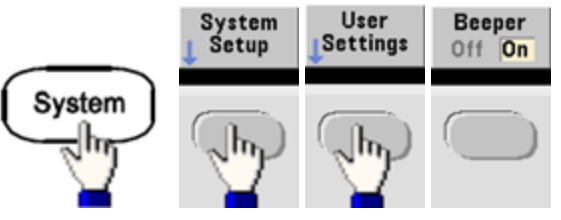

• SCPI: SYSTem:BEEPer:STATe {ON|1|OFF|0}

### SYSTem:BEEPer

NOTE

On the 33600 Series, you can also enable and disable the click heard when a key is pressed. See SYSTem:CLICk:STATe for details.

#### **Display Screen Saver**

The display's backlight normally turns off and reduces the screen brightness after eight hours of inactivity. You may disable this screen saver from the front panel only.

- This setting is non-volatile; it will not be changed by power cycling or \*RST.
- Front Panel:

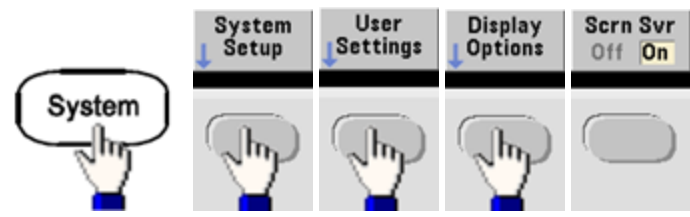

## **Display Brightness**

You can adjust display brightness (10% to 100%) from the front panel only.

- This setting is non-volatile; it will not be changed by power cycling or \*RST.
- Front Panel:

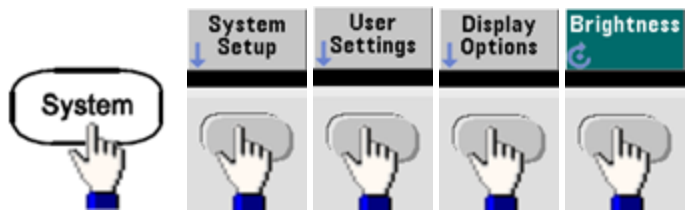

## Date and Time

You can set the instrument's date and time clock.

• Front Panel:

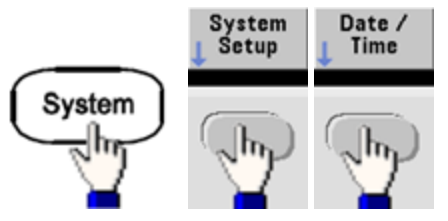

• SCPI: SYSTem:DATE <yyyy>, <mm>, <dd>

SYSTem:TIME <*hh*>, <*mm*>, <*ss*>

#### Manage Files

You can perform file management tasks, including copying, renaming, deleting, and creating new folders.

• Front Panel:

| Sys                       | tem<br>Jhr       | System<br>Setup | Mana<br>File: | ge<br>s         |           |
|---------------------------|------------------|-----------------|---------------|-----------------|-----------|
| Action:                   | Copy file o      | r folder        |               |                 |           |
| Path:<br>File:<br>Copy Pa | Internal<br>ath: |                 |               |                 |           |
| Action:<br>Copy           | Browse           |                 | Copy<br>Path  | Perform<br>Copy | Done<br>1 |

- You can copy, rename, or delete files or folders. Deleting a folder removes all of the files within the folder, so be sure that you want to delete all of the files within the folder.
- The most important softkey is **Action**, which allows you to specify the operation to perform. Once you have chosen the action to perform, press **Browse** to select the file to manage. Once you are completely prepared to execute the task, press **Perform**.
- SCPI: (see MEMory and MMEMory subsystems).

#### Self-Test

• A limited power-on self-test occurs when you turn on the instrument to assure you that the instrument is operational. You can also run a more complete self-test. For details, see Self-Test Procedures.

#### Display Control

For security reasons, or to speed up the rate at which the instrument executes remote interface commands, you may want to turn off the display. You can also remotely display a message or clear a message on the display.

- The display is enabled when power is cycled, after an instrument reset (\*RST), or when you return to local (front panel) operation. Press the **[Local]** key or execute the IEEE-488 GTL (Go To Local) command from the remote interface to return to the local state.
- The display state is saved when you store the instrument state with \*SAV recalled by \*RCL.
- Front Panel:

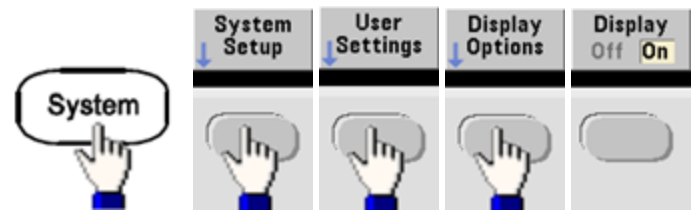

SCPI:

DISPlay {ON|1|OFF|0}

DISPlay:TEXT "<string>"

DISPlay:TEXT:CLEar

### Number Format

The instrument can display numbers on the front panel with periods or commas for the decimal point and digits separator. The default is a period decimal point with commas for digit separation (1.000,000,00 kHz).

- This setting is non-volatile; it will not be changed by power cycling or \*RST.
- Front Panel:

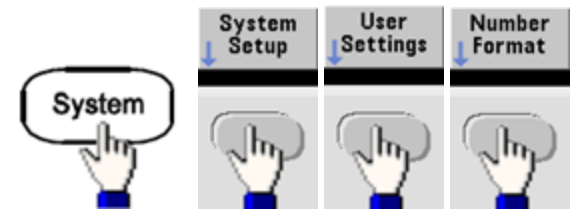

• SCPI: (No equivalent command)

### Firmware Revision Query

Send \*IDN? to determine which revision of firmware is currently installed. The query returns a string of the form:

## Keysight Technologies, [Model Number], [10-char Serial Number], A.aa-B.bb-C.cc-DD-EE

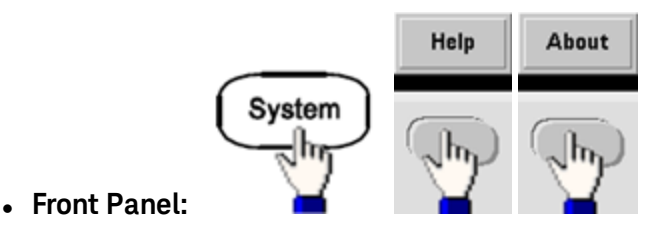

• SCPI: \*IDN?

## SCPI Language Version Query

The instrument complies with the rules and conventions of the present version of SCPI (Standard Commands for Programmable Instruments). Use SYSTem:VERSion? to determine the SCPI version with which the instrument complies. The query returns a string in the form "YYYY.V", representing the year and version number for that year (for example, 1999.0).

### License Installation

The Trueform Series has several optional features that require licenses for installation. To install a license:

- 1. Install the license file onto a USB drive and insert the USB drive into the instrument's front panel.
- 2. Press [System] > System Setup > Install License.
- 3. Use the knob and arrows to select the file under **External**, then press **Enter**.

There are also several SCPI commands associated with license installation.

## Remote Interface Configuration

The instrument supports remote interface communication over three interfaces: GPIB (optional), USB, and LAN. All three are "live" at power up.

- **GPIB Interface:** Set the instrument's GPIB address connect to your PC using a GPIB cable.
- USB Interface: No configuration; simply connect instrument to PC with a USB cable.
- LAN Interface: By default, DHCP is on, which may enable communication over LAN. The acronym DHCP stands for Dynamic Host Configuration Protocol, a protocol for assigning dynamic IP addresses to networked devices. With dynamic addressing, a device can have a different IP address every time it connects to the network.

#### **Connectivity Software and Product CDs**

The instrument ships with two CDs:

- Keysight IO Libraries Suite CD: Contains Keysight IO Libraries Suite software, which must be installed to enable remote-interface operations. The CD auto-starts and provides information on installing the software. Also includes *Keysight Technologies USB/LAN/GPIB Connectivity Guide*, which contains additional information.
- Keysight Trueform Series Product Reference CD: Contains instrument drivers, product documentation, and programming examples. Auto-starts and provides instructions.

#### **GPIB Configuration**

Each device on the GPIB (IEEE-488) interface must have a unique whole number address between 0 and 30. The instrument ships with a default address of 10, and the GPIB address is displayed at power-on.

- This setting is non-volatile; it will not be changed by power cycling or \*RST.
- Your computer's GPIB interface card address must not conflict with any instrument on the interface bus.
- Front Panel: Press [System] > I/O Config > GPIB Settings to set the GPIB address and turn GPIB on or off.
- SCPI: SYSTem:COMMunicate:GPIB:ADDRess < address >

SYSTem:COMMunicate:ENABle <state>,GPIB

### SYSTem:COMMunicate:ENABle? GPIB

### LAN Configuration

The following sections describe the primary front panel LAN configuration functions, including SCPI commands where applicable. Some LAN configuration functions that can be performed only via SCPI. See LAN Configuration Introduction for all LAN configuration commands, and see LAN Configuration Procedure for a procedure to configure the LAN via the front panel.

NOTE

Some LAN settings require you to cycle power on the instrument in order for them to be activated. The instrument briefly displays a message when this is the case, so be sure to watch the screen closely as you change LAN settings.

#### Resetting the LAN

You can clear the Web Interface password, turn DHCP on, and restart the LAN at any time:

• Front panel:

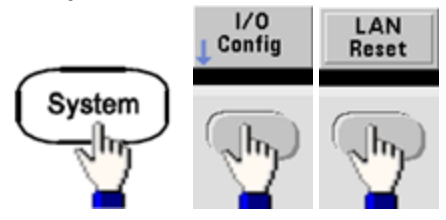

The message "Performing LAN Reset" is displayed while the LAN is reset.

• SCPI: (No equivalent command)

#### DHCP On/Off

DHCP (Dynamic Host Configuration Protocol) can automatically assign a dynamic IP address to a LAN device. Typically easiest way to configure instrument for LAN.

- This setting is non-volatile; it will not be changed by power cycling or \*RST.
- Front Panel:

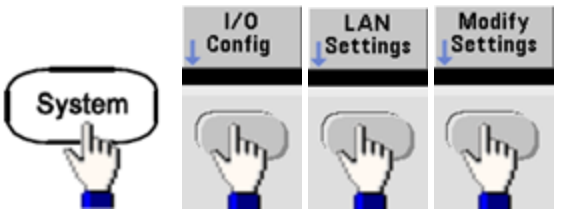

Finally, toggle the first softkey to DHCP to use DHCP to automatically assign an IP address.

• SCPI: SYSTem:COMMunicate:LAN:DHCP {ON|1|OFF|0}

To manually set an IP address, Subnet Mask, or Default Gateway, turn DHCP off, then change IP setup as described below.

#### IP Address

You can enter a static IP address for the instrument as a four-byte integer expressed in dot notation. Each byte is a decimal value, with no leading zeros (for example, 169.254.2.20).

- If DHCP is on, it attempts to assign an IP address to the instrument. If it fails, AutoIP attempts to assign an IP address to the instrument.
- Contact your LAN administrator to obtain an IP address.
- This setting is non-volatile; it will not be changed by power cycling or \*RST.
- Front Panel:

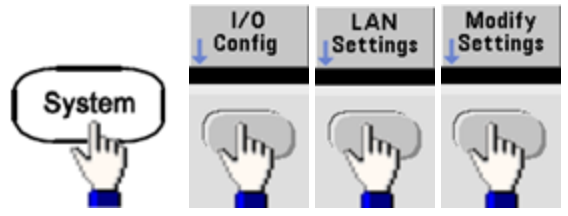

- Finally, toggle the first softkey to **Manual** and press **IP Address** to enter a new IP address. Enter the desired address.
- SCPI: SYSTem:COMMunicate:LAN:IPADdress "< address >"

#### Subnet Mask

Subnetting allows the LAN administrator to subdivide a network to simplify administration and minimize network traffic. The subnet mask indicates the portion of the host address used to indicate the subnet.

- Contact your LAN administrator for details.
- This setting is non-volatile; it will not be changed by power cycling or \*RST.
- Front Panel:

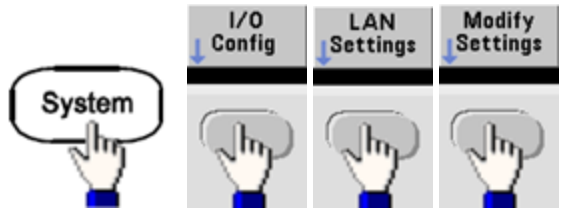

- Finally, toggle the first softkey to **Manual** and press **Subnet Mask** to enter a new subnet mask with the numeric keypad or knob (for example: 255.255.0.0).
- SCPI: SYSTem:COMMunicate:LAN:SMASk "<mask>"

#### Default Gateway

A gateway is a network device that connects networks. The default gateway setting is the IP address of such a device.

- You need not set a gateway address if using DHCP or AutoIP.
- Contact your LAN administrator for gateway details.
- This setting is non-volatile; it will not be changed by power cycling or \*RST.
- Front Panel:

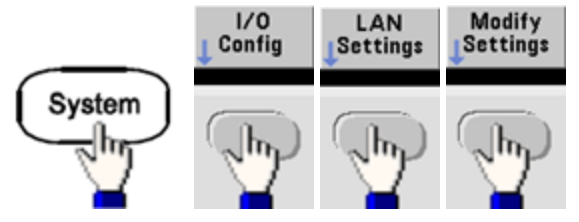

Finally, toggle the first softkey to **Manual** and press **More** and **Gateway**. Then set the appropriate gateway address using the numeric keypad or knob.

• SCPI: SYSTem:COMMunicate:LAN:GATeway "<address>"

#### Hostname

A hostname is the host portion of the domain name, which is translated into an IP address.

- The instrument receives a unique hostname at the factory, but you may change it. The hostname must be unique on the LAN.
- The name must start with letter; other characters can be upper or lower case letters, numeric digits, or dashes ("-").
- This setting is non-volatile; it will not be changed by power cycling or \*RST.
- Front Panel:

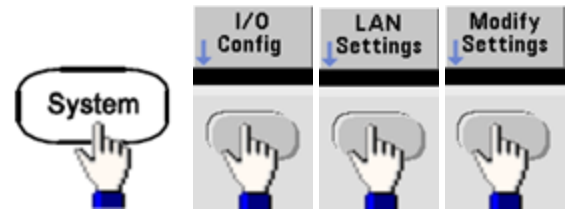

Finally, press **Host Name** and enter the hostname with the knob and arrows. The knob changes the character; cursor arrows move between characters.

• SCPI: SYSTem:COMMunicate:LAN:HOSTname "<name>"

#### Domain Name

A domain name is a registered Internet name that gets translated into an IP address. You cannot set it from the front panel or SCPI.

#### DNS Server

DNS (Domain Name Service) is an Internet service that translates domain names into IP addresses. The DNS server address is the IP address of a server that performs this service.

- Normally, DHCP discovers DNS address information; you only need to change this if DHCP is unused or not functional. Contact your LAN administrator for DNS server details.
- This setting is non-volatile; it will not be changed by power cycling or \*RST.
- Front Panel:

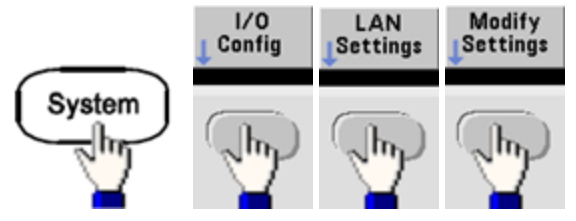

Finally, toggle the first softkey to **Manual** and press **More** and **Primary DNS** or **Second DNS** to enter a DNS address using the numeric keypad or knob.

• SCPI: SYSTem:COMMunicate:LAN:DNS[1|2] "<address>"

#### Current Configuration (LAN)

• Select the Currently Active Settings display to view the MAC address and current LAN configuration.

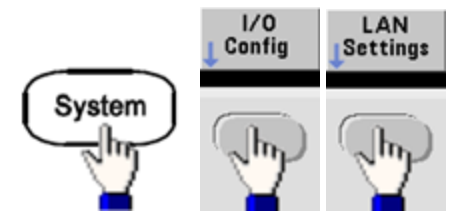

- Front Panel:
- SCPI: (No equivalent command)

The display reflects only currently active settings when first displayed; it does not update with changes occurring after the information is displayed. For example, if DHCP assigns an IP address with display open, a new IP address will not appear.

If the instrument goes into remote, all LAN changes will be canceled, and the display will go to a different screen. Re-selecting the LAN Settings page will display the new settings if a LAN restart took place.

See SYSTem Subsystem Introduction for additional LAN configuration commands.

#### Web Interface

The instrument includes a built-in Web Interface. You can use this interface over LAN for remote instrument access and control via a Java<sup>™</sup>-enabled Web browser, such as Microsoft Internet Explorer.

| Configure | Channels | Interactive IO               |                                       |     |                     | (                  | Command Monitor |
|-----------|----------|------------------------------|---------------------------------------|-----|---------------------|--------------------|-----------------|
| () Cha    | nnel 1   | CH1: Sine                    |                                       |     | CH2: SI             | ne                 |                 |
| O Cha     | nnel 2   | Mod: OFF, Swe<br>Output: OFF | ep: OFF, Burst (                      | DFF | Mod: OFF<br>Output: | , Sweep: Of<br>OFF | FF, Burst OFF   |
| Wav       | eforms   | Waveform:<br>Parameters      | Sine                                  | ]   |                     |                    |                 |
| Mod       | ulation  | Frequency:                   | 1000.0                                | Hz  | <b>~</b>            |                    |                 |
|           |          | Amplitude:                   | 0.1                                   | Vpp | ~                   |                    |                 |
| Sv        | veep     | Offset                       | 0.0                                   | V   | *                   |                    |                 |
| B         | urst     | Phase:                       | 0.0                                   | Deg | ~                   |                    |                 |
|           | Aput .   | Units                        | Units<br>O Ampl/Off All<br>O High/Low |     |                     | op 💙               |                 |
|           |          |                              |                                       |     | Undo Char           | nges               | Apply           |

To use the Web Interface:

- 1. Establish a LAN connection from your PC to the instrument.
- 2. Open your PC's Web browser.
- 3. Launch the instrument's Web Interface by entering the instrument's IP address or fully-qualified hostname in the browser address field.
- 4. Follow the instructions in the Web Interface's on-line help.

#### **USB** Configuration

Front Panel:

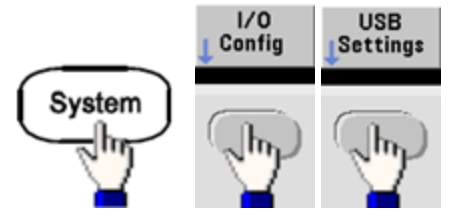

On the 33500 Series, there are no user-configurable USB parameters. You can only retrieve the USB ID string (set by the manufacturer) by using the **Show USB Id** softkey.

Easy File Access (33600 Series only)

**Easy File Access** uses media transfer protocol (MTP) to easily download instrument files to your PC. Simply connect the rear-panel USB port on the instrument to a USB port on your PC. The DMM will appear as a read-only drive on your PC's file system. Note that the instrument's internal storage includes a pre-defined directory structure, as shown below.

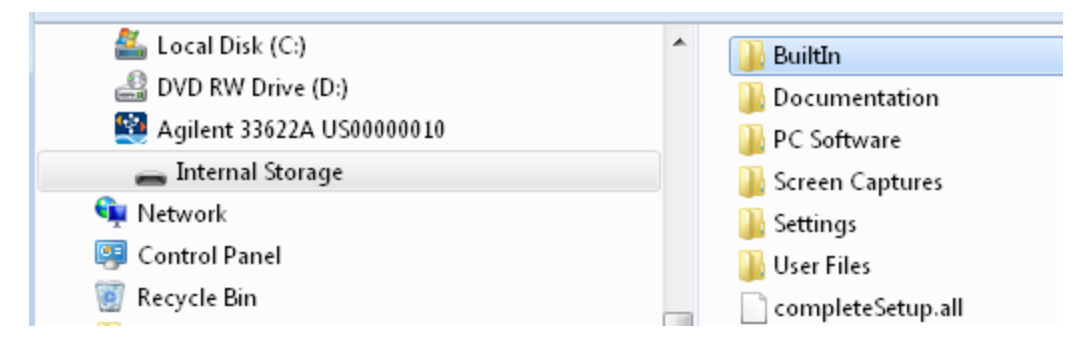

You can use your PC's standard file management features to copy files from the DMM to your PC.

NOTE To use **Easy File Access** at the same time that you are remotely programming the instrument with SCPI over the USB interface (**USB SCPI**), you must have Keysight IO Libraries Suite 16.3 or later installed on your PC. You may download the latest version at www.keysight.com/find/iosuite.

To use Easy File Access on a PC running the Windows XP operating system, make sure you have Microsoft Windows Media Player 11 for Windows XP or later installed before you hook up the USB cable. You may download this software at www.microsoft.com/en-us/download/details.aspx?id=8163.

## External Timebase Reference

WARNINGThe external 10 MHz reference input BNC connector, both the shell and center pin, on the<br/>rear panel of the instrument is isolated up to  $\pm 42$  Vpk from chassis. The shell of this BNC<br/>connector is isolated from the rest of the instrument. Internal circuitry will attempt to keep<br/>the isolated voltage to within  $\pm 42$  Vpk to chassis. Attempts to float this input beyond  $\pm 42$  Vpk<br/>from chassis may destroy the instrument and cause a hazard that could result in personal<br/>injury or death.

The external timebase reference provides rear panel connectors (**10 MHz In** and **10 MHz Out**) and circuitry to allow synchronization between multiple instruments or to an external 10 MHz clock signal. You can also set the phase offset of the output waveform from the front panel or over the remote interface.

To align the phase of two instruments, use a dual-channel oscilloscope to compare the output signals:

1. Connect the two instruments, with **10 MHz Out** connected to **10 MHz In**. Use the instrument with the more precise timebase as the 10 MHz reference output source.

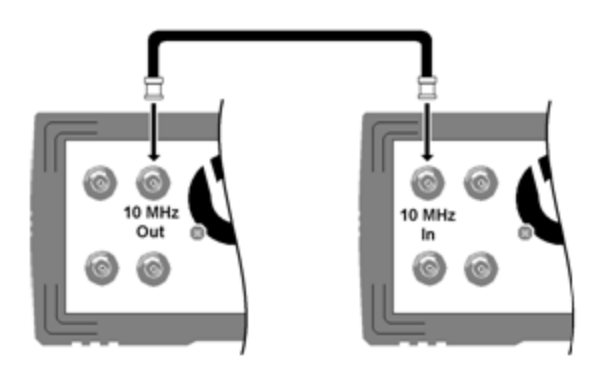

2. Connect instrument outputs to scope channel inputs:

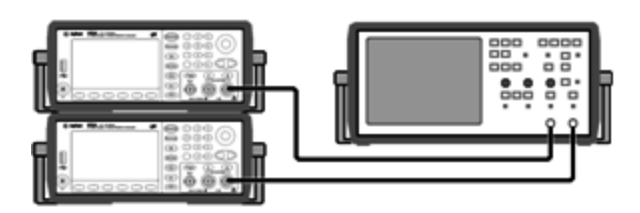

- 3. Set the same frequency on both instruments. The scope should show the signals to be in sync with regard frequency, but not phase. (A square wave works well to show the phase difference.)
- 4. For two-channel instruments, phase sync the two channels to each other. This also synchronizes each channel's modulating waveforms to the carrier.

### Front panel:

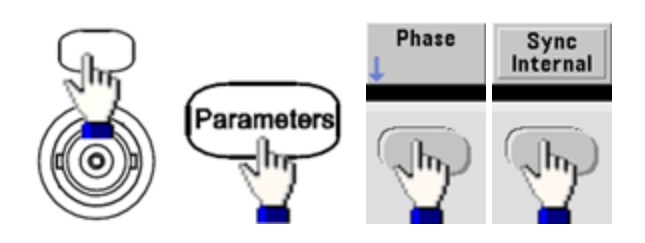

## SCPI: [SOURce[1|2]:]PHASe:SYNChronize

5. Leaving the phase setting at its default (zero) on the first instrument, use **Adjust Phase** to adjust the phase of the second instrument to align the output signals:

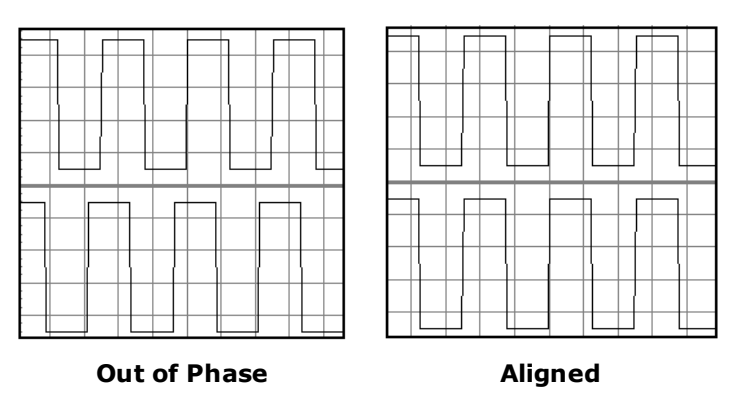

You can use Set 0 Phase to set a new zero-phase reference point with the two instruments now aligned.

• Front Panel:

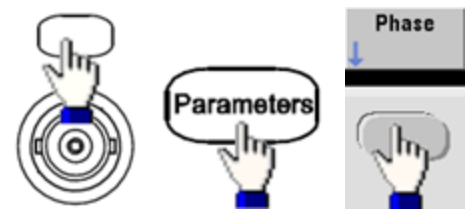

Then set the phase angle using the keypad or knob. Once they are aligned, press **Set 0 Phase**.

• SCPI: [SOURce[1|2]:]PHASe {<angle>|MINimum|MAXimum|DEFault}

## [SOURce[1|2]:]PHASe:REFerence

## Embedded Waveform Editor

The instrument includes an embedded waveform editor for creating and editing single-channel arbitrary waveforms in ASCII arbitrary waveforms (.ARB suffix). You can enter and edit voltage values directly or by combining up to 12 different kinds of standard waveforms, as described in the following sections:

### Standard Waveforms

Basic Waveform Editing

Advanced Edit

Advanced Math

### Utility Menu

NOTE

Regardless of what options may be installed, the maximum waveform size for the embedded waveform editor is 1 MSa.

#### Standard Waveforms

The embedded waveform editor includes the following 12 waveforms:

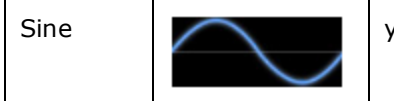

y = sin(x)

| Square    |                 | A square wave that switches between two voltage levels                                                                               |
|-----------|-----------------|----------------------------------------------------------------------------------------------------|
| Ramp      |                 | A waveform with linearly rising or falling voltage                                                                                   |
| Line      |                 | Line segment                                                                                                    |
| DC        |                 | A DC voltage                                                                                                    |
| Noise     |                 | Random noise                                                                                                    |
| Gaussian  | $\land$         | A gaussian bell curve (normal distribution)                                                                                          |
| Sinc      |                 | y = sin(x)/x                                                                                                    |
| D-Lorentz | $ \rightarrow $ | The derivative of the Lorentz function. The Lorentz function is $y = 1/(x^2+1)$ , so the D-Lorentz function is $y = -2x/(x^2+1)^2$ . |
| Expo Fall |                 | Exponential decay: y = e <sup>-kx</sup>                                                                                              |
| Expo Rise | $\bigcap$       | Exponential rise: $y = 1 - e^{-kx}$                                                                                                  |
| Haversine | $\land$         | $y = [1 - \cos(x)]/2$                                                                                                    |

| Amplitude                                                     | The peak height above 0 V when the waveform has 0 offset, from 10 $\mu V$ to 10 V (default 1).                                                                                               |  |  |  |  |  |
|---------------------------------------------------------------|----------------------------------------------------------------------------------------------------|--|--|--|--|--|
| Offset                                                        | The distance the waveform is shifted up or down relative to 0 V, from -10 to 10 V (default 0).                                                                                               |  |  |  |  |  |
| The Amplitude plus the Offset must be between -10 V and 10 V. |                                                                                                    |  |  |  |  |  |
| Phase                                                         | The number of degrees that the waveform is advanced (positive value) or retarded (negative value) from 0 degrees, from -360 to 360 (default 0).                                              |  |  |  |  |  |
| Cycles                                                        | The number of complete output cycles (a positive integer) that the waveform includes.                                                                                                    |  |  |  |  |  |
| Points                                                        | The number of points the waveform includes up to 1,000,000 (default 100). The minimum number of points on the 33500 Series is 8, and the minimum number of points on the 33600 Series is 32. |  |  |  |  |  |
| Half Width<br>(D-Lorentz<br>only)                             | A value that controls the waveform width; larger values make wider curves. An integer from 1 to the total number of points in one cycle (default 10).                                        |  |  |  |  |  |
| Fall Factor<br>(Expo Fall<br>only)                            | A decimal number from -99 to 99 that controls how fast the waveform falls or rises (default -5).                                                                                             |  |  |  |  |  |
| Rise Factor<br>(Expo Rise<br>only)                            |                                                                                                    |  |  |  |  |  |
| Full Width<br>(Gaussian<br>only)                              | The width of the bell curve between the points on the curve that are one-half the curve's height, from 1 to the number of points in one cycle (default 10).                                  |  |  |  |  |  |
| Symmetry<br>(Ramp only)                                       | The percentage of time (per cycle period) that the ramp rises, a decimal from 0 to 100 (default 100).                                                                                        |  |  |  |  |  |
| Zero<br>Crossing                                              | The number of times the waveform crosses the horizontal axis on one side of the waveform, from 0 to 100 (default 10).                                                                        |  |  |  |  |  |
| (Sinc only)                                                   |                                                                                                    |  |  |  |  |  |
| Duty Cycle                                                    | The percentage of the time (per cycle period) that the waveform voltage is high, from 0 to                                                                                                   |  |  |  |  |  |
| (Square<br>only)                                              |                                                                                                    |  |  |  |  |  |
| Start Level                                                   | The voltage at the beginning or end of the line segment.                                                                                                    |  |  |  |  |  |
| (Line only)                                                   |                                                                                                    |  |  |  |  |  |
| End Level                                                     |                                                                                                    |  |  |  |  |  |
| (Line only)                                                   |                                                                                                    |  |  |  |  |  |

When you select a waveform, the instrument displays a screen for specifying the waveform's parameters, listed below.

## **Basic Waveform Editing**

When you start the embedded waveform editor ([Waveforms] > Arb > Arbs > Edit Arb File > New Arb File), the opening screen appears. (Note that the same menu that contains the Edit Arb File softkey also contains an Import Data softkey. You can use this to import ASCII files from oscilloscopes and other common instruments.)

| 1              |                |                    |      |   | M1:(1,0      | I V)      |
|----------------|----------------|--------------------|------|---|--------------|-----------|
| 750 m          |                |                    |      |   |              |           |
| 500 m -        |                |                    |      |   |              |           |
| 250 m          |                |                    |      |   |              |           |
| 0              |                |                    |      |   |              |           |
| -250 m         |                |                    |      |   |              |           |
| -500 m         |                |                    |      |   |              |           |
| -750 m         |                |                    |      |   |              |           |
| -1             |                |                    |      |   |              |           |
| 1              | 2              | 3 4                | 5    | 6 | 7            | 8         |
| Arb Editor     |                |                    |      |   |              |           |
| Edit<br>Points | Edit<br>Params | Insert<br>Built-In | Save |   | Ex<br>† Edit | it<br>tor |

**Edit Points** allows you to edit the voltage values of individual points in the waveform. You can also insert and remove points in the waveform, and you can access the **Advanced Edit** features, described below. The current screen image shows the default new arbitrary waveform of 8 points at 0 VDC.

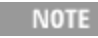

The default arbitrary waveform size is 8 points the 33500 Series and 32 points on the 33600 Series.

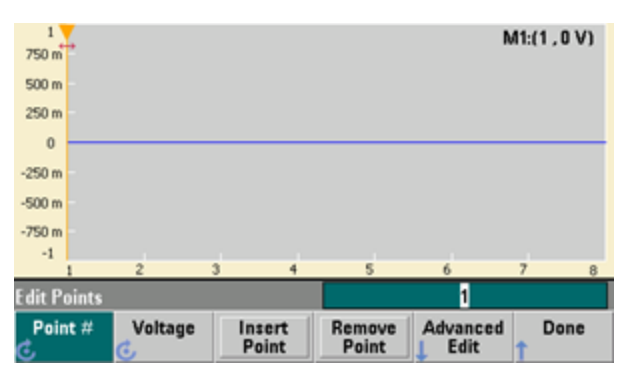

**Edit Params** allows you to set the waveform's sample rate, which is the rate (in points per second) in which the waveform is played. You can specify this value as a rate or as a period. If you change one, the other will recalculate based on the number of points in the waveform. This feature also allows you to specify whether the waveform is labeled with units of time or points along the horizontal axis.

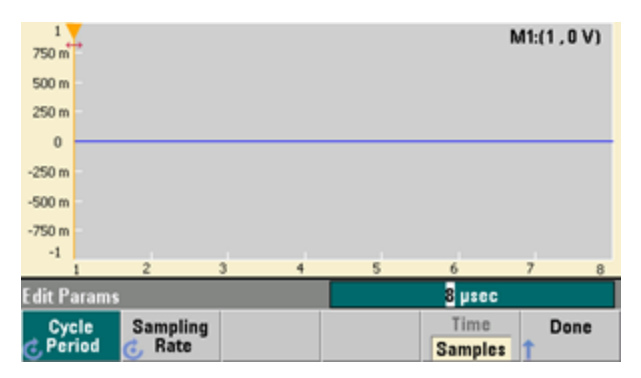

Insert Built-In allows you to insert one of 12 pre-defined waveforms into the current waveform.

| 1<br>750 m   |                  |               |    |      | M1:(1,0  | V) |
|--------------|------------------|---------------|----|------|----------|----|
| 500 m        |                  |               |    |      |          |    |
| 250 m        |                  |               |    |      |          |    |
| 0            |                  |               |    | <br> |          | -  |
| -250 m       |                  |               |    |      |          |    |
| -500 m       |                  |               |    |      |          |    |
| -750 m       |                  |               |    |      |          |    |
| -1           |                  |               | L  | <br> |          |    |
| Insert I     | Built In W       | /aveform      | \$ | , 0  | 1        |    |
| Sela<br>Poir | ict C<br>it# L 1 | hoose<br>Nave |    |      | Der<br>1 | ne |

**Select Point #** allows you to specify where the waveform is to be inserted, and the **Choose Wave** softkey allows you to specify which one of the 12 waveform types is to be inserted.

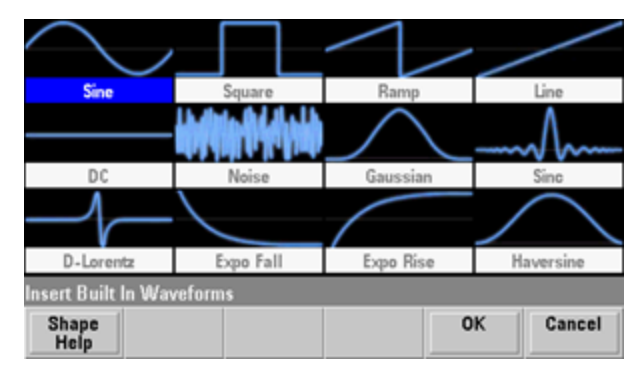

Once you have used the arrow keys to select the waveform to insert and pressed **OK**, the instrument displays the parameters for the waveform to be inserted. Note the up and down arrow softkeys, which you use to select a parameter for editing. Specify the parameters and press **OK**.

| Sine                           | Parameters |         |          |        |  |  |
|--------------------------------|------------|---------|----------|--------|--|--|
| Amplitude                      | 1 V        |         |          |        |  |  |
| Offset                         | 0 V        |         |          |        |  |  |
| Phase                          | 0 °        |         |          |        |  |  |
| Cycles                         | 1          |         |          |        |  |  |
| Points                         | 100        | 100µsec | at 1MSa/ | 5      |  |  |
|                                |            |         |          |        |  |  |
| Insert Built In Waveforms>Sine |            |         |          |        |  |  |
| Parameter<br>Help              | <b>↑</b>   | +       | ОК       | Cancel |  |  |

Save allows you to save the current waveform at its current location in the instrument's internal memory.

| 1<br>750 m     |                |                    |                |          | M1:(1,      | ) V)       |
|----------------|----------------|--------------------|----------------|----------|-------------|------------|
| 500 m -        |                |                    |                |          |             |            |
| 250 m          |                |                    |                |          |             |            |
| 0<br>-250 n    | File sav       | ved successfu      | ully at Intern | al\ARB_( | )38.arb     |            |
| -500 m         |                |                    |                |          |             |            |
| -750 m         |                |                    |                |          |             |            |
| 1              | 2              | 3 4                | 5              | 6        | 7           | 8          |
| Arb Editor     |                |                    |                |          |             |            |
| Edit<br>Points | Edit<br>Params | Insert<br>Built-In | Save           |          | E><br>1 Edi | dit<br>tor |

Exit Editor closes the waveform editor and resumes normal operation.

| Arb Editor |                |        |
|------------|----------------|--------|
|            | Exit<br>Editor | Cancel |

If you have unsaved changes, a message gives you the option of staying in the embedded waveform editor. After you exit the editor, you will have the option to play the waveform on the waveform generator.

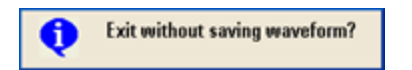

## Advanced Edit

As described above, the **Edit Points** menu includes an **Advanced Edit** softkey. This softkey allows you to cut, copy and paste portions of the waveform, edit waveform points in a table, and perform mathematical operations on the waveform.

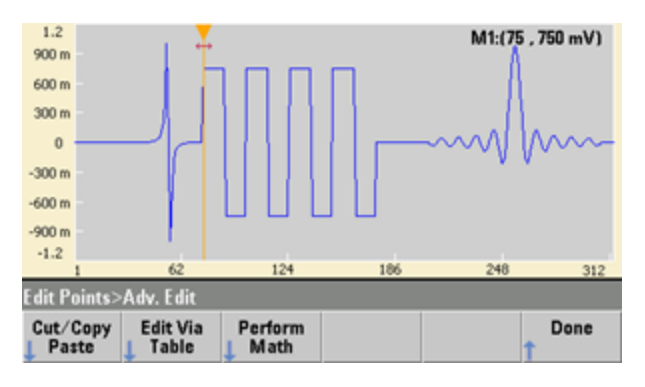

**Cut/Copy/Paste** allows you to define a range of the waveform between two markers and then cut or copy the waveform points defined by the markers. Once you have cut or copied the range, you can paste it as many times as desired by using the **Paste** softkey.

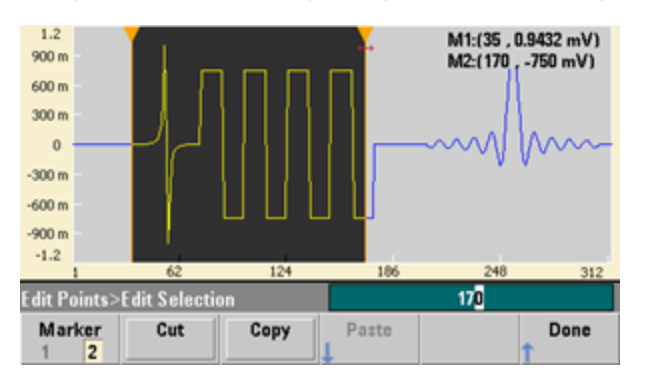

**Paste Location** allows you to paste a range at the start of the waveform, the end of the waveform, or any point within the waveform.

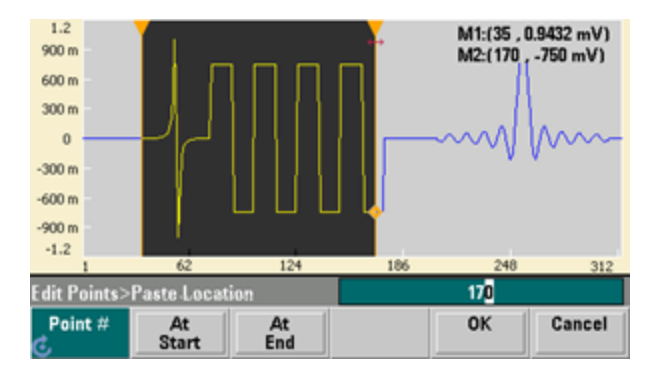

**Edit Via Table** allows you to edit the voltage values of individual points in a table. You can use the knob to scroll through the table, or you can use the **Point** # softkey to directly select any particular point. You can also insert or remove waveform points.

|                     | Point No. | (Max 312) | Voltage Value (Volts) |                 |  | -         |
|---------------------|-----------|-----------|-----------------------|-----------------|--|-----------|
| ۲                   | 1         |           | 0.00000               |                 |  |           |
| 2                   |           | 0.00000   |                       |                 |  |           |
| 3                   |           | 0.00000   | 0.00000               |                 |  |           |
|                     | 4         |           | 0.00000               |                 |  |           |
|                     | 5         |           | 0.00006               |                 |  |           |
|                     | 6         |           | 0.00006               |                 |  |           |
|                     | 7         |           | 0.00007               |                 |  |           |
| 8                   |           |           | 0.00007               |                 |  |           |
|                     |           |           |                       |                 |  | -         |
| Edit Points>Table 1 |           |           |                       |                 |  |           |
| ¢                   | Point #   | Voltage   | Insert<br>Point       | Remove<br>Point |  | Done<br>1 |

**Perform Math** allows you to use markers to specify a range of the waveform. You can then add, subtract, or multiply the voltage values in that range by the voltage values in another waveform.

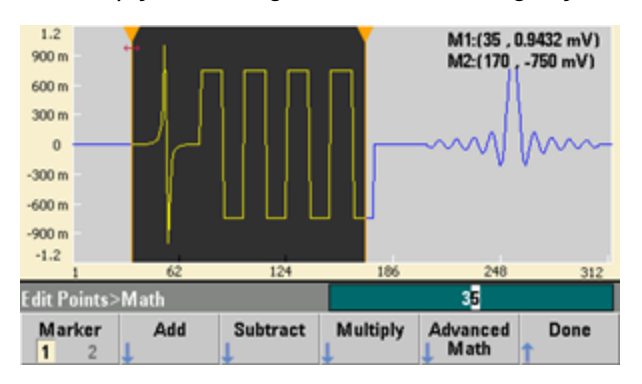

Once you have pressed **Add**, **Subtract**, or **Multiply**, the instrument displays a list of waveforms. Pick the waveform and press **OK**.

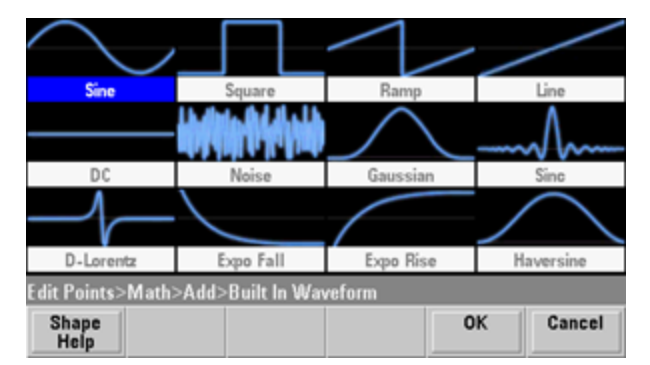

When you press **OK**, the instrument displays a list of parameters that you can use to specify the waveform. In this case, the screen below shows that you picked **D-Lorentz**. You can also use the **From Point** and **To Point** parameters to specify the range of points on which to perform the mathematical operation.

| D-Lorentz                                   | Parameters | Modify existing waveform |     |        |  |             |  |
|---------------------------------------------|------------|--------------------------|-----|--------|--|-------------|--|
| Amplitude                                   | 1 V        | From Point               |     | 35     |  |             |  |
| Offset                                      | 0 V        | To Point                 | 170 |        |  | To Point 17 |  |
| Phase                                       | 0 °        |                          |     |        |  |             |  |
| Cycles                                      | 1          |                          |     |        |  |             |  |
| Half Width                                  | 10         |                          |     |        |  |             |  |
|                                             |            |                          |     |        |  |             |  |
| Edit Points>Add>Built In Waveform>D-Lorentz |            |                          |     |        |  |             |  |
| Parameter<br>Help                           | <b>↑</b>   | ¥                        | ОК  | Cancel |  |             |  |

### **Advanced Math**

Advanced Math allows you to perform several mathematical operations on the waveform. To begin, press Edit Points > Advanced Edit > Perform Math > Advanced Math.

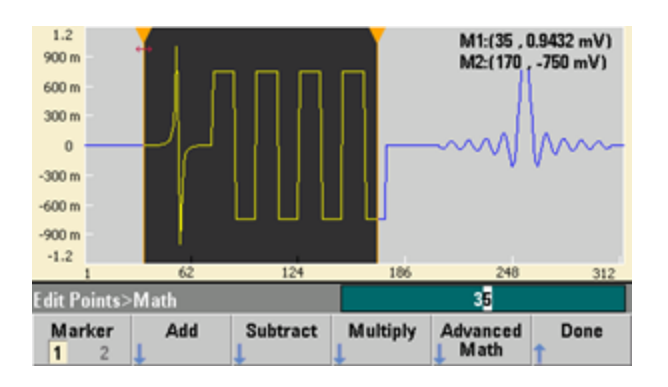

The **Advanced Math** menu opens with the following screen. Each of the operations shown below will be described below, using images taken before and after each operation to demonstrate the operations' effects.

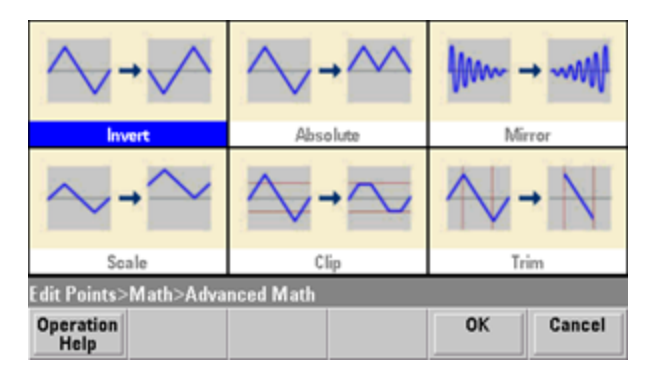

### Invert reflects the waveform across the horizontal axis.

#### 1.2 M1:(35 , 0.9432 mV) M2:(170 , -750 mV) 900 m 600 m 300 m 0 -300 m -600 m -900 m -1.2 124 186 62 248 312 35 Edit Points>Math Add Subtract Multiply Advanced Math Done Marker 1

#### Image Before Invert

## Image After Invert

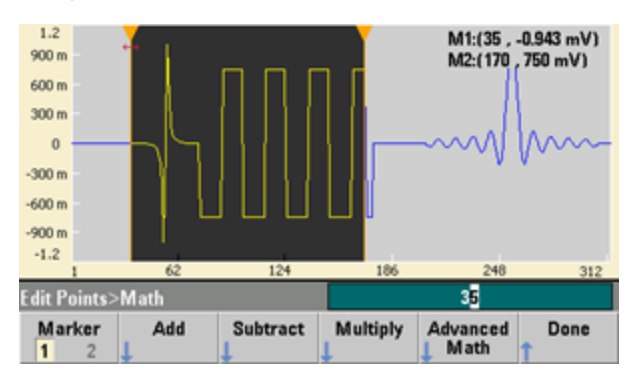

#### Absolute multiplies all negative waveform values by -1.

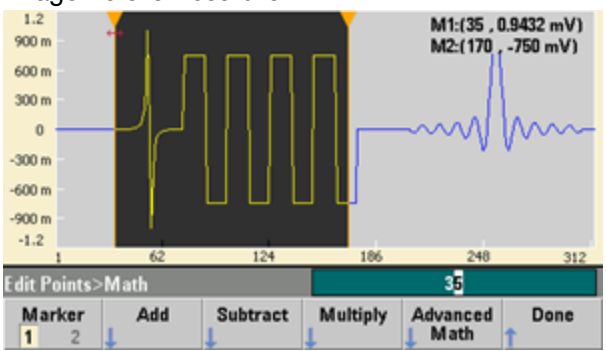

Image Before Absolute

#### Image After Absolute

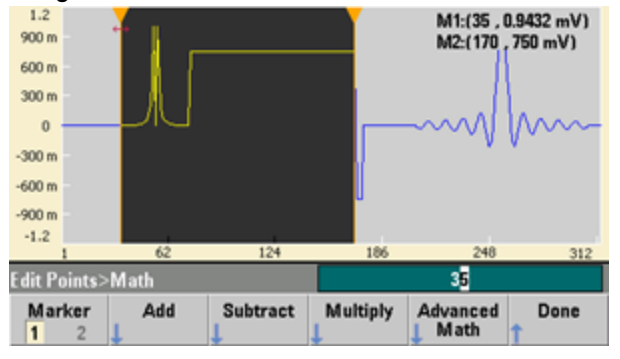

Mirror reverses order of the points in the range.

#### Image Before Mirror

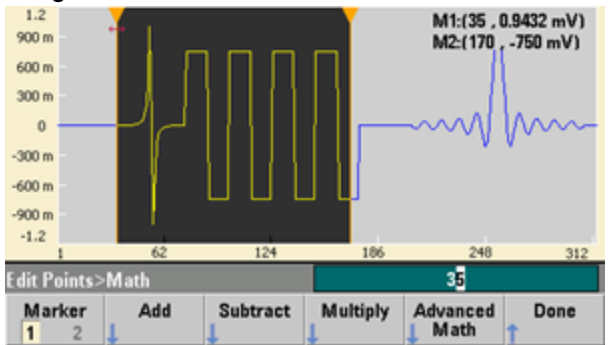

#### Image After Mirror

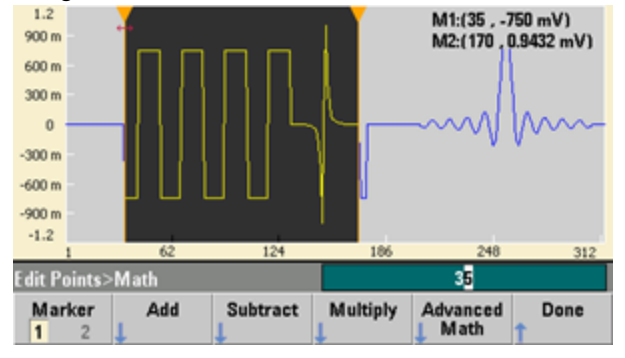

**Scale** allows you to scale the waveform's amplitude and offset. Here, the amplitude scale was set to 180% and the offset scale was set to 1 V.

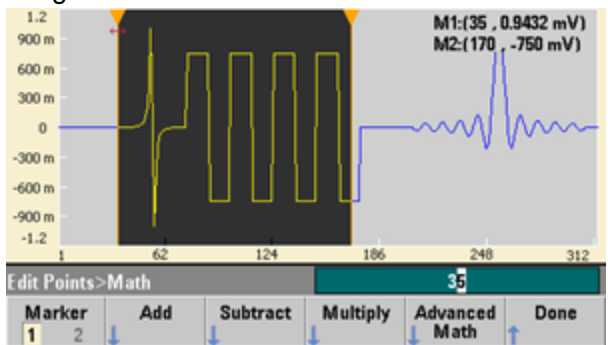

Image Before Scale

Image After Scale

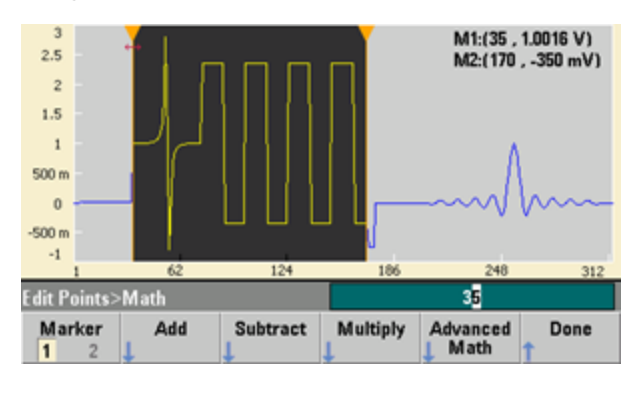

Clip allows you to change voltage values outside upper and lower limits to be equal to the limits. In this example, the waveform was clipped to stay within the -400 mV lower limit and the 700 mV upper limit.

1.2 M1:(35 , 0.9432 mV) M2:(170 , -750 mV) 900 m 600 m 300 m 0 -300 m -600 m -900 m -1.2 62 124 186 248 312 35 Edit Points>M ath Marker 1 2 Advanced Math Add Subtract Multiply Done

#### Image After Clip

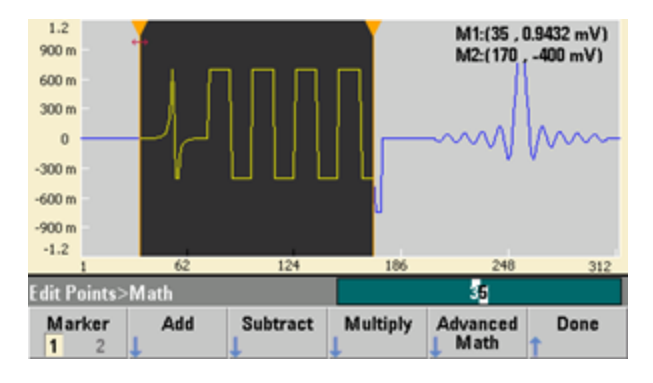

Image Before Clip

Trim allows you to use markers to "crop" the waveform so that only the points defined by the marker range remain in the waveform.

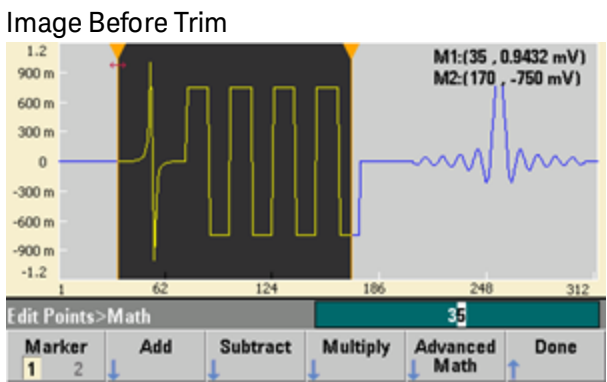

Image After Trim

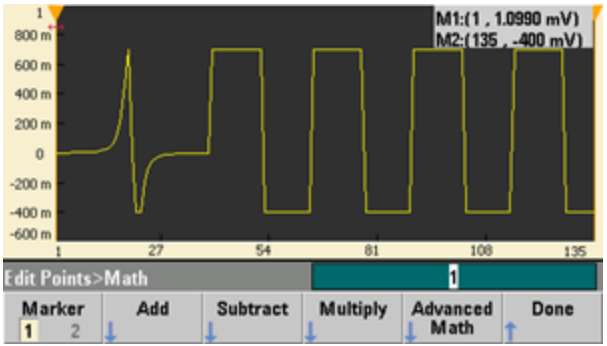

#### Utility Menu

You can access several utility features by pressing the **[System]** key from within the embedded waveform editor.

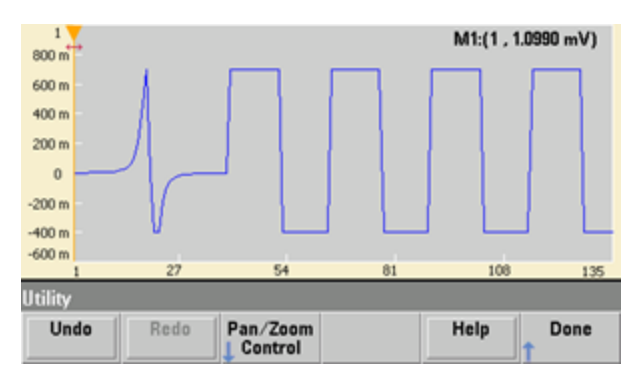

**Undo** allows you to undo recent operations, subject to the amount of available memory and the size of the undo operation. **Redo** allows you to redo "undone" tasks, subject to the same limitations.

**Pan/Zoom Control** allows you to pan or zoom horizontally or vertically. You zoom using a percentage zoom factor, and you pan by specifying a point, and or voltage.

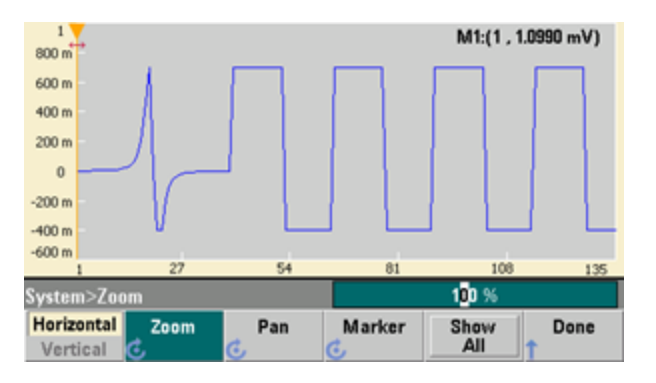

Show All resets the scaling to display the entire waveform.

# Waveform Generation Tutorial

This section describes theory of operation information for several waveform types and instrument operating modes. The last two topics include information that may help you improve signal quality.

- Arbitrary Waveforms
- Quasi-Gaussian Noise
- PRBS
- Modulation
- Burst
- Frequency Sweep
- Attributes of AC Signals

- Signal Imperfections
- Ground Loops

## Arbitrary Waveforms

Arbitrary waveforms can meet needs not met by the instrument's standard waveforms. For example, you might need a unique stimulus, or you might want to simulate signal imperfections such as overshoot, ringing, glitching, or noise. Arbitrary waveforms can be very complex, making them suitable for simulating signals in modern communications systems.

You can create arbitrary waveforms from a minimum of 8 points (33500 Series) or 32 points (33600 Series) up to 1,000,000 points. The instrument stores these numeric data points, known as "samples," in memory and then converts them into voltages as the waveform is generated. The frequency at which points are read is the "sample rate," and the waveform frequency equals the sample rate divided by the number of points in the waveform. For example, suppose a waveform has 40 points and the sample rate is 10 MHz. The frequency would be (10 MHz)/40 = 250 kHz and its period would be 4 µs.

#### **Dual Arbitrary Waveforms**

Arbitrary waveforms may be single-channel waveforms, or (with option IQP), they may be dual-channel arbitrary waveforms, such as IQ baseband signals. A dual arbitrary waveform is analogous to a stereo music file. It has two channels of information that contain the same number of samples, always start and end together, and always play at the same sample rate.

You can control the skew and balance between channels on dual arbitrary waveforms either via commands in the SCPI FUNCtion subsystem or via the front panel.

#### Waveform Filters

The instrument includes two filters to smooth transitions between points as arbitrary waveforms are generated.

- Normal filter: a wide, flat frequency response, but its step response exhibits overshoot and ringing
- Step filter: a nearly ideal step response, but with more roll-off in its frequency response than the Normal filter
- Off: output changes abruptly between points, with a transition time of approximately 10 ns.

Each filter's cutoff frequency is a fixed fraction of the waveform's sample rate. The Normal filter's response is -3 dB at 27% of the sample rate and the Step filter's response is -3 dB at 13% of the sample rate. For example, for an arbitrary waveform at 100 MSa/s, the Normal filter's -3 dB frequency bandwidth is 27 MHz.

Turning the filter off may change the sample rate to a lower rate if the sample rate was greater than 250 MSa/s before the filter was turned off.

#### Waveform Sequencing Applications

Arbitrary waveform sequences are useful when the waveform you want to generate in two situations:

- The waveform is very long and contains repetitions of shorter fragments. These fragments can be repeated any number of times in any order.
- You need real-time control (triggers) to change from one waveform fragment to another.

For an example of the first case, consider a signal that must play the same introductory waveform several times, then play three other waveforms once each, and then return to play the first waveform continuously. This might be a simulated modem data packet consisting of an "idle" signal, a header, some data, a checksum, and a return to the "idle" signal.

This might consist of the following sequence description:

- 1. Play "idle.arb" 10 times
- 2. Play "header.arb" once
- 3. Play "data.arb" once
- 4. Play "checksum.arb" once
- 5. Play "idle.arb," repeating indefinitely.

In the second case, you may want to initiate the sending of "header.arb" using an external hardware trigger. This case might use the following description:

- 1. Play "idle.arb" repeatedly until a trigger is received
- 2. Play "header.arb" once
- 3. Play "data.arb" once
- 4. Play "checksum.arb" once
- 5. Play "idle.arb," repeating indefinitely.

A sequence file (\*.seq) contains the information in the numbered lists, and the arbitrary waveform files (\*.arb) contain the individual waveforms themselves.
#### Waveform Sequencing Implementation

The instrument can assemble long, complex sequences of arbitrary waveforms (segments). Switching between segments occurs seamlessly in real time. As an analogy, think of segments as songs in a music player and sequences as play lists.

Each sequence step specifies a segment and how many times it is played. It also specifies whether the sequence waits for a trigger before the next step and how the **Sync** signal is generated on a step-by-step basis.

For each segment, you can either:

- play the segment from 1 to 1,000,000 times and then advance to the next step
- play the segment once and then stop and wait for a trigger before advancing
- repeat the segment until a trigger occurs and then advance
- repeat the segment until explicitly stopped

Options for **Sync** signal generation include:

- assert **Sync** at the beginning of the segment
- negate Sync at the beginning of the segment
- maintain the current Sync state throughout the segment
- assert **Sync** at the beginning of the segment and negate it at a defined point within the segment

To start a sequence on a trigger, place a brief DC waveform of 0 V (or any other desired value) in front of the other waveforms in the sequence, and set the segment to wait for a trigger before advancing. For 33500 Series instruments, the minimum segment length is 8 Sa, and for 33600 Series instruments, the minimum segment length is 8 Sa, and for 33600 Series instruments, the

**NOTE** If a segment is set up to repeat until a trigger is received, the segment will always finish before continuing to the next segment. In addition, a short segment may repeat for additional cycles in order to clear the sequence sample buffer before continuing.

#### Quasi-Gaussian Noise

The Noise waveform is optimized for both quantitative and qualitative statistical properties. It does not repeat for more than 50 years of continuous operation. Unlike a true gaussian distribution, there is zero probability of getting a voltage beyond the instrument's Vpp setting. The crest factor (peak voltage divided by RMS voltage) is approximately 4.6.

You can vary the Noise bandwidth from 1 mHz to the instrument's maximum bandwidth. The energy in the noise signal is concentrated in a band from DC to the selected bandwidth, so the signal has greater spectral density in the band of interest when the bandwidth setting is lower. In audio work, for example, you might set the bandwidth to 30 kHz, to make the audio band signal strength 30 dB higher than if the bandwidth were set to 30 MHz.

# PRBS

A Pseudo-Random Bit Sequence (PRBS) has two levels (high and low), and it switches between them in a manner that is difficult to predict without knowing the sequence generation algorithm. A PRBS is generated by a linear-feedback shift register (LFSR), shown below.

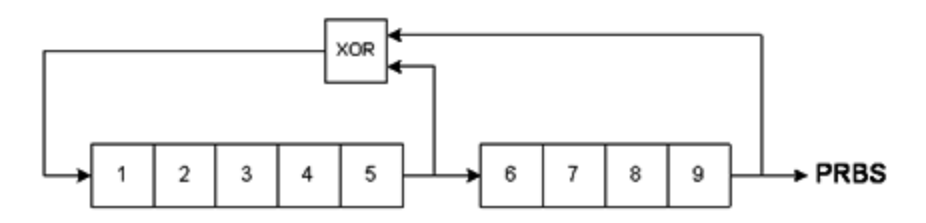

An LFSR is specified by the number of stages it contains and which stages ("taps") feed the exclusive-or (XOR) gates in its feedback network. The PRBS output is taken from the last stage. With properly chosen taps, an L-stage LFSR produces a repetitive PRBS of length 2<sup>L</sup>-1. The clocking frequency of the LFSR determines the "bit rate" of the PRBS.

The 33500 Series models allow you to set L to 7, 9, 11, 15, 20, or 23, resulting in sequences from 127 to 8,388,607 bits in length.

The 33600 Series models allow you to set L to any whole number value from 3 to 32, resulting in sequences from 7 to 4,294,967,295 bits in length.

The default value for L is 7, resulting in a sequence of 127 bits in length.

# Modulation

## Amplitude Modulation (AM)

The instrument implements two forms of AM:

• Double-sideband full-carrier (DSB-FC), which has an ITU designation of A3E and is used in AM broadcasting.

The equation for DSB-FC is

 $y(t) = [(\frac{1}{2}) + (\frac{1}{2}) d m(t)] A_{c} sin(w_{c} t)$ 

where

m(t) is the modulating signal A<sub>c</sub> is the carrier amplitude w<sub>c</sub> is the carrier frequency of the carrier d is the "modulation depth," or fraction of the amplitude range is used by the modulation

For example, a depth setting of 80% varies the amplitude from 10% to 90% of the amplitude setting (90% - 10% = 80%) with either an internal or a full-scale ( $\pm$ 5 V on the 33500 Series,  $\pm$ 5 V or  $\pm$ 1 V on the 33600 Series) external modulating signal. You may set depth as high as 120%, as long as you do not exceed the instrument's maximum output voltage of ( $\pm$ 5 V into 50  $\Omega$ ,  $\pm$ 10 V into high impedance).

The top trace below represents the modulating signal; the bottom trace represents the modulated carrier.

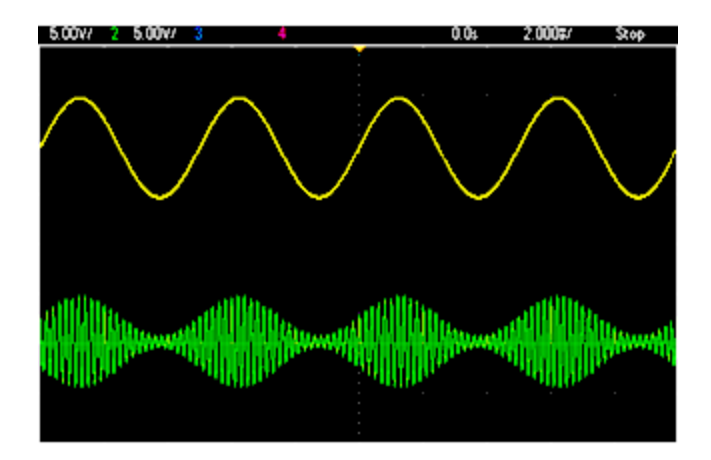

• Double-sideband suppressed-carrier (DSSC). Many modern communications systems employ DSSC on each of two carriers that have the same frequency but a 90-degree phase difference. This is called quadrature amplitude modulation (QAM).

The equation for DSSC is  $y(t)=d m(t) sin(\omega_{c} t)$ 

In DSB-SC, the carrier signal is inverted whenever m(t) < 0. For QAM, the second carrier signal would be  $cos(\omega_{t} t)$ , making it 90 degrees out of phase from the first carrier.

### Frequency Modulation (FM)

Frequency modulation varies a carrier signal's frequency according to the modulating signal:

 $y(t) = A_c \cdot sin[(\omega_c + d \cdot m(t)) \cdot t]$ 

where m(t) is the modulating signal and d is the frequency deviation. FM is called narrowband if the deviation is less than 1% of the modulating signal's bandwidth, and wideband otherwise. You can approximate the modulated signal's bandwidth with the following equations.

BW  $\approx 2$  (Modulating Signal Bandwidth) for narrowband FM

BW  $\approx 2$  (Deviation+Modulating Signal Bandwidth) for wideband FM

The top trace below represents the modulating signal; the bottom trace represents the modulated carrier.

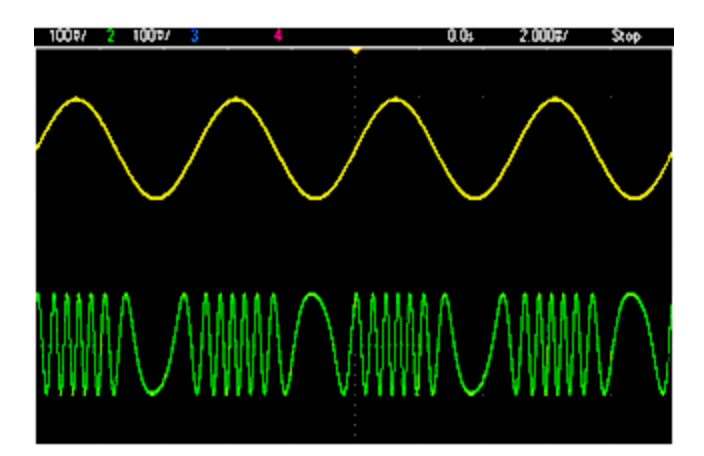

### Phase Modulation (PM)

PM is similar to FM, but the phase of the carrier waveform is varied, rather than the frequency:

 $y(t)=sin[\omega_{c}^{t+d \cdot m(t)}]$ 

where m(t) is the modulating signal and d is the phase deviation.

#### Frequency-Shift Keying (FSK) Modulation

FSK is similar to FM, except the carrier frequency alternates between two preset values, the carrier frequency and the hop frequency. Sometimes the hop and carrier frequencies are called "Mark" and "Space," respectively. The rate at which the switching between these values occurs is determined by an internal timer or the signal on the rear-panel **Ext Trig** connector. Frequency changes are instantaneous and phase-continuous.

The internal modulating signal is a square wave with 50% duty cycle.

The top trace below represents the modulating signal; the bottom trace represents the modulated carrier.

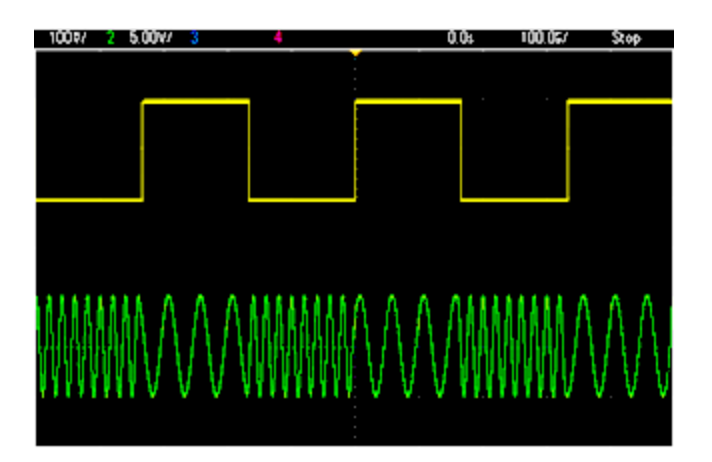

#### Binary Phase Shift Keying (BPSK)

BPSK is similar to FSK, except it is the carrier's phase, rather than its frequency, that switches between two values. The rate at which the switching between these values occurs is determined by an internal timer or the signal on the rear-panel **Ext Trig** connector. Phase changes are instantaneous.

The internal modulating signal is a square wave with 50% duty cycle.

#### Pulse Width Modulation (PWM)

PWM is only available for the Pulse waveform, and the pulse width varies according to the modulating signal. The amount by which the pulse width varies is called the width deviation, and it can be specified as a percentage of the waveform period (that is, duty cycle) or in units of time. For example, if you specify a pulse with 20% duty cycle and then enable PWM with a 5% deviation, the duty cycle varies from 15% to 25% under control of the modulating signal.

#### Additive Modulation (Sum)

The "Sum" feature adds the modulating signal to the carrier. For example, you can add controlled amounts of variable-bandwidth noise to a signal or create two-tone signals. The instrument's internal modulation generator can produce the same continuous waveform as the main generator, so the Sum function lets you to create many signals that would have required two instruments before.

The Sum feature increases the amplitude of the output signal by the amplitude of the modulating signal. This might cause the instrument to switch to a higher output-voltage range, resulting in a momentary signal loss. If this is a problem in your application, turn on the Range Hold function. If the voltage increase could damage your device under test, apply Voltage Limits.

## Burst

You can configure the instrument to output a waveform with for a specified number of cycles, called a burst. You can use burst in one of two modes: N-Cycle Burst (also called "triggered burst") or Gated Burst.

An N-Cycle burst consists of a specific number of waveform cycles (1 to 1,000,000) and is always initiated by a trigger event. You can also set the burst count to "Infinite," which results in a continuous waveform once the instrument is triggered.

In the image below, the top trace is the sync output, and the bottom one is the main output.

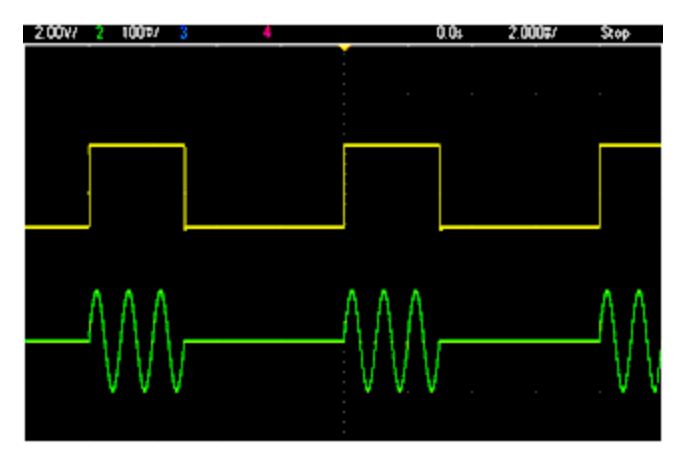

#### Three-Cycle Burst Waveform

For bursts, the trigger source can be an external signal, an internal timer, the key, or a command from the remote interface. The input for external trigger signals is the rear-panel **Ext Trig** connector. This connector is referenced to chassis ground (not floating ground). When not used as an input, the **Ext Trig** connector can be configured as an output to enable the instrument to trigger other instruments at the same time that its internal trigger occurs.

An N-Cycle burst always begins and ends at the same point in the waveform, called the start phase.

In GATed burst mode, the output waveform is on or off, based on the signal at the rear-panel **Ext Trig** connector. Select this signal's polarity using **BURSt:GATE:POLarity**. When the gate signal is true, the instrument outputs a continuous waveform. When the gate signal goes false, the current waveform cycle is completed and the instrument stops and remains at the voltage level corresponding to the waveform's starting burst phase. For a noise waveform, the output stops immediately when the gate signal goes false.

# Frequency Sweep

Frequency sweeping is similar to FM, but no modulating waveform is used. Instead, the instrument sets the output frequency based on either a linear or logarithmic function, or a list of up to 128 user-specified frequencies. A linear sweep changes the output frequency by a constant number of Hz per second, and a logarithmic sweep changes the frequency by a constant number of decades per second. Logarithmic sweeps let you cover wide frequency ranges where resolution at low frequencies could be lost with a linear sweep.

Frequency sweeps are characterized by a sweep time (during which the frequency changes smoothly from the start frequency to the stop frequency), a hold time (during which the frequency stays at the stop frequency), and a return time (during which the frequency returns smoothly and linearly to the start frequency). Trigger settings determine when the next sweep begins.

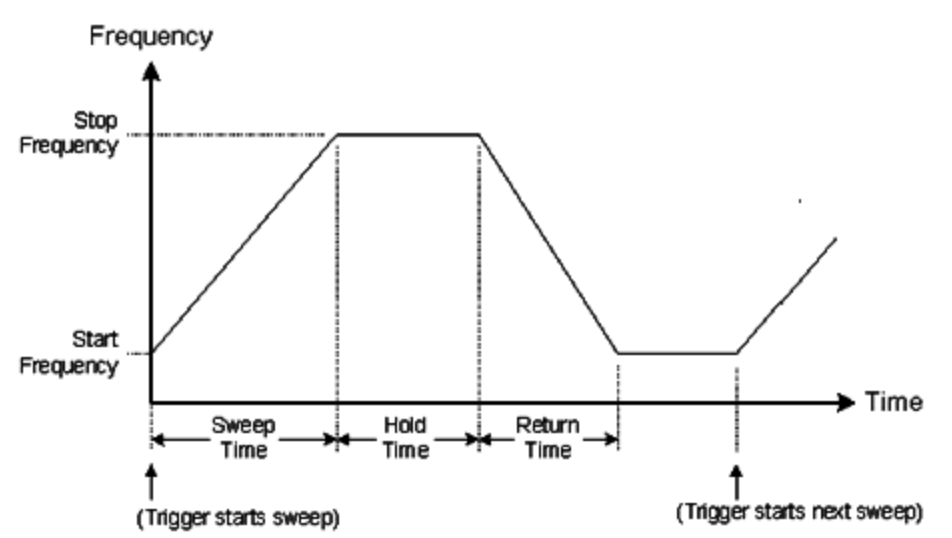

## Attributes of AC Signals

The most common AC signal is a sine wave. In fact, any periodic signal can be represented as the sum of different sine waves. The magnitude of a sine wave is usually specified by its peak, peak-to-peak, or root-mean-square (RMS) value. All of these measures assume that the waveform has zero offset voltage.

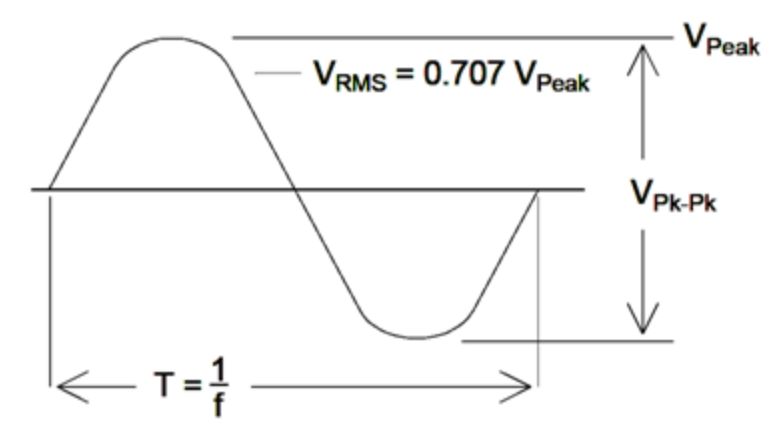

A waveform's peak voltage is the maximum absolute value of all of its points. The peak-to-peak voltage is the difference between the maximum and minimum. The RMS voltage equals the standard deviation of all waveform points; it also represents the one-cycle average power in the signal, minus the power in any DC component of the signal. Crest factor is the ratio of a signal's peak value to its RMS value and varies according to waveshape. The table below shows several common waveforms with their respective crest factors and RMS values.

| Waveform<br>Shape | Crest Factor<br>(C.F.) | AC RMS                                                           | AC+DC<br>RMS |
|-------------------|------------------------|------------------------------------------------------------------|--------------|
| 8=                | 1.414                  | V<br>1.414                                                       | V<br>1.414   |
| v=                | 1.732                  | V<br>1.732                                                       | V<br>1.732   |
|                   | $\sqrt{\frac{T}{t}}$   | $\frac{V}{C.F.} \times \sqrt{1 - \left(\frac{1}{C.F.}\right)^2}$ | V<br>C.F.    |

If an average-reading voltmeter is used to measure the "DC voltage" of a waveform, the reading may not agree with the DC Offset setting. This is because the waveform may have a non-zero average value that would be added to the DC Offset.

You may occasionally see AC levels specified in "decibels relative to 1 milliwatt" (dBm). Since dBm represents a power level, you need to know the signal's RMS voltage and the load resistance in order to make the calculation.

 $dBm = 10 \times \log_{10} (P / 0.001)$  where P = VRMS<sup>2</sup> / RL

## Operating Information

| dBm        | RMS Voltage | Peak-to-Peak Voltage |
|------------|-------------|----------------------|
| +23.98 dBm | 3.54 Vrms   | 10.00 Vpp            |
| +13.01 dBm | 1.00 Vrms   | 2.828 Vpp            |
| +10.00 dBm | 707 mVrms   | 2.000 Vpp            |
| +6.99 dBm  | 500 mVrms   | 1.414 Vpp            |
| 3.98 dBm   | 354 mVrms   | 1.000 Vpp            |
| 0.00 dBm   | 224 mVrms   | 632 mVpp             |
| -6.99 dBm  | 100 mVrms   | 283 mVpp             |
| -10.00 dBm | 70.7 mVrms  | 200 mVpp             |
| -16.02 dBm | 35.4 mVrms  | 100 mVpp             |
| -30.00 dBm | 7.07 mVrms  | 20.0 mVpp            |
| -36.02 dBm | 3.54 mVrms  | 10.0 mVpp            |
| -50.00 dBm | 0.707 mVrms | 2.00 mVpp            |
| -56.02 dBm | 0.354 mVrms | 1.00 mVpp            |

For a sine wave into a 50  $\Omega$  load, the following table relates dBm to voltage.

For 75  $\Omega$  or 600  $\Omega$  loads, use the following conversions:

dBm (75 Ω) = dBm (50 Ω) – 1.76

dBm (600 Ω) = dBm (50 Ω) – 10.79

## Signal Imperfections

For sine waves, common signal imperfections are easiest to describe and observe in the frequency domain, using a spectrum analyzer. Any output signal component with a frequency different from the fundamental (or "carrier") is considered to be distortion. Those imperfections can be categorized as harmonic distortion, non-harmonic spurious, or phase noise, and they are specified in decibels relative to the carrier level, or "dBc."

#### Harmonic Distortion

Harmonic components occur at integer multiples of the fundamental frequency and are usually created by non-linear components in the signal path. At low signal amplitudes, another possible source of harmonic distortion is the **Sync** signal, which is a square wave with many strong harmonic components that can couple into the main signal. Although **Sync** is highly isolated from the instrument's main signal outputs, coupling can occur in external cabling. For best results, use high-quality coaxial cables with double or triple shields. If **Sync** is not required, leave it unconnected or off.

#### Non-Harmonic Spurious

One source of non-harmonic spurious components (called "spurs") is the digital-to-analog converter (DAC) that converts the digital waveform values into voltage. Non-linearity in this DAC gives rise to harmonics that can be higher than the Nyquist frequency and will therefore be aliased to a lower frequency. For example, the fifth harmonic of 30 MHz (150 MHz) could create a spur at 100 MHz.

Another source of non-harmonic spurs is the coupling of unrelated signal sources (such as the embedded controller's clocks) into the output signal. These spurs usually have constant amplitude and are most troublesome at signal amplitudes below 100 mVpp. For optimal signal purity at low amplitudes, keep the instrument's output level relatively high and use an external attenuator.

#### Phase Noise

Phase noise results from small, instantaneous changes in the output frequency ("jitter"). On a spectrum analyzer, it appears as a rise in the apparent noise floor near the frequency of the output signal. The phase noise specification represents the amplitudes of the noise in 1 Hz bands located 1 kHz, 10 kHz, and 100 kHz away from a 30-MHz sine wave. Be aware that spectrum analyzers also have phase noise, so the levels you read may include analyzer phase noise.

#### **Quantization Noise**

Finite resolution in the waveform DAC causes voltage quantization errors. Assuming the errors are uniformly distributed over a range of  $\pm 0.5$  least-significant bit, the equivalent noise level for standard waveforms is approximately -95 dBc. At this level, other sources of noise in the instrument dominate. Quantization noise can be of concern, though, in arbitrary waveforms that do not use the whole range of DAC codes (-32767 to +32767). Scale arbitrary waveforms to use the entire range, if possible.

# Ground Loops

The signal-generation portion of the instrument is isolated from chassis (earth) ground. This helps eliminate ground loops in your system and also allows you to reference the output signal to voltages other than ground. The illustration below shows the instrument connected to a load through a coaxial cable. Any difference in ground potentials ( $V_{GND}$ ) will tend to drive current IGND through the shield of the cable, thus causing a voltage drop due to the shield's impedance ( $Z_{SHIELD}$ ). This voltage ( $I_{GND} \times Z_{SHIELD}$ ) appears as an error in the load voltage. However, since the instrument is isolated, there is a high series impedance (typically >1 M $\Omega$ ) in parallel with 50 nF) to oppose the flow of  $I_{GND}$  and thereby minimize this effect.

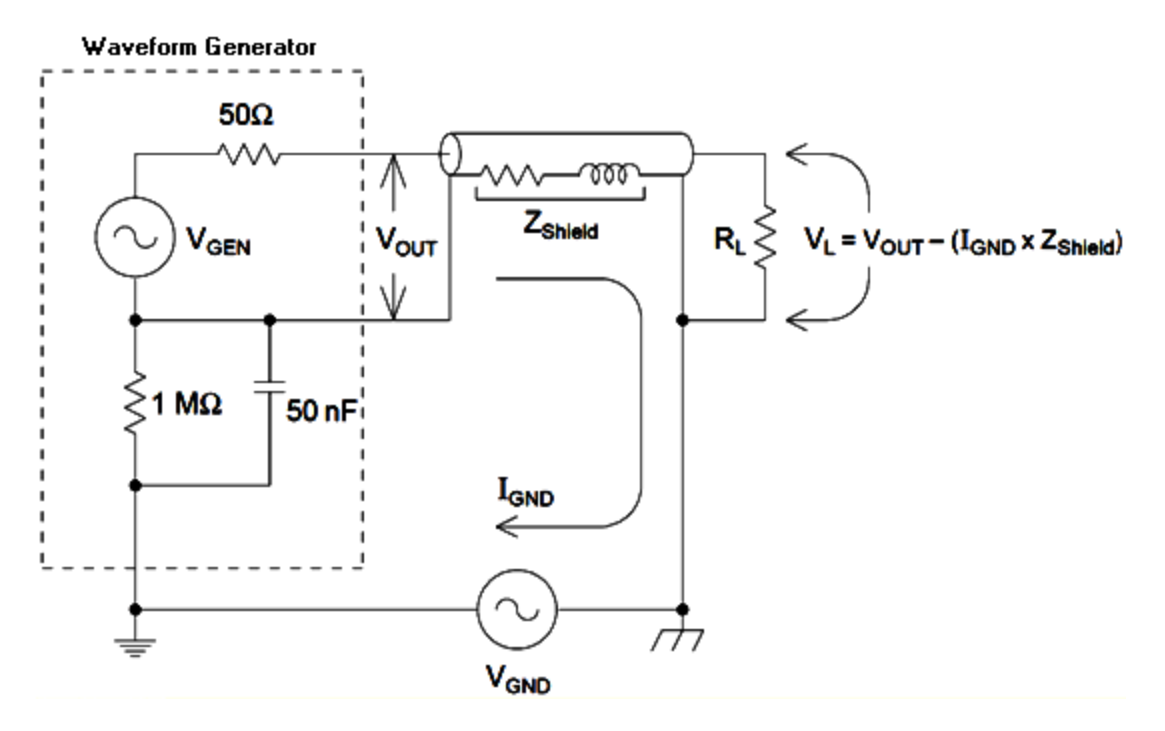

At frequencies above a few kHz, a coaxial cable's shield becomes inductive, rather than resistive, and the cable begins to act like a transformer. When this happens, voltage drops in the shield due to I<sub>GND</sub> tend to be offset by equal voltages in the center conductor, thereby reducing the effects of ground loops at higher frequencies. Coaxial cables with two or three braided shields are much better than those with single-braided or foil shields because they have lower resistance and therefore become transformers at lower frequencies.

To reduce errors due to ground loops, connect the instrument to the load using a high-quality coaxial cable and ground it at the load through the cable's shield. If possible, make sure the instrument and the load are connected to the same electrical outlet to minimize further differences in ground potential.

Be aware that the outer shells of the **Sync** and **Modulation In** connectors are connected to those of the main output connector(s). Cables attached to **Sync** and/or **Modulation In** are therefore potential sources of ground loops. Also be aware that attempting to drive those connector shells to different voltages can cause high current to flow through the instrument, possibly causing damage.